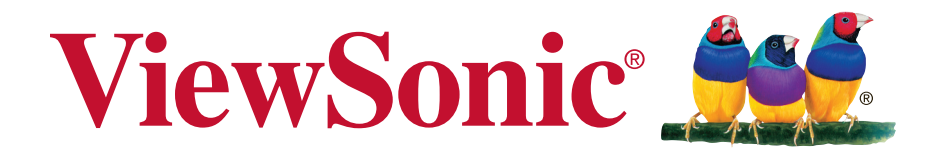

## LS700HD Projecteur DLP Guide de l'utilisateur

IMPORTANT : Veuillez lire ce guide de l'utilisateur pour obtenir des informations importantes sur l'installation et l'utilisation de votre produit de façon sûre, et enregistrer votre produit pour les demandes de services futures. Les informations sur la garantie dans ce guide de l'utilisateur décrivent votre couverture limitée de ViewSonic Corporation. Vous pouvez les trouver en anglais sur http://www.viewsonic.com, ou dans des langues spécifiques avec la zone de sélection Région dans le coin supérieur droit de notre site Web. "Antes de operar su equipo lea cu idadosamente las instrucciones en este manual"

N° de modèle VS17454

## Informations sur la conformité

#### Déclaration FCC

Cet appareil est conforme à la section 15 de la réglementation de la FCC. Son fonctionnement est soumis aux deux conditions suivantes : (1) L'appareil ne doit pas causer d'interférences dangereuses et (2) doit accepter toute interférence reçue, y compris celles pouvant causer un fonctionnement non désiré.

Cet appareil a été testé et trouvé conforme aux limitations pour les appareils numériques de Classe B, conformément à la Section 15 du règlement de FCC. Ces limites sont destinées à assurer une protection raisonnable contre les interférences nuisibles dans une installation résidentielle. Cet appareil génère, utilise et peut émettre de l'énergie radioélectrique et, s'il n'est pas installé et utilisé conformément aux recommandations, peut provoquer des interférences nuisibles aux communications radio. Il n'existe toutefois aucune garantie que de telles interférences ne se produiront pas dans une installation particulière. Si cet appareil cause des interférences nuisibles à la réception des signaux de radio ou de télévision, ce qui peut être déterminé en allumant et en éteignant l'appareil, l'utilisateur peut tenter de résoudre le problème de l'une des façons suivantes :

- Réorienter ou déplacer l'antenne réceptrice.
- Augmenter l'espacement entre l'équipement et le récepteur.
- Brancher l'appareil à une prise appartenant à un circuit différent de celui du récepteur.
- Contactez votre revendeur ou un technicien radio/TV qualifié pour obtenir de l'aide.

**Avertissement :** Tout changement ou modification non expressément approuvé par la partie responsable de la conformité peut révoquer le droit de l'utilisateur à employer l'appareil en question.

#### Pour le Canada

CAN ICES-3 (B)/NMB-3(B)

#### Conformité CE pour les pays européens

CE Cet appareil est conforme à la EMC 2014/30/EU et la Directive de basse tension 2014/35/EU.

#### Les informations suivantes concernent uniquement les États membres de l'UE :

Ce symbole est conforme à la Directive 2012/19/CE (DEEE) relative à la mise au rebut des appareils électriques et électroniques.

Le symbole indique qu'il ne faut PAS mettre le matériel au rebut, notamment les piles ou accumulateurs usagés, avec les déchets municipaux non triés mais utiliser les systèmes de retour et de collecte mis à leur disposition.

Si les piles, accumulateurs et piles bouton fournis avec ce matériel affichent le symbole chimique Hg, Cd, ou Pb, cela signifie que la pile a une teneur en métal lourd de plus de 0,0005 % de mercure ou 0,002 % de cadmium, ou encore 0,004 % de plomb.

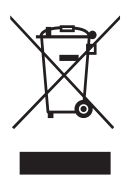

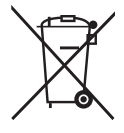

## Instructions de sécurité importantes

- 1. Lisez ces instructions.
- 2. Conservez ces instructions.
- 3. Veuillez tenir compte de tous les avertissements.
- 4. Veuillez suivre toutes les instructions.
- 5. N'utilisez pas cet appareil à proximité de l'eau.
- 6. Nettoyez avec un chiffon doux et sec.
- 7. Ne pas obstruer les fentes de ventilation. Installez l'appareil conformément aux instructions du fabricant.
- 8. Ne l'installez pas à proximité d'une source de chaleur, comme les radiateurs, bouches de chauffage, cuisinières ou tout autre appareil (dont les amplificateurs) qui produit de la chaleur.
- 9. N'allez pas contre la sécurité de la fiche mise à la terre ou polarisée. Une fiche polarisée possède deux lames, dont une plus large que l'autre. Une fiche de terre dispose de deux lames, plus une troisième broche de mise à la terre. Si la fiche fournie ne rentre pas dans votre prise, consultez un électricien pour le remplacement de la prise obsolète.
- Évitez de placer le cordon d'alimentation à un endroit ou des personnes pourraient marcher dessus ou où il pourrait être pincé, en particulier au niveau des fiches. Assurez-vous que la prise de courant est proche de l'appareil pour qu'elle soit facilement accessible.
- 11. Utilisez uniquement des pièces/accessoires spécifiés par le fabricant.
- 12. Utilisez uniquement avec le chariot, support, trépied, crochet ou table spécifié par le fabricant ou vendu avec l'appareil. Lorsque vous utilisez un chariot, faites preuve de prudence lorsque vous déplacez l'ensemble chariot/appareil pour éviter les blessures et chutes.

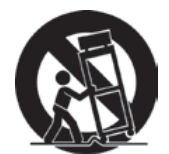

- 13. Débranchez l'appareil si vous ne prévoyez pas de l'utiliser pendant une période prolongée.
- 14. Confiez les opérations de réparation à un technicien qualifié. Les réparations sont requises lorsque l'appareil a été endommagé de quelque façon que ce soit, par exemple : si le cordon d'alimentation ou sa fiche est endommagé, si du liquide est renversé sur l'appareil ou si des objets tombent dessus, si l'appareil est exposé à la pluie ou à l'humidité, ou si l'appareil ne fonctionne pas normalement ou s'il est tombé.

## Déclaration de conformité RoHS2

Ce produit a été conçu et fabriqué en conformité avec la directive 2011/65/EC du parlement et du comité européen concernant la restriction de l'utilisation de certaines substances dangereuses dans les équipements électriques et électroniques (Directive RoHS) et doit être conforme aux valeurs de concentration maximale émises par le comité technique d'adaptation européen (TAC) comme indiqué ci-dessous :

| Substance                      | Concentration maximale proposée | Concentration réelle |
|--------------------------------|---------------------------------|----------------------|
| Plomb (Pb)                     | 0,1 %                           | < 0,1 %              |
| Mercure (Hg)                   | 0,1 %                           | < 0,1 %              |
| Cadmium (Cd)                   | 0,01%                           | < 0,01%              |
| Chrome hexavalent (Cr6+)       | 0,1 %                           | < 0,1 %              |
| Diphényle polybromé (PBB)      | 0,1 %                           | < 0,1 %              |
| Polybromodiphényléthers (PBDE) | 0,1 %                           | < 0,1 %              |

Certains composants de produits tels que ceux indiqués ci-dessus sont exempts en vertu de l'Annexe de la Directive RoHS2, comme précisé ci-dessous :

Voici des exemples de composants exemptés :

- 1. Le plomb dans le verre des tubes cathodiques
- 2. Le plomb dans le verre des tubes fluorescents ne dépassant pas 0,2 % en poids.
- 3. Le plomb en tant qu'élément d'alliage dans l'aluminium contenant jusqu'à 0,4 % de plomb en poids.
- 4. L'alliage de cuivre contenant jusqu'à 4 % de plomb en poids.
- 5. Le plomb dans les soudures de type haute température (alliages à base de plomb contenant 85 % ou plus en poids de plomb).
- 6. Les composants électriques et électroniques contenant du plomb dans du verre ou des matériaux céramiques autres que les céramiques diélectriques dans les condensateurs (par exemple, les dispositifs piézo-électriques) ou dans une matrice en verre ou en céramique.

## Informations relatives au droit d'auteur

Copyright © ViewSonic® Corporation, 2019. Tous droits réservés.

Macintosh et Power Macintosh sont des marques commerciales déposées d'Apple Inc. Microsoft, Windows, Windows NT et le logo Windows sont des marques commerciales déposées de Microsoft Corporation aux États-Unis et/ou dans d'autres pays.

ViewSonic, le logo à trois oiseaux, OnView, ViewMatch et ViewMeter sont des marques commerciales déposées ViewSonic Corporation.

VESA est une marque commerciale déposée de la Video Electronics Standards Association. DPMS et DDC sont des marques commerciales de VESA.

PS/2, VGA et XGA sont des marques commerciales déposées d'International Business Machines Corporation.

Avis de non-responsabilité : ViewSonic Corporation ne saurait être responsable pour les erreurs techniques ou éditoriales ou des omissions contenues dans ce document, ou des dommages accidentels ou consécutifs découlant de la fourniture de ce matériel, ou de la performance ou l'utilisation du produit.

Afin d'assurer l'amélioration continue du produit, ViewSonic Corporation se réserve le droit de modifier les spécifications du produit sans préavis. Les informations contenues dans le présent document sont susceptibles d'être modifiées sans préavis.

Aucune partie de ce document ne peut être copiée, reproduite ou transmise, à quelque fin que ce soit sans l'accord écrit préalable de ViewSonic Corporation.

## Enregistrement du produit

Pour répondre à vos éventuels futurs besoins concernant le produit et pour recevoir des informations supplémentaires sur le produit dès leur disponibilité, visitez la section locale du site Web de ViewSonic pour enregistrer votre produit en ligne.

Enregistrer votre produit vous préparera au mieux pour vos éventuelles demandes au service clientèle. Veuillez imprimer ce guide de l'utilisateur et remplir les informations dans la section « Pour votre information ». Pour plus d'informations, consultez la section « Assistance client » de ce guide.

|                      | Pour votre information         |
|----------------------|--------------------------------|
| Nom du produit :     | LS700HD                        |
|                      | Projecteur DLP ViewSonic       |
| Numéro de modèle :   | VS17454                        |
| Numéro de document : | LS700HD_UG_FRN Rev.1A 04-17-19 |
| Numéro de série :    |                                |
| Date d'achat :       |                                |

#### Rejet du produit en fin de vie

La source de lumière dans ce produit contient du mercure, qui peut être dangereux pour vous et l'environnement. Utilisez et rejetez ce produit en accord avec les lois régionales, nationales et fédérales.

ViewSonic respecte l'environnement et s'engage à travailler et vivre de façon écologique. Merci de prendre part à une informatique plus intelligente et écologique. Visitez le site Web de ViewSonic pour en savoir plus.

États-Unis et Canada : http://www.viewsonic.com/company/green/recycle-program/ Europe : http://www.viewsoniceurope.com/uk/support/recycling-information/ Taïwan : http://recycle.epa.gov.tw/

## Table des matières

# Instructions de sécurité essentielles ......1

## Introduction.....3

| Caractéristiques du projecteur      | 3 |
|-------------------------------------|---|
| Contenu de l'emballage              | 4 |
| Aspect extérieur du projecteur      | 5 |
| Contrôle et fonctions de l'appareil | 6 |

## Positionnement du

| projecteur               | 12   |
|--------------------------|------|
| Choix de l'emplacement   | . 12 |
| Dimensions de projection | . 13 |

## Connexion .....14

| Connexion à un ordinateur ou à un moniteur                           | 15 |
|----------------------------------------------------------------------|----|
| Connexion à d'autres appareils source vidéo                          | 16 |
| Connexion à des appareils HDMI                                       | 17 |
| Pour connecter le projecteur à un<br>périphérique vidéo composante : | 17 |
| Connexion à des appareils vidéo composite                            | 17 |
| Lecture audio avec le projecteur                                     | 18 |

## Fonctionnement.....19

| Activer le projecteur                      | 19 |
|--------------------------------------------|----|
| Utilisation des menus                      | 19 |
| Utilisation de la fonction de mot de passe | 21 |
| Définition d'un mot de passe               | 21 |
| Si vous avez oublié votre mot de passe     | 21 |
| Procédure de rappel de mot de passe        | 22 |
|                                            |    |

| Modifier MP                                                        | . 22 |
|--------------------------------------------------------------------|------|
| Désactivation de la fonction de mot de passe                       | . 22 |
| Changement de signal d'entrée                                      | . 23 |
| Modifier les paramètres d'entrée HDMI                              | . 24 |
| Réglage de l'image projetée                                        | . 25 |
| Correction de la déformation trapézoïdale                          | . 26 |
| Régler les quatre coins                                            | . 26 |
| Faire un zoom avant pour voir les détails                          | . 27 |
| Sélection du format                                                | . 27 |
| À propos du format                                                 | . 28 |
| Optimisation de l'image                                            | . 29 |
| Réglage précis de la qualité de l'image dans les modes utilisateur | . 30 |
| Réglage du minuteur de présentation                                | . 33 |
| Masquage de l'image                                                | . 34 |
| Touches de contrôle du verrouillage                                | . 34 |
| Réglages source de lumière                                         | . 34 |
| Augmentation de la durée de vie de la source lumineuse             | . 35 |
| Fonctionnement à haute altitude                                    | . 36 |
| Utilisation de la fonction CEC                                     | . 36 |
| Fonctions 3D                                                       | . 37 |
| Contrôler le projecteur via le réseau local                        | . 37 |
| Contrôler le projecteur avec le navigateur Web                     | . 38 |
| À propos de Crestron e-Control <sup>®</sup>                        | . 41 |
| Utilisation du projecteur en mode veille                           | . 43 |
| Mise hors tension du projecteur                                    | . 44 |
| Fonctionnement du menu                                             | . 45 |
| Description de chaque menu                                         | . 48 |
|                                                                    |      |

| Maintenance52 |
|---------------|
|---------------|

| Entretien du projecteur | 52 |
|-------------------------|----|
| Voyant DEL              | 53 |

## Dépannage ..... 54

## Caractéristiques ......55

| Caractéristiques du projecteur | 55 |
|--------------------------------|----|
| Spécifications du fusible      | 55 |
| Dimensions                     | 56 |
| Installation au plafond        | 56 |
| Chronogramme                   | 57 |

## Informations relatives au droit d'auteur .......61

| Copyright                    | 61 |
|------------------------------|----|
| Clause de non-responsabilité | 61 |

## Annexe......62

| Tableau des commandes IR    | 62 |
|-----------------------------|----|
| Code d'adresse              | 63 |
| Tableau des commandes RS232 | 64 |

## Instructions de sécurité essentielles

La conception et les tests de votre projecteur ont été effectués conformément aux dernières normes de sécurité pour les appareils informatiques. Cependant, il est extrêmement important que vous suiviez les instructions fournies dans ce manuel et sur les étiquettes de produit pour assurer la sécurité de l'utilisateur.

#### Consignes de sécurité

- Veuillez lire ce manuel attentivement avant d'utiliser le projecteur. Conservez-le pour toute consultation ultérieure.
- Ne regardez pas directement l'objectif de projection lorsque l'appareil est en cours d'utilisation. L'intensité du faisceau lumineux pourrait entraîner des lésions oculaires.
- Confiez l'entretien à du personnel de service qualifié.
- N'oubliez pas d'ouvrir l'obturateur ni de retirer le couvercle de l'objectif lorsque la lampe du projecteur est allumée.
- Dans certaines régions, cela peut causer une instabilité de la tension de ligne. Ce projecteur est conçu pour fonctionner en toute sécurité à une tension située entre 100 et 240 volts CA. Cependant, une panne n'est pas exclue en cas de hausse ou de baisse de tension de l'ordre de ±10 volts. Dans les zones où l'alimentation secteur peut fluctuer ou s'interrompre, il est conseillé de relier votre projecteur à un stabilisateur de puissance, un dispositif de protection contre les surtensions ou un onduleur (UPS).
- Évitez de placer des objets devant l'objectif de projection lorsque le projecteur est en cours d'utilisation car ils risqueraient de se déformer en raison de la chaleur ou de provoquer un incendie.
- Ne placez pas le projecteur sur un chariot, un support ou un câble instable. Il risquerait de tomber et d'être sérieusement endommagé.
- N'essayez en aucun cas de démonter le projecteur. Le projecteur contient des pièces à haute tension qui peuvent provoquer l'électrocution, voire la mort, si elles entrent en contact avec le corps humain. Vous ne devez en aucun cas démonter ou retirer toute autre protection. Confiez toute tâche de maintenance à un technicien qualifié.
- Évitez de placer le projecteur dans l'un des environnements ci-dessous.
  - Espace réduit ou peu ventilé. L'appareil doit être placé à une distance minimale de 50 cm des murs, et l'air doit pouvoir circuler librement autour du projecteur.
  - Emplacements soumis à des températures trop élevées, par exemple dans une voiture aux vitres fermées.
  - Emplacements soumis à un taux d'humidité excessif, poussiéreux ou enfumés risquant de détériorer les composants optiques, de réduire la durée de vie de l'appareil ou d'assombrir l'image.
  - Emplacements situés à proximité d'une alarme incendie.
  - Emplacements dont la température dépasse 40°C/104°F.
  - Emplacements à plus de 5 000 m (16 500 pieds) d'altitude.

- N'obstruez pas les orifices de ventilation. Une importante obstruction des orifices de ventilation peut entraîner une surchauffe du projecteur qui risque alors de prendre feu.
  - Ne placez pas le projecteur sur une couverture, de la literie ou toute autre surface souple.
  - Ne recouvrez pas le projecteur avec un chiffon ni aucun autre élément.
  - Ne placez pas d'objets inflammables à proximité du projecteur.
- Ne vous appuyez pas sur le projecteur et n'y placez aucun objet. Ces actes peuvent endommager le projecteur lui-même, et causer des accidents ou des blessures corporelles.
- Ne placez pas de liquides sur le projecteur, ni à proximité. Tout déversement sur le projecteur pourrait provoquer des dégâts. Si le projecteur devient humide, débranchez le câble d'alimentation de la prise de courant et contactez votre centre de réparations local pour toutes réparations.
- Ce produit peut être monté sur un support de suspension au plafond pour une projection arrière.

 $\triangle$ 

Utilisez des supports de suspension au plafond conformes aux exigences applicables, et assurez-vous que l'installation est bien fixée.

- De l'air chaud et une odeur particulière peuvent s'échapper de la grille de ventilation lorsque le projecteur est sous tension. Il s'agit d'un phénomène normal et non d'une défaillance.
- N'utilisez pas le levier de sécurité lors du transport ou de l'installation. Le levier de sécurité doit uniquement être utilisé avec des câbles antivol disponibles dans le commerce.

# Instructions de sécurité pour le montage au plafond du projecteur

Nous espérons que vous appréciez l'utilisation de votre projecteur. Ces pourquoi nous vous présentons ces rappels de sécurité, pour éviter tous dommages matériels ou corporels.

Si vous avez l'intention de fixer votre projecteur au plafond, nous vous recommandons fortement d'utiliser le kit de montage au plafond spécialement conçu, et de vous assurer qu'il est correctement installé.

Le mauvais montage du kit de suspension au plafond du projecteur représente des risques de sécurité. Une mauvaise utilisation des connecteurs ou des vis aux mauvaises spécifications peuvent causer la chute du projecteur du plafond.

Vous pouvez acheter un kit de montage au plafond de projecteur auprès de votre revendeur de projecteurs. Nous vous recommandons l'achat d'un harnais de sécurité en plus du kit de montage. Le harnais doit être fermement fixé à la rainure de verrouillage antivol sur le projecteur ainsi que sur la base du support de montage au plafond. Cela proposera une protection supplémentaire si les connecteurs du support de montage se desserraient.

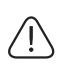

Comme lors de la manipulation de n'importe quelle source lumineuse vive, ne regardez pas directement le faisceau lumineux.

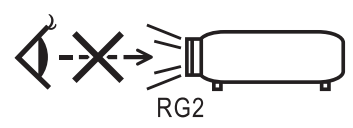

## Introduction

## Caractéristiques du projecteur

D'une convivialité sans pareille, ce projecteur à moteur optique hautes performances garantit une projection fiable en toute simplicité. Il présente les caractéristiques suivantes:

- Le mode couleurs propose différentes options conçues pour différents projecteurs.
- Compatible avec NTSC, PAL, SECAM et HDTV
- La borne D-Sub 15 broches peut être connectée à la vidéo analogique
- Équipé d'une connexion HDMI, prend en charge HDCP (sauf pour PA501S)
- Menus d'affichage à l'écran multilingues
- Correction trapézoïdale numérique permettant de redonner aux images déformées un aspect normal
- L'interface RS-232 prend en charge le contrôle série
- Le mode d'économie d'énergie réduit la consommation d'énergie de la lampe de jusqu'à 30 % lorsqu'aucun signal d'entrée n'est détecté pendant une certaine durée.
- Minuteur de présentation pour un meilleur contrôle du temps pendant les présentations
- Prise en charge de 3D Ready
- La gestion des couleurs vous permet d'ajuster les couleurs selon vos préférences
- Le fonction de correction de type d'écran peut être projetée sur diverses surfaces de couleur prédéfinies.
- Basculer entre les modes Normal, Économie Énergie et PERSONNALISÉ réduit la consommation électrique.
- Recherche auto rapide qui accélère le processus de détection du signal
- L'activation du mode Économie Énergie passe la consommation électrique à moins de 0,5 W
- "Paramètres réseau" permet la gestion de l'état du projecteur à l'aide d'un ordinateur distant.
- Réglage automatique à une touche pour afficher la meilleure qualité d'image (applicable uniquement au signal analogique)
- Propose la gestion des couleurs pour les écrans numériques/vidéo

## Contenu de l'emballage

Déballez le produit avec précaution et vérifiez qu'il contient tous les éléments mentionnés ci-dessous. Si l'un de ces éléments fait défaut, contactez votre revendeur.

### **Accessoires fournis**

Les accessoires fournis dépendent de votre région et peuvent présenter des différences par rapport aux accessoires illustrés.

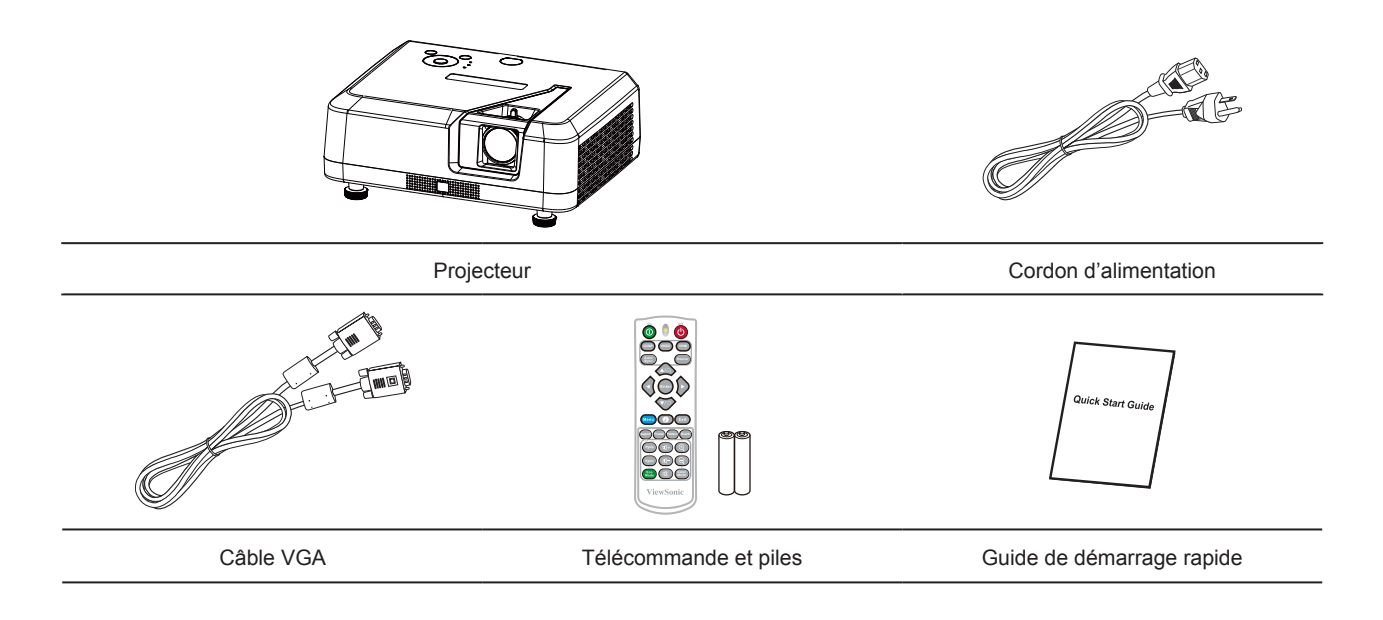

## Aspect extérieur du projecteur

#### Avant/Arrière

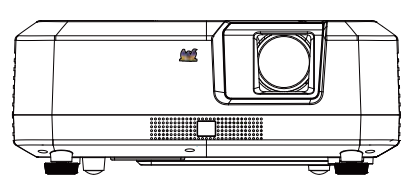

Côté

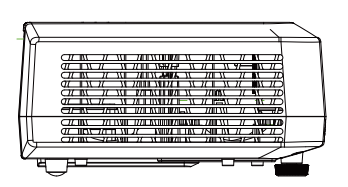

Haut/Bas

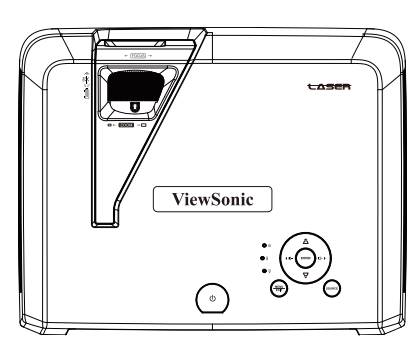

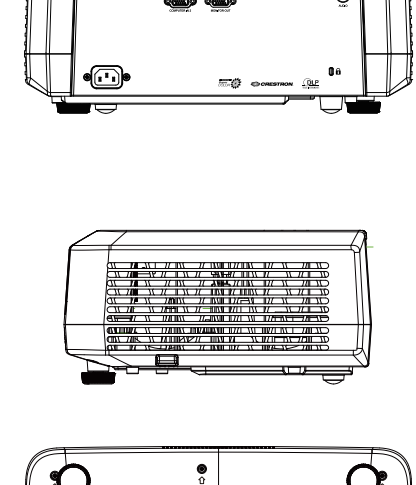

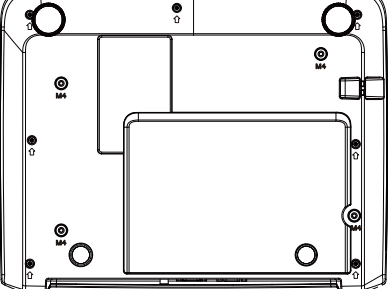

### Avertissement

- Cet équipement doit être mis à la terre.
- Vous pouvez ajouter des appareils d'interruption de l'alimentation sur le câble fixe ou brancher le câble d'alimentation à une prise à proximité pour plus de commodité. Si des pannes ou erreurs surviennent lors de l'utilisation de l'équipement, utilisez l'appareil d'interruption de l'alimentation pour couper le courant, ou débranchez le câble d'alimentation de la prise.

## Contrôle et fonctions de l'appareil

## Projecteur

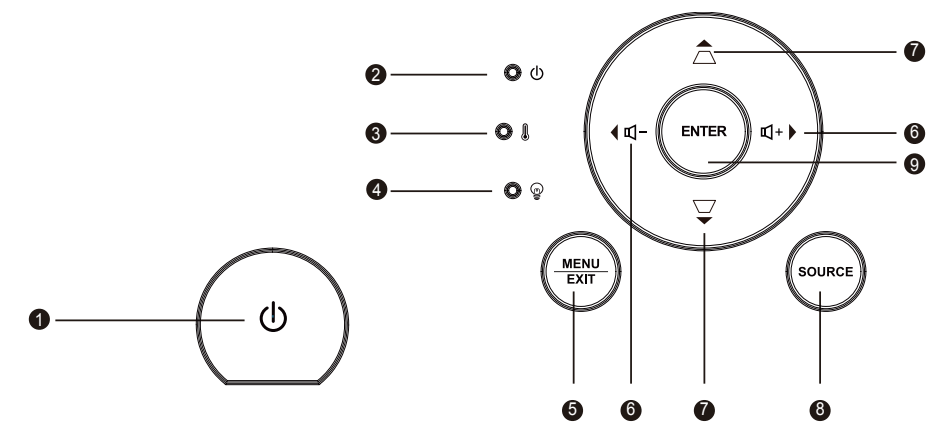

#### 1. ①

Permet d'allumer ou d'éteindre le projecteur.

2. (Voyant DEL d'alimentation) Reportez-vous au « Message du voyant DEL ».

## 3. (Voyant DEL TEMP) Reportez-vous au « Message du voyant DEL ».

## 4. (Voyant DEL LAMP) Reportez-vous au « Message du voyant DEL ».

#### 5. MENU/QUITTER

MENU: Affiche ou quitte le menu à l'écran.

QUITTER: Retourne au menu OSD précédent, quitte et enregistre les paramètres de menu.

#### 6. ◀₵-/₵+►

u, - u,+: Réglage du niveau de son du projecteur.

#### 7. ▲ □ / ▼ □

▲ Haut/▼ Bas (boutons de direction) : Sélectionne le menu requis pour effectuer les modifications.

 $\Box$ *I* $\Box$  (Bouton Trapèze) : Permet de corriger manuellement la déformation des images due à l'angle de projection.

#### 8. SOURCE

Une barre de sélection de la source s'affiche.

#### 9. ENTRÉE

Accédez à l'élément sélectionné dans le menu à l'écran.

### Télécommande

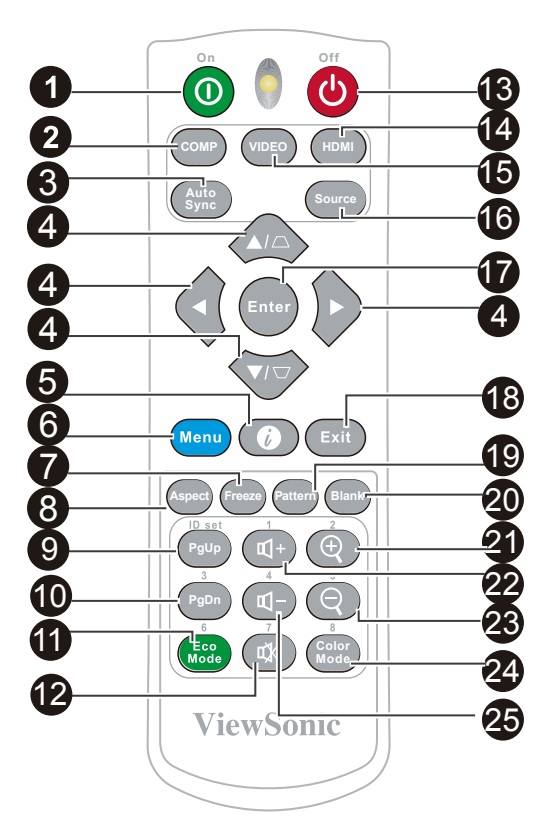

- 1. ① Activ. Allumez le projecteur.
- 2. COMP Sélectionnez l'affichage D-Sub/

composant.

- 3. Synchronisation auto Vérifie automatiquement la meilleure qualité pour l'image projetée.
- Bouton de correction de déformation et bouton de direction □/□/□/□

# Permet de corriger manuellement la déformation des images due à l'angle de projection.

#### **∢**Gauche/**▶**Droite/**▲**Haut/**▼**Bas

Sélectionne le menu requis pour effectuer les modifications.

#### 5. 🕜

Affiche les informations internes du projecteur.

#### 6. MENU

Ouvre le menu à l'écran (OSD).

7. Figer

Fige l'image projetée.

#### 8. Aspect

Pour sélectionner le format d'affichage.

#### 9. 10. PgUp/PgDn

Connectez le projecteur à un ordinateur avec un câble Mini USB pour utiliser le logiciel d'affichage (Microsoft PowerPoint) fonctionnant sur un ordinateur connecté. Lorsque le mode curseur est activé, ces boutons correspondent aux fonctions précédent et suivant.

#### 11. Mode Éco

Affiche la liste d'options du mode lampe.

#### 12. 🕸 (Muet)

Permet d'activer ou de désactiver l'audio du projecteur.

#### 13. () Désact.

Éteignez le projecteur.

#### 14. HDMI

Sélectionnez la source de la vidéo HDMI affichée.

#### 15. VIDÉO

Sélectionnez la source de la vidéo affichée.

#### 16. SOURCE

Une barre de sélection de la source s'affiche.

#### 17. ENTRÉE

Active l'élément sélectionné dans le menu à l'écran.

#### 18. QUITTER

Retournez au menu OSD précédent pour quitter et enregistrer les réglages des menus.

#### 19. Motif

Affiche les écrans de test intégrés.

#### 20. Vide

Masque l'image à l'écran.

#### 21. 🕀 (Zoom arrière)

Le levier de zoom affiché peut être utilisé pour dézoomer de l'image projetée 22. ᡎ+ (Volume+) Augmentez le volume.

#### 23. $\bigcirc$ (Zoom avant)

Le levier de zoom affiché peut être utilisé pour zoomer sur l'image projetée

#### 24. Mode couleurs Sélectionnez le mode couleur.

#### 25. ๗- (Volume)

Diminuez le volume.

### Code de télécommande

Le projecteur peut avoir 8 différents codes de télécommande (1 à 8). Lorsque vous utilisez plusieurs projecteurs à proximité les uns des autres simultanément, les codes de télécommande empêchent les perturbations des projecteurs respectifs. Configurez d'abord le code de télécommande du projecteur, puis réglez la télécommande elle-même sur ce code.

Si vous souhaitez changer le code côté projecteur, veuillez accéder au menu **Système : Code de télécommande** et sélectionner une valeur de 1 à 8.

Si vous souhaitez modifier le code sur la télécommande, appuyez simultanément sur le bouton [ID set] et le chiffre correspondant au code de la télécommande pendant au moins 5 secondes. 1 est le code initial par défaut. Régler le code sur 8 permet à la télécommande de contrôler chaque projecteur.

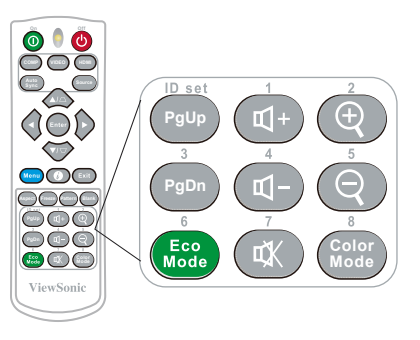

Le projecteur ne répondra pas aux commandes émises par les commandes de télécommande si les codes du projecteur et de la télécommande sont différents. Lorsque cela se produit, un message s'affiche pour vous rappeler de changer le code de télécommande.

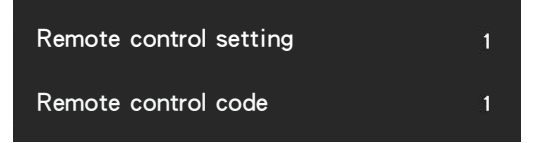

### Utilisation du curseur de la télécommande

Utilisez la télécommande pour utiliser votre ordinateur lors des présentations, pour plus de flexibilité.

- Avant d'utiliser la télécommande pour remplacer votre curseur, fixez une extrémité du câble USB au port Mini USB, et l'autre extrémité au PC ou ordinateur portable. Voir « Connexion à un ordinateur » pour plus de détails.
- 2. Modifiez le signal d'entrée sur D-Sub ou HDMI via la source PC.
- 3. Pour utiliser le logiciel affiché sur l'ordinateur connecté (comme Microsoft PowerPoint), allez à la page précédente ou suivante en appuyant sur le bouton de page précédente/page suivante.

#### Portée efficace de la télécommande

Des capteurs à infrarouge (IR) de la télécommande se trouvent à l'avant et à l'arrière du projecteur. Tenez la télécommande et maintenez un angle perpendiculaire à moins de 30 degrés du capteur de télécommande pour un fonctionnement normal de la télécommande. La distance entre la télécommande et le capteur ne doit pas dépasser 8 mètres (environ 26 pieds).

Ne placez pas d'obstacles devant le capteur IR sur le projecteur, car cela peut bloquer le faisceau IR.

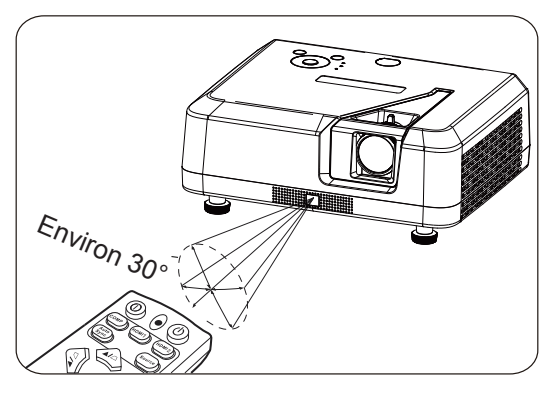

#### C Remarque

- Lorsqu'une source de lumière intense comme la lumière du soleil ou une lampe fluorescente éclaire le capteur de la télécommande, la télécommande peut ne pas fonctionner.
- Utilisez la télécommande où vous pouvez voir le capteur de télécommande.
- Ne secouez pas et ne faites pas tomber la télécommande.
- Conservez la télécommande dans un endroit frais et sec.
- Ne renversez pas d'eau sur la télécommande et ne placez pas des objets humides dessus.
- Ne secouez pas et ne faites pas tomber la télécommande.

### Remplacement des piles de la télécommande

- 1. Pour ouvrir le couvercle des piles, placez la télécommande dos vers le haut. Appuyez sur la zone indiquée, puis sortez le couvercle des piles vers le haut, dans la direction indiquée.
- 2. Sortez les piles usées (si nécessaire), puis placez 2 piles AAA conformément à l'orientation indiquée. Le pôle positif des piles doit être dirigé vers le (+), et le pôle négatif dans l'autre direction.
- 3. Alignez le couvercle des piles avec le bas de la télécommande, et remettez le couvercle à sa position d'origine pour terminer le processus.

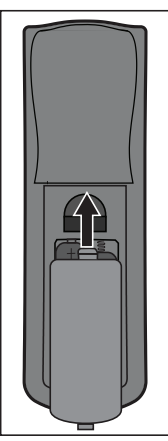

Ouvrez le couvercle des piles, comme indiqué dans l'illustration.

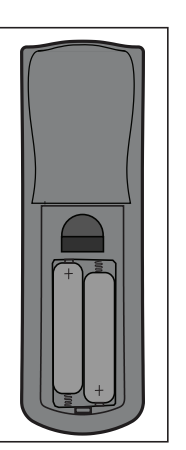

Installez les piles, comme indiqué dans l'illustration.

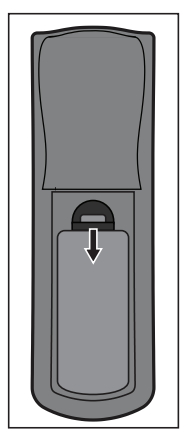

Fermez le couvercle des piles.

#### Avertissement

- Évitez de conserver la télécommande et les piles dans des lieux humides ou chauds, comme une cuisine, une salle de bains, un sauna, un solarium ou une voiture.
- Remplacez toujours la pile par une pile du même type ou de type équivalent recommandé par le fabricant.
- Reportez-vous aux instructions du fabricant et aux réglementations environnementales locales pour jeter les piles usées.
- NE JETEZ PAS les piles au feu. Cela pourrait causer une explosion.
- Si la pile est déchargée ou si vous risquez de ne pas utiliser la télécommande pendant une longue période, retirez la pile afin d'éviter toute dégradation de la télécommande causée par une fuite de la pile.

## Positionnement du projecteur

## Choix de l'emplacement

Vous pouvez utiliser la disposition de la salle comme référence ou suivre vos préférences personnelles pour déterminer l'emplacement d'installation. Tenez notamment compte de la taille et de l'emplacement de votre écran, de l'emplacement d'une prise de courant adéquate, ainsi que de la disposition et de la distance entre le projecteur et les autres appareils.

Il existe 4 emplacements d'installation potentiels pour le projecteur:

#### 1. Sol avant

Pour cet emplacement, le projecteur est placé juste devant l'écran. Il s'agit du moyen de placement de projecteur le plus couramment employé. L'installation est rapide et hautement mobile.

Après allumage du projecteur, accédez au menu **Système : Position du projecteur** et sélectionnez **Sol avant**.

#### 2. Plafond avant

Sélectionnez ce positionnement lorsque le projecteur est fixé au plafond, à l'envers devant l'écran.

Procurez-vous un kit de montage au plafond chez votre revendeur afin de fixer votre projecteur au plafond.

Après allumage du projecteur, accédez au menu **Système : Position du projecteur** et sélectionnez **Plafond avant**.

#### 3. Plafond arr.

Sélectionnez ce positionnement lorsque le projecteur est fixé au plafond, à l'envers derrière l'écran.

Remarque : Cette configuration nécessite un écran de rétroprojection spécial ainsi qu'un kit de montage au plafond.

Après allumage du projecteur, accédez au menu **Système : Position du projecteur** et sélectionnez **Plafond arr.** 

#### 4. Sol arrière

Pour cet emplacement, le projecteur est placé juste derrière l'écran.

Remarque : Cette configuration nécessite un écran de rétroprojection spécial.

Après allumage du projecteur, accédez au menu **Système : Position du projecteur** et sélectionnez **Sol arrière**.

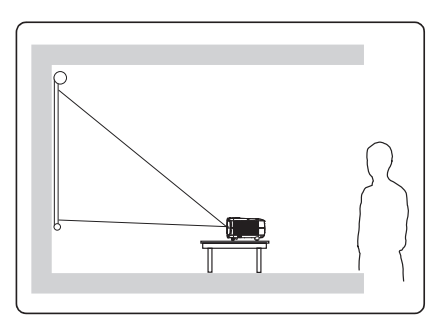

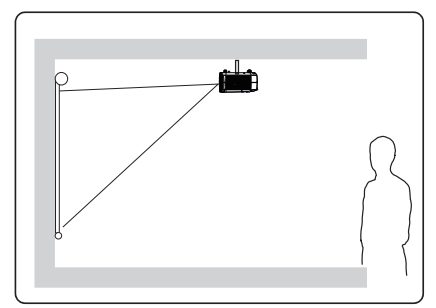

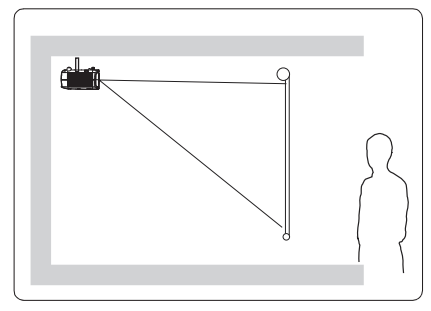

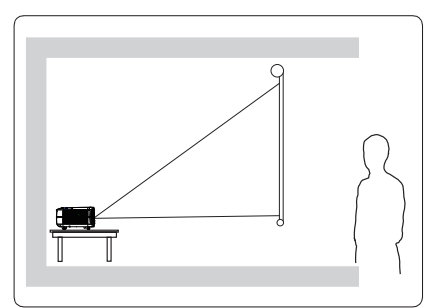

## **Dimensions de projection**

Consultez le tableau ci-dessous pour déterminer la taille de l'écran et la distance de projection.

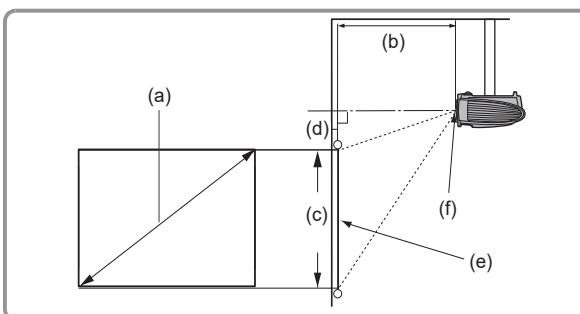

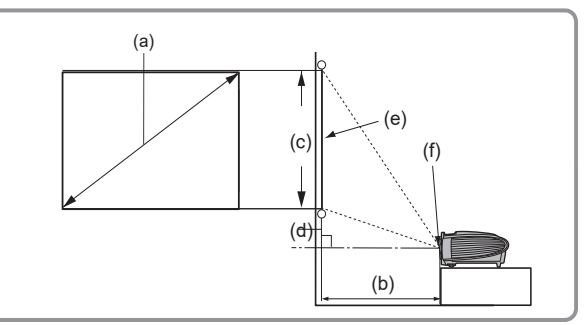

(E) : Écran (f) : centre de l'objectif

| (a) Taille<br>d'écran |      | Affiche une image au format 16:9 sur l'écran 16:9 |      |                     |      |                |      |                       |     |                     |     |
|-----------------------|------|---------------------------------------------------|------|---------------------|------|----------------|------|-----------------------|-----|---------------------|-----|
|                       |      | (b) Distance de projection                        |      |                     |      | (a) Hautaur da |      | (d) Décalage vertical |     |                     |     |
|                       |      | Distance<br>minimum                               |      | Distance<br>maximum |      | l'image        |      | Décalage<br>minimum   |     | Décalage<br>maximum |     |
| Pouces                | mm   | Pouces                                            | mm   | Pouces              | mm   | Pouces         | mm   | Pouces                | mm  | Pouces              | mm  |
| 60                    | 1524 | 58                                                | 1483 | 77                  | 1948 | 29             | 747  | 1,6                   | 41  | 1,6                 | 41  |
| 70                    | 1778 | 68                                                | 1738 | 90                  | 2281 | 34             | 872  | 1,9                   | 48  | 1,9                 | 48  |
| 80                    | 2032 | 78                                                | 1993 | 103                 | 2613 | 39             | 996  | 2,2                   | 55  | 2,2                 | 55  |
| 90                    | 2286 | 88                                                | 2248 | 116                 | 2945 | 44 1121        |      | 2,4                   | 62  | 2,4                 | 62  |
| 100                   | 2540 | 99                                                | 2503 | 129                 | 3278 | 49             | 1245 | 2,7                   | 69  | 2,7                 | 69  |
| 120                   | 3048 | 119                                               | 3012 | 155                 | 3942 | 59             | 1494 | 3,3                   | 83  | 3,3                 | 83  |
| 150                   | 3810 | 149                                               | 3777 | 194                 | 4939 | 74             | 1868 | 4,1                   | 104 | 4,1                 | 104 |
| 200                   | 5080 | 199                                               | 5051 | 260                 | 6601 | 98             | 2491 | 5,4                   | 138 | 5,4                 | 138 |
| 250                   | 6350 | 249                                               | 6325 | 325                 | 8262 | 123            | 3113 | 6,8                   | 173 | 6,8                 | 173 |
| 300                   | 7620 | 299                                               | 7599 | 391                 | 9924 | 147            | 3736 | 8,2                   | 207 | 8,2                 | 207 |

| (a) Taille<br>d'écran |      | Affiche une image au format 4:3 sur l'écran 16:9 |      |                     |      |                |      |                       |     |                     |     |
|-----------------------|------|--------------------------------------------------|------|---------------------|------|----------------|------|-----------------------|-----|---------------------|-----|
|                       |      | (b) Distance de projection                       |      |                     |      | (a) Hautaur da |      | (d) Décalage vertical |     |                     |     |
|                       |      | Distance<br>minimum                              |      | Distance<br>maximum |      | l'image        |      | Décalage<br>minimum   |     | Décalage<br>maximum |     |
| Pouces                | mm   | Pouces                                           | mm   | Pouces              | mm   | Pouces         | mm   | Pouces                | mm  | Pouces              | mm  |
| 60                    | 1524 | 53                                               | 1358 | 70                  | 1785 | 27             | 686  | 1,5                   | 38  | 1,5                 | 38  |
| 70                    | 1778 | 63                                               | 1592 | 82                  | 2090 | 31             | 800  | 1,7                   | 44  | 1,7                 | 44  |
| 80                    | 2032 | 72                                               | 1826 | 94                  | 2395 | 36             | 914  | 2,0                   | 51  | 2,0                 | 51  |
| 90                    | 2286 | 81                                               | 2059 | 106                 | 2699 | 40 1029        |      | 2,2                   | 57  | 2,2                 | 57  |
| 100                   | 2540 | 90                                               | 2293 | 118                 | 3004 | 45             | 1143 | 2,5                   | 63  | 2,5                 | 63  |
| 120                   | 3048 | 109                                              | 2761 | 142                 | 3615 | 54             | 1372 | 3,0                   | 76  | 3,0                 | 76  |
| 150                   | 3810 | 136                                              | 3463 | 178                 | 4530 | 67             | 1714 | 3,7                   | 95  | 3,7                 | 95  |
| 200                   | 5080 | 182                                              | 4632 | 238                 | 6055 | 90             | 2286 | 5,0                   | 127 | 5,0                 | 127 |
| 250                   | 6350 | 228                                              | 5801 | 298                 | 7580 | 113            | 2858 | 6,2                   | 159 | 6,2                 | 159 |
| 300                   | 7620 | 274                                              | 6971 | 358                 | 9105 | 135            | 3429 | 7,5                   | 190 | 7,5                 | 190 |

Une tolérance de 3 % s'applique à ces chiffres en raison des variations des composants optiques. Si vous avez l'intention d'installer le projecteur de façon permanente, il est recommandé de tester physiquement la taille et la distance de projection avec le projecteur réel avant de l'installer de façon permanente, afin de prendre en compte les caractéristiques optiques de ce projecteur. Cela vous aidera à déterminer la position de montage exacte la mieux adaptée à l'emplacement de votre installation.

## Connexion

Pour connecter la source d'un signal au projecteur, procédez comme suit :

- 1. Mettez préalablement tous les appareils hors tension.
- 2. Utilisez les câbles appropriés pour chaque source.
- 3. Branchez les câbles correctement.

Pour les raccordements illustrés ci-dessous, certains câbles ne sont pas fournis dans l'emballage du projecteur (voir « Contenu de l'emballage »). Vous pouvez vous procurer les câbles de signal requis dans une boutique d'électronique.

Les liens et icônes suivants sont indiqués à titre de référence uniquement. Les prises de connexion au dos des projecteurs peuvent varier selon le modèle de projecteur.

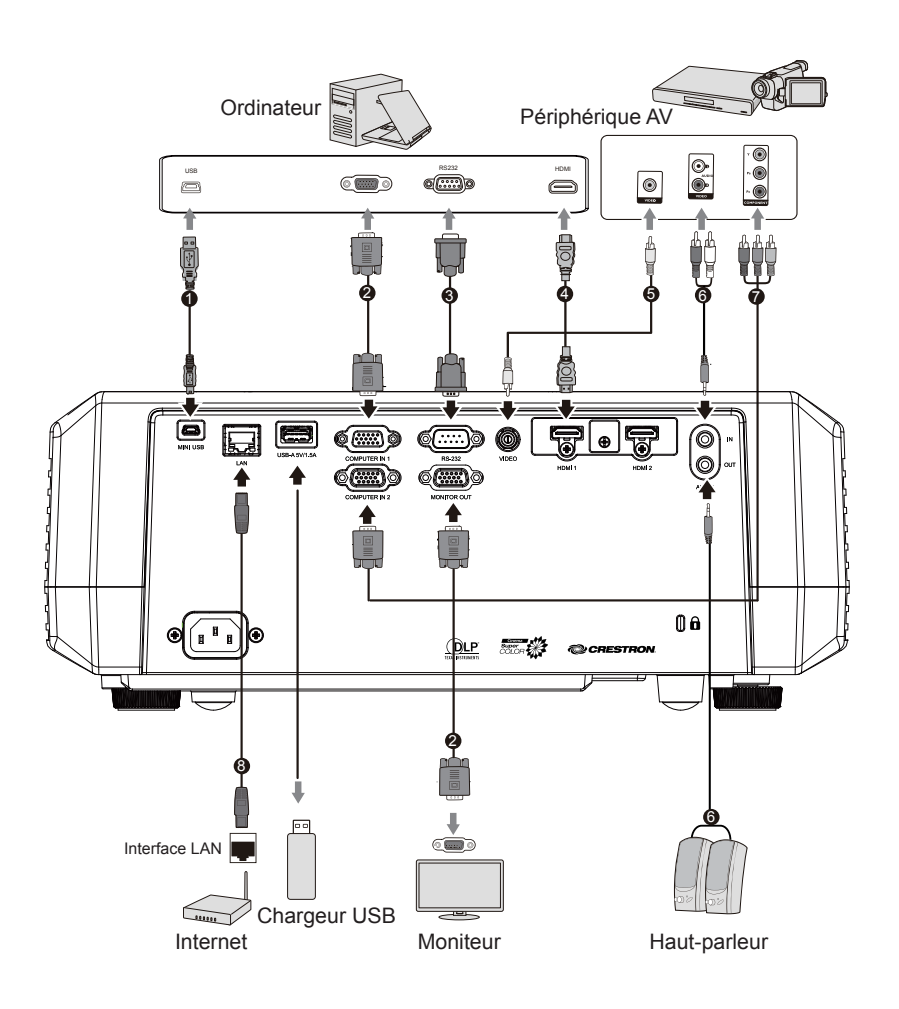

| 1. | Câble USB (mini-B sur type A) | 5. | Ligne vidéo composite             |
|----|-------------------------------|----|-----------------------------------|
| 2. | Câble VGA (D-Sub vers D-Sub)  | 6. | Câble audio                       |
| 3. | Câble RS-232                  | 7. | Ligne VGA (D-Sub) vers HDTV (RCA) |
| 4. | Câble HDMI                    | 8. | Câble RJ45                        |

## Connexion à un ordinateur ou à un moniteur

#### Connexion à un ordinateur

- 1. Utilisez le câble VGA fourni. Branchez une extrémité dans la prise de sortie D-Sub à l'extrémité de l'ordinateur.
- 2. Branchez l'autre extrémité du câble VGA sur la prise d'entrée de signal COMPUTER du projecteur.
- De nombreux ordinateurs portables n'activent pas la prise moniteur après connexion au moniteur. Vous pouvez généralement appuyer sur FN + F3 ou sur le bouton CRT/LCD pour activer/désactiver le moniteur externe. Trouvez la touche de fonction avec le libellé CRT/LCD ou une icône de moniteur sur votre ordinateur portable. Appuyez sur la touche FN et la touche illustrée. Consultez le manuel d'instructions fourni avec l'ordinateur portable pour les touches de combinaison et leurs fonctions.

## Connexion à un moniteur

Si vous souhaitez afficher sur le moniteur d'ordinateur ainsi que l'écran, rapportezvous aux instructions suivantes. Branchez le câble VGA à la prise de signal SORTIE ORDINATEUR sur le projecteur ainsi que sur l'écran externe.

- 1. Connectez le projecteur à l'ordinateur, comme décrit dans la section "Connexion à l'ordinateur". Munissez-vous d'un câble VGA adapté (un seul câble de ce type vous est fourni) et connectez une extrémité à la prise d'entrée D-Sub de l'écran vidéo.
- 2. Si l'écran est fourni avec une prise d'entrée DVI, connectez l'extrémité DVI du câble VGA-DVI-A à la prise d'entrée DVI sur l'écran vidéo.
- 3. Raccordez l'autre extrémité du câble sur la prise COMPUTER OUT du projecteur.
- La SORTIE MONITEUR est disponible uniquement lorsque l'ORDINATEUR 1 est connecté au projecteur en mode veille. Pour utiliser ce mode de connexion, ouvrez la fonction Gestion de l'énergie > Sortie VGA active dans le menu Paramètres de veille.

## Connexion à d'autres appareils source vidéo

Vous pouvez connecter le projecteur à n'importe quel autre appareil vidéo avec une prise de sortie :

- HDMI (le PA501S ne dispose pas de cette interface)
- Vidéo composant
- S-Vidéo
- Vidéo (vidéo composite)

Une seule des méthodes de connexion ci-dessus est nécessaire pour connecter le projecteur à l'appareil source vidéo. Cependant, différentes méthodes de connexion produisent différentes qualités vidéo. La méthode de connexion sélectionnée est déterminée par la présence des prises correspondantes sur le projecteur et sur l'appareil source vidéo :

### Meilleure qualité vidéo

HDMI est la meilleure méthode de connexion vidéo disponible. Si l'appareil source dispose de prises HDMI, vous pourrez acquérir des vidéos numériques sans compression.

Consultez « Connexion à des appareils HDMI » pour plus d'informations sur la connexion du projecteur à des appareils HDMI.

Si vous n'avez pas de source HDMI utilisable, le meilleur signal vidéo restant est la vidéo composante (à ne pas confondre avec la vidéo composite). Les tuners TV numérique et les lecteurs de DVD sont équipés de sorties vidéo composante. Si ces dernières sont disponibles sur vos appareils, elles doivent être préférées à la vidéo composite comme méthode de connexion.

Consultez « Pour connecter le projecteur à un périphérique vidéo composante : » pour plus d'informations sur la connexion du projecteur à des appareils vidéo composante.

## Moins bonne qualité vidéo

La vidéo composite est une vidéo analogique qui fournira, à partir du projecteur, des résultats corrects mais loin d'être optimaux. Parmi les méthodes décrites, c'est donc celle qui correspond à la moindre qualité vidéo.

Consultez « Connexion à des appareils vidéo composite » pour plus d'informations sur la connexion du projecteur à des appareils vidéo composite.

## **Connexion audio**

Vous pouvez utiliser les haut-parleurs du projecteur dans la présentation ou connecter d'autres haut-parleurs individuels à la prise de sortie audio du projecteur. La sortie audio est contrôlée par la configuration du volume et du mode muet du projecteur.

## Connexion à des appareils HDMI

Utilisez un câble HDMI pour établir une connexion entre le projecteur et l'appareil HDMI.

- 1. Connectez l'autre extrémité du câble HDMI au connecteur HDMI sur l'appareil vidéo.
- Connectez l'autre extrémité du câble sur la prise d'entrée de signal HDMI du projecteur.
- Dans le cas peu probable où vous connecteriez un lecteur DVD au projecteur par le biais de l'entrée HDMI du projecteur et remarqueriez un affichage erroné des couleurs, veuillez changer le réglage de l'espace colorimétrique et choisir YUV. Voir « Modifier les paramètres d'entrée HDMI » pour plus de détails.

# Pour connecter le projecteur à un périphérique vidéo composante :

Examinez votre appareil source vidéo pour déterminer s'il est équipé d'un ensemble de prises de sortie Vidéo composante inutilisées :

- Si c'est le cas, vous pouvez continuer à suivre cette procédure.
- Dans le cas contraire, il vous faudra trouver une autre méthode pour connecter cet appareil.
- 1. Munissez-vous d'un adaptateur VGA (D-Sub) composante et connectez l'extrémité dotée de 3 connecteurs de type RCA aux sorties vidéo composante du périphérique vidéo. Effectuez les branchements en fonction des couleurs: vert/vert, bleu/bleu, rouge/rouge.
- 2. Connectez l'extrémité de l'adaptateur VGA (D-Sub) composante (doté d'un connecteur de type D-Sub) à la prise ORDINATEUR 1 ou ORDINATEUR 2 du projecteur.
- Si l'image vidéo sélectionnée ne s'affiche pas lors de la mise sous tension du projecteur et que la source vidéo sélectionnée est correcte, vérifiez que le périphérique vidéo est sous tension et fonctionne correctement. Vous devez également vérifier que les câbles de signal sont bien connectés.

## Connexion à des appareils vidéo composite

Examinez votre périphérique vidéo pour déterminer s'il est équipé d'une prise de sortie composite inutilisée :

- Si c'est le cas, vous pouvez continuer à suivre cette procédure.
- Dans le cas contraire, il vous faudra trouver une autre méthode pour connecter cet appareil.
- 1. Prenez un câble vidéo et connectez une extrémité à la sortie vidéo composite de l'appareil vidéo.
- 2. Connectez l'autre extrémité du câble vidéo à la prise VIDEO du projecteur.
- Si l'image vidéo sélectionnée ne s'affiche pas lors de la mise sous tension du projecteur et que la source vidéo sélectionnée est correcte, vérifiez que le périphérique vidéo source est bien sous tension et fonctionne bien correctement. Vous devez également vérifier que les câbles de signal sont bien connectés.
- Lorsque la vidéo composante n'est pas disponible, utilisez la méthode de connexion de vidéo composante pour vous connecter à cet appareil. Voir « Connexion à d'autres appareils source vidéo » pour plus de détails.

## Lecture audio avec le projecteur

Vous pouvez utiliser le haut-parleur du projecteur dans la présentation ou connecter d'autres haut-parleurs individuels à la prise SORTIE AUDIO du projecteur.

## Fonctionnement

## Activer le projecteur

- 1. Branchez le cordon d'alimentation au projecteur et à une prise murale. Activez l'interrupteur sur la prise murale (le cas échéant).
- 3. Si vous allumez le projecteur pour la première fois, consultez les instructions à l'écran et sélectionnez votre langue pour le menu OSD.
- 4. Allumez tous les appareils connectés.

Le projecteur lance automatiquement la recherche de signaux d'entrée. Le coin inférieur droit de l'écran affiche le signal d'entrée actuellement recherché. Lorsque le projecteur ne détecte pas de signal valide, le message **[AUCUN SIGNAL]** reste affiché jusqu'à ce qu'un signal d'entrée soit détecté.

Vous pouvez appuyer sur « Source » pour sélectionner le signal d'entrée souhaité. Voir « Activer le projecteur » pour plus de détails.

Si la résolution/fréquence du signal d'entrée dépasse la plage de fonctionnement du projecteur, l'écran vide affiche le message [Hors gamme]. Sélectionnez un signal d'entrée compatible avec la résolution du projecteur ou sélectionnez une valeur inférieure pour le signal d'entrée. Pour plus de détails, veuillez consulter le [Tableau des résolutions].

## Utilisation des menus

Le projecteur a une fonction de menu à l'écran (OSD) qui vous permet de modifier différents paramètres.

La capture d'écran OSD suivante ne figure qu'à titre de référence. Le design du menu OSD peut varier.

Icône de menu ViewSonic principal ຄິ **£**3  $|\mathbf{x}|$ £<del>3</del>3 មី C3 INFORMATIONS Source Composante Sélectionner Mode couleur Film Résolution 1920×1080 60Hz \_Système de couleurs RGB Sous-Adresse IP 192,168,1,100 Statut menu Adresse MAC 00;12;34;56;AB;CD; Version micrologiciel V1.00 3X Fast Input Inactif Appuyez sur "MENU" Composante Quitter : 🔤 pour revenir à la fenêtre précédente ou quitter.

Vous trouverez ci-dessous une vue d'ensemble du menu OSD.

 Appuyez sur Menu, puis appuyez sur 
 sur Ia télécommande pour sélectionner Affichage et appuyez sur ▼ pour sélectionner Format.

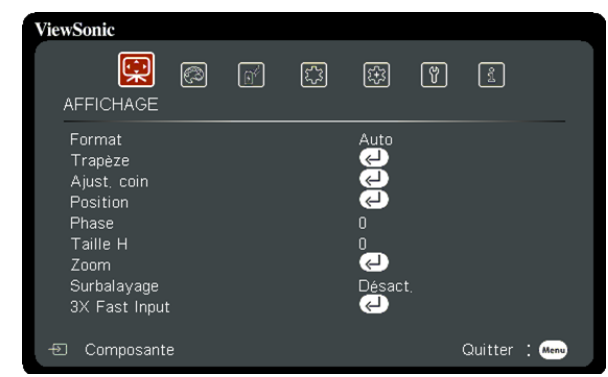

 Appuyez sur Menu, puis appuyez sur 
 sur Ia télécommande pour sélectionner Gestion de l'énergie et appuyez sur ▼ pour sélectionner Sous tension auto.

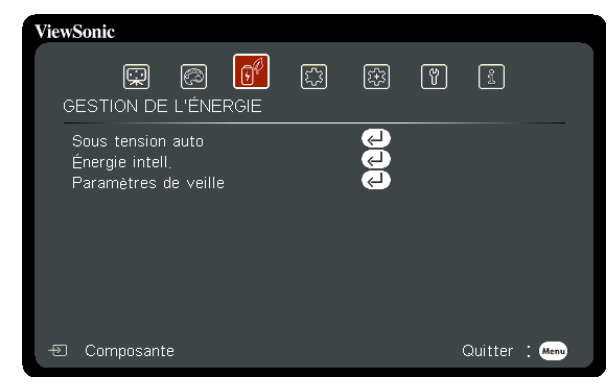

 Appuyez sur Menu, puis appuyez sur 
 Appuyez sur la télécommande pour sélectionner Avancée et appuyez sur
 ▼ pour sélectionner Réglages 3D.

| ViewSonic                                                                                           |                                   |    |        |   |         |        |
|----------------------------------------------------------------------------------------------------|-----------------------------------|----|--------|---|---------|--------|
| (R)<br>AVANCÉE                                                                                      | ()<br>                            | £7 | 辞      | Y | ŝ       |        |
| Réglages 3D<br>Paramètres Hi<br>Network Setti<br>Light Source 5<br>Sous-titrage<br>Réinitialiser re | DMI<br>ngs<br>Settings<br>églages |    | Desact |   |         |        |
| 🕙 Composante                                                                                        |                                   |    |        |   | Quitter | : Menu |

 Appuyez sur Menu, puis appuyez sur ◀/▶ sur la télécommande pour sélectionner Image et appuyez sur ▼ pour sélectionner Mode couleur.

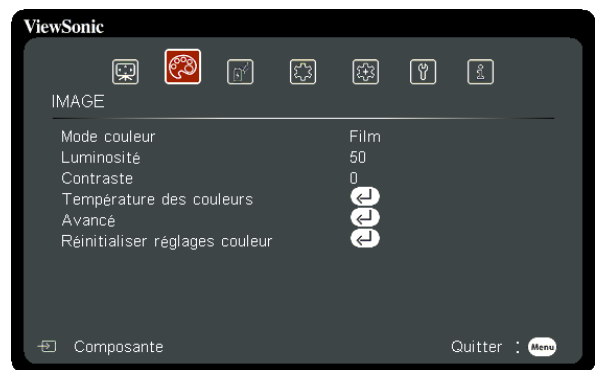

8. Appuyez sur Menu, puis appuyez sur √/>> sur la télécommande pour sélectionner De base et appuyez sur v pour sélectionner Param. audio.

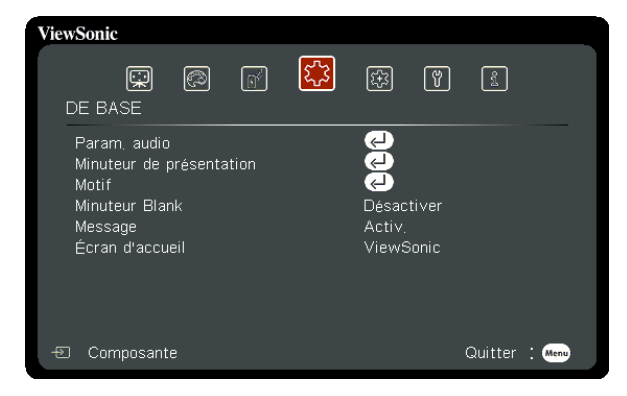

 Appuyez sur Menu, puis appuyez sur 
 sur 
 sur Ia télécommande pour sélectionner Système et appuyez sur
 ▼ pour sélectionner Langue.

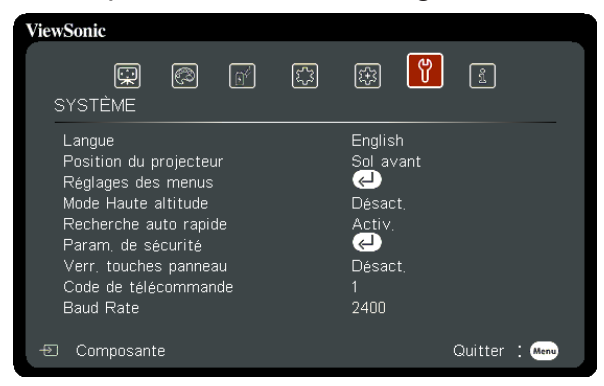

## Utilisation de la fonction de mot de passe

À des fins de sécurité, le projecteur est doté d'une fonction de protection par mot de passe afin d'empêcher toute utilisation non autorisée. Les mots de passe peuvent être définis via le menu à l'écran (OSD). Veuillez vous reporter à la section [Utilisation des menus] pour plus de détails sur le fonctionnement du menu OSD.

Il peut être embêtant d'oublier le mot de passe après configuration. Nous vous conseillons d'écrire le mot de passe et de le placer en lieu sûr pour référence ultérieure en cas d'oubli.

## Définition d'un mot de passe

- Une fois le mot de passe défini, vous devez indiquer le bon mot de passe au démarrage du projecteur. Sinon, vous ne pourrez pas l'utiliser.
- Ouvrez le menu à l'écran et accédez au menu Système > Param. de sécurité .
- 2. Appuyez sur [Entrée]. La page **Param. de sécurité** s'affiche.
- Sélectionnez Verrou alimentation, puis appuyez sur
   ◄/► et sélectionnez Activ..
- 4. L'image sur la droite affiche 4 touches fléchées (◄,
  ▲, ▼, ►) qui représentent 4 chiffres (1, 2, 3, 4) respectivement. En fonction du mot de passe que vous souhaitez définir, appuyez sur les touches fléchées pour entrer les six chiffres du mot de passe.

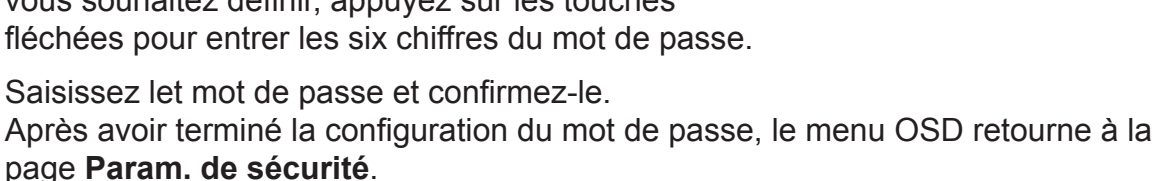

6. Appuyez sur [Quitter] pour quitter le menu OSD.

5.

### Si vous avez oublié votre mot de passe

Si la fonction de mot de passe est activée, vous serez invité à entrer les six chiffres du mot de passe à chaque mise sous tension du projecteur. Si vous entrez un mot de passez incorrect, le message d'erreur de mot de passe s'affiche pendant 3 secondes, suivi du message [SAISIE MOT DE PASSE]. Vous pouvez saisir un autre mot de passe à 6 chiffres. Vous pouvez utiliser la procédure de rappel de mot de passe si vous l'avez oublié et que vous ne l'avez pas écrit dans ce manuel. Voir « Procédure de rappel de mot de passe » pour plus de détails.

Si vous entrez un mot de passe incorrect 5 fois de suite, le projecteur s'éteint automatiquement pendant quelques secondes.

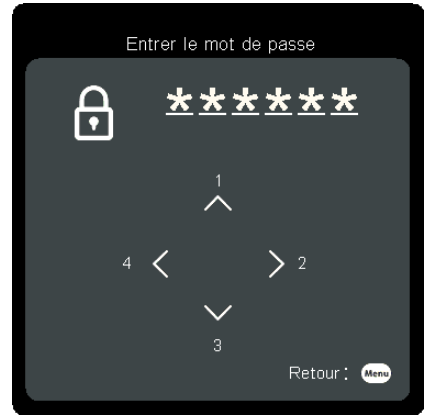

## Procédure de rappel de mot de passe

- 1. Maintenez le bouton [Synchronisation auto] de la télécommande enfoncé pendant 3 secondes.
- 2. Notez le numéro et éteignez votre projecteur.
- Contactez le service d'assistance local pour le déchiffrer. Vous devrez peut-être fournir une preuve d'achat pour garantir que vous êtes autorisé à utiliser le projecteur.

Le numéro [XXX] dans la capture d'écran ci-dessus est déterminé par le numéro de modèle du projecteur.

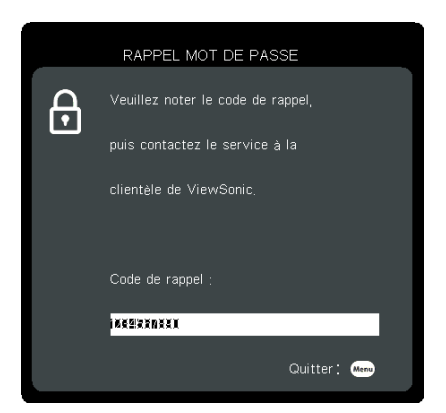

Cette fonction peut uniquement être utilisée à l'écran après avoir allumé le projecteur. Elle ne peut pas être utilisée sur le menu OSD en cours.

## **Modifier MP**

- Ouvrez le menu OSD et accédez au menu Système > Param. de sécurité > Modifier MP .
- 2. Appuyez sur [Entrée]. Le message [SAISIE MOT DE PASSE ACTUEL] s'affiche.
- 3. Entrez l'ancien mot de passe.
  - Si le mot de passe est correct, un autre message [SAISIE NOUVEAU MOT DE PASSE] s'affiche.
  - Si le mot de passe saisi est incorrect, le message d'erreur de mot de passe s'affichera pendant 3 secondes, puis l'écran affichera [SAISIE MOT DE PASSE ACTUEL]. Vous devez alors saisir à nouveau le mot de passe. Vous pouvez appuyer sur [Quitter] pour annuler le processus ou essayer un autre mot de passe.
- 4. Entrez un nouveau mot de passe.
- 5. Vous venez d'attribuer un nouveau mot de passe au projecteur. N'oubliez pas d'entrer ce nouveau mot de passe au prochain démarrage du projecteur.
- 6. Appuyez sur [Quitter] pour quitter le menu OSD.
- Les chiffres saisis s'affichent à l'écran sous forme d'astérisques [\*]. Nous vous conseillons d'écrire le mot de passe et de le placer en lieu sûr pour référence ultérieure en cas d'oubli.

## Désactivation de la fonction de mot de passe

- Ouvrez le menu OSD et accédez au menu Système > Param. de sécurité > Verrou alimentation .
- 2. Appuyez sur **◄**/**▶** puis sélectionnez **Désact.**.
- Bien que la fonction de mot de passe soit désactivée, vous devez conserver le mot de passe à portée de main au cas où vous auriez besoin de réactiver la fonction de mot de passe.

## Changement de signal d'entrée

Vous pouvez connecter le projecteur à plusieurs appareils en même temps. Il ne peut toutefois afficher qu'un plein écran à la fois.

Si vous souhaitez que le projecteur recherche automatiquement divers signaux, confirmez que la fonction **Recherche auto rapide** du menu **Système** est sur **Activ.**.

Vous pouvez également appuyer sur la touche de sélection sur la télécommande ou rechercher les

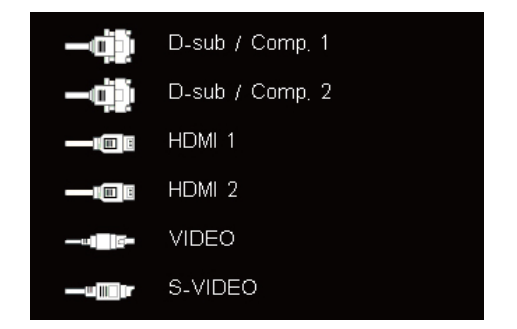

signaux d'entrée souhaités pour sélectionner manuellement les signaux de votre choix.

- 1. Appuyez sur [Source] pour afficher la colonne de sélection de source.
- 2. Appuyez sur ▲/▼ jusqu'à arriver au signal souhaité, puis appuyez sur [Entrée].

Une fois détectées, les informations sur la source sélectionnée s'affichent sur l'écran pendant quelques secondes. Si plusieurs appareils sont connectés au projecteur, répétez les étapes 1 à 2 pour rechercher un autre signal.

Pour les résolutions d'affichage de ce projecteur, veuillez consulter « Caractéristiques du projecteur ».

Pour obtenir les meilleurs résultats d'affichage de l'image, sélectionnez et utilisez un signal d'entrée avec cette résolution. Toute autre résolution sera adaptée par le projecteur en fonction du réglage du format, ce qui peut causer des distorsions de l'image ou une perte de clarté de l'image. Voir « Sélection du format » pour plus de détails.

## Modifier les paramètres d'entrée HDMI

Dans le cas peu probable où vous connecteriez le projecteur à un appareil (lecteur DVD ou Blu-ray par exemple) via la prise d'entrée HDMI du projecteur et que l'image projetée afficherait les mauvaises couleurs, modifiez les paramètres d'espace de couleur de l'appareil sur un format conforme aux paramètres d'espace de couleurs de l'appareil de sortie.

Pour effectuer cette opération :

- 1. Ouvrez le menu OSD et accédez au menu Avancé > Paramètres HDMI .
- 2. Appuyez sur [Entrée].
- 3. Sélectionnez **Format HDMI**, puis appuyez sur **◄**/**▶** pour sélectionner un espace de couleurs adapté selon les paramètres d'espace de couleurs de l'appareil de sortie.
  - **RGB** : Modifie l'espace de couleurs sur RVB.
  - YUV : Modifie l'espace de couleurs sur YUV.
  - Auto : Règle le projecteur pour détecter automatiquement les paramètres d'espace de couleurs de l'espace de couleurs.
- 4. Sélectionnez **Portée HDMI**, puis appuyez sur **◄**/**▶** pour sélectionner une plage de couleurs adaptée selon les paramètres de plage de couleurs de l'appareil de sortie.
  - **Optimisé** : Modifie la plage de couleurs HDMI sur 0 à 255.
  - Normal : Modifie la plage de couleurs HDMI sur 16 à 235.
  - Auto : Règle le projecteur pour détecter automatiquement la plage HDMI du signal d'entrée.

Cette fonction n'est disponible que lorsque le port d'entrée HDMI est utilisé.

Veuillez vous reporter à la documentation de l'équipement pour obtenir plus de détails sur les paramètres d'espace de couleurs et de plage HDMI.

## Réglage de l'image projetée

## Ajustement de l'angle de projection

Le projecteur est fourni avec une cheville de soutien réglable. La cheville de soutien réglable peut être utilisée pour régler la hauteur et l'angle de projection le long de l'axe vertical. Vous pouvez tourner la cheville de soutien réglable pour ajuster l'angle et la position de projection de l'image, jusqu'à obtenir le positionnement souhaité.

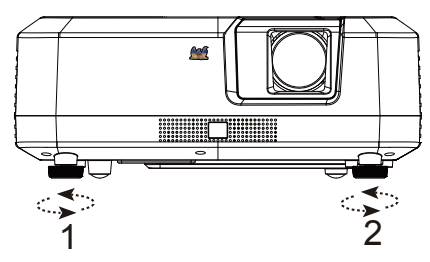

Soulevez et réglez les pieds

Si le projecteur ne se trouve pas sur une surface plane ou si l'écran et le projecteur ne sont pas perpendiculaires, l'image projetée peut présenter une distorsion trapézoïdale. Pour plus de détails sur l'étalonnage de la projection, consultez « Correction de la déformation trapézoïdale ».

### Réglages automatiques de l'image

La bague de mise au point peut être utilisée pour régler la clarté de l'image.

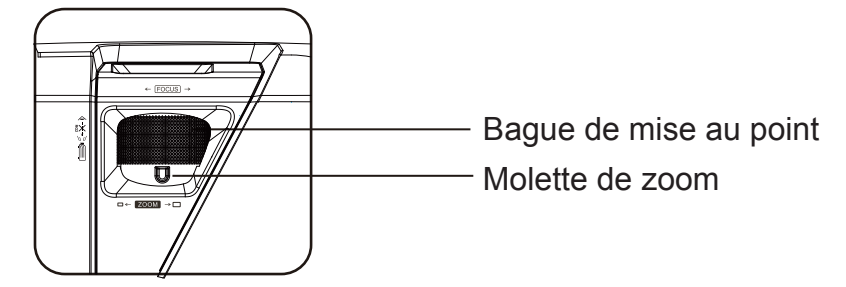

- 1. Tournez la bague de zoom pour ajuster la taille de l'image.
- 2. Réglez la netteté de l'image en tournant la bague de focus. Il est recommandé d'utiliser des images fixes pour la mise au point.

## Correction de la déformation trapézoïdale

La déformation trapézoïdale est le terme utilisé lorsque l'image projetée devient trapézoïdale en forme (déformation trapézoïdale) à cause d'un angle de projection inadapté.

Pour remédier à cela, vous devez ajuster la hauteur du projecteur et suivre les étapes cidessous pour corriger le problème manuellement.

- Utilisation de la télécommande
- 1. Appuyez sur  $\Box/\Box$  pour afficher la page Correction de la déformation trapézoïdale.
- Appuyez sur 
   □ pour lancer la correction de la distorsion trapézoïdale en haut de l'image. Appuyez sur 
   □ pour lancer la correction de la distorsion trapézoïdale en bas de l'image.
- Utilisation des menus à l'écran
- Ouvrez le menu OSD et ouvrez le menu Affichage > Trapèze.
- 2. Appuyez sur [Entrée]. La page **Trapèze** s'affiche.
- Appuyez sur 
   pour lancer la correction de la distorsion trapézoïdale en haut de l'image.

   Appuyez sur 
   pour lancer la correction de la distorsion trapézoïdale en bas de l'image.

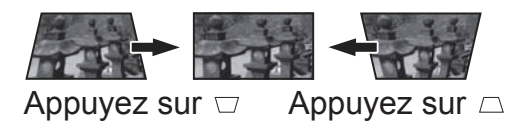

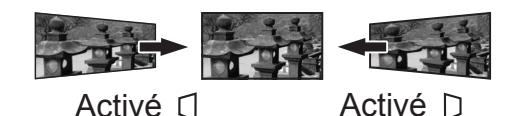

Appuyez sur ☐ pour lancer la correction de la distorsion trapézoïdale en bas de l'image.
Appuyez sur ☐ pour lancer la correction de la distorsion trapézoïdale à droite de l'image.

## Régler les quatre coins

Utilisation des menus à l'écran

Ouvrez le menu OSD et accédez à Affichage > Ajust. coin.

- 1. Affichez le menu OSD de réglage des quatre coins à l'écran.
- 2. Sélectionnez le coin à régler, la zone sélectionnée devient rouge.
- 3. Deux coins peuvent être réglés.
- 4. Enregistrez les réglages puis fermez le menu OSD.

Comment réinitialiser le réglage des coins :

- Appuyez sur [Entrée] pendant 2 secondes pour réinitialiser les réglages.
   « Déclaration relative à la réinitialisation : Voulez-vous réinitialiser ? Réinit./Annul. » s'affiche alors à l'écran.
- Le réglage des coins sera réinitialisé si vous réglez le **Trapèze**.

## Faire un zoom avant pour voir les détails

Vous pourriez avoir à agrandir l'image pour inspecter les détails de l'image projetée. Utilisez les touches fléchées pour déplacer les images.

- Utilisation de la télécommande
- 1. Appuyez sur  $\oplus$  sur la télécommande pour afficher la barre de zoom.
- 2. Appuyez plusieurs fois sur ▲ pour étendre l'image aux dimensions souhaitées.
- Pour parcourir les images, appuyez sur [Entrée] pour basculer sur le mode de déplacement, et utilisez les touches fléchées (◀, ▲, ▼, ►) pour déplacer l'image pour recherche.
- 4. Pour faire un zoom arrière sur l'image, appuyez sur la touche de zoom arrière. Vous pouvez également appuyer sur la touche [Synchronisation auto] de la télécommande pour restaurer l'image à sa taille d'origine.
- Cette fonction convient pour les opérations de la télécommande.
- Vous pouvez vérifier l'image uniquement après avoir zoomé. Vous pouvez zoomer davantage pour vérifier les détails.

La plage de réglages dépend des proportions.

## Sélection du format

Le format correspond au rapport entre la largeur de l'image et sa hauteur. La plupart des télévisions analogiques et ordinateurs ont un format 4:3, alors que les télévisions numériques et DVD ont un format 16:9. Le traitement numérique du signal permet aux périphériques d'affichage numérique, comme ce projecteur, d'agrandir l'image et de la mettre à l'échelle de manière dynamique, en lui donnant un format différent de celui du signal d'entrée. Pour modifier le format de l'image projetée (quel que soit l'aspect de la source):

- 1. Ouvrez le menu à l'écran et accédez au menu Affichage > Format.
- 2. Appuyez sur ▲/▼ pour sélectionner le format adapté au format du signal vidéo et à vos besoins d'affichage.

## À propos du format

Croisissez comment adapter l'affichage à l'écran :

- 1. Auto : Met une image à l'échelle pour qu'elle soit adaptée à la résolution native dans sa largeur horizontale. Cette option est recommandée pour les images qui ne sont pas aux formats 4:3 ou 16:9, lorsque vous souhaitez tirer parti au maximum de l'écran sans modifier le rapport hauteur/largeur de l'image.
- 2. **4:3** : Met une image à l'échelle afin qu'elle s'affiche au centre de l'écran en respectant un format de 4:3. Cette option est recommandée pour les images 4:3, telles que les images des écrans d'ordinateur, des téléviseurs à définition standard et des films DVD avec un rapport 4:3, ce qui permet de conserver le rapport lors de l'affichage.
- 16:9 : Met une image à l'échelle afin qu'elle s'affiche au centre de l'écran en respectant un format de 16:9. Cette option est recommandée pour les images auxquelles le rapport hauteur/largeur 16:9 est déjà appliqué, telles que les images des téléviseurs haute définition, ce qui permet de conserver le rapport lors de l'affichage.
- 4. 16:10 : Met une image à l'échelle selon un rapport afin qu'elle s'affiche au centre de l'écran en respectant un format de 16:10. Cette option est recommandée pour les images auxquelles le rapport hauteur/largeur 16:10 est déjà appliqué, ce qui permet de conserver le rapport lors de l'affichage.

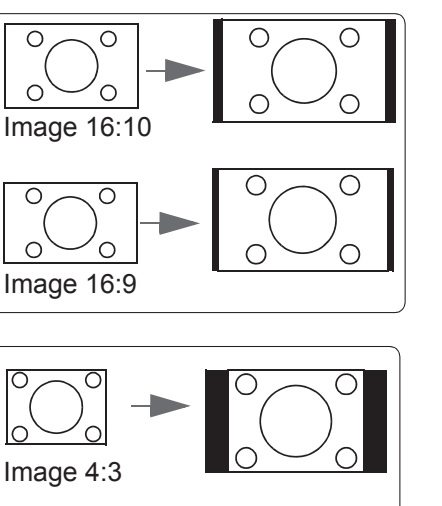

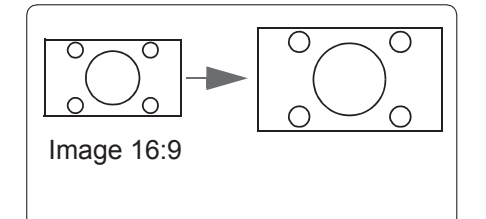

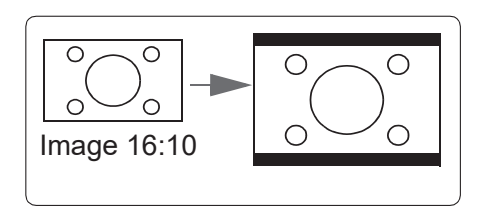

5. Natif : L'image est projetée selon sa résolution d'origine, et redimensionnée pour être adaptée à la zone d'affichage. Pour les signaux d'entrée avec de plus faibles résolutions, l'image projetée s'affiche plus petite que si elle était redimensionnée en plein écran.

## Optimisation de l'image

#### Sélection d'un mode d'image

Le projecteur est préconfiguré avec plusieurs modes d'image. Vous pouvez choisir le mode qui correspond le mieux à votre environnement d'exploitation et au type de signal d'entrée.

Pour sélectionner le mode de fonctionnement souhaité, suivez l'une des procédures suivantes.

- Appuyez plusieurs fois sur [Mode couleur] jusqu'à arriver au mode souhaité.
- Accédez au menu Image > Mode couleur et appuyez sur ◄/▶ pour sélectionner le mode souhaité.

#### Modes d'image pour différents types de signaux

Voici les modes d'image qui peuvent être utilisés pour différents types de signaux.

- 1. Mode Standard : Convient à des conditions normales en journée.
- 2. **Jeu** : Teinte adaptée aux jeux.
- 3. **Mode Film** : S'applique à la lecture de films en couleur, de clips vidéo d'appareils numériques ou de DVD sur une entrée PC dans des environnements plus sombres (atténués) pour obtenir les meilleurs effets.
- 4. **Luminosité max.** : Optimise la luminosité de l'image projetée. Ce mode convient lors de l'utilisation de projecteurs dans des environnements bien éclairés, sans luminosité supplémentaire requise.
- 5. **Mode Sports** : Teinte adaptée aux événements sportifs.
- 6. **Mode Util. 1/Mode Util. 2** : Les utilisateurs peuvent régler la couleur selon leurs préférences.

Le passage en Mode Film déclenche le verre filtrant coupe-bande et émet un léger son de fonctionnement.
# Réglage précis de la qualité de l'image dans les modes utilisateur

Vous pouvez utiliser plusieurs fonctions définies par l'utilisateur si votre projecteur détecte certains types de signaux. Vous pouvez ajuster ces fonctions selon vos besoins.

#### Régler la luminosité

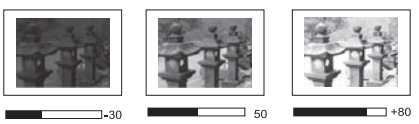

Accédez au menu **Image** > **Luminosité** et appuyez sur **◄/**►.

Plus la valeur est élevée, plus l'image est lumineuse. Inversement, plus elle est faible, plus l'image est sombre.

Régler cette valeur permet de régler le niveau de noir de l'image pour révéler ses détails.

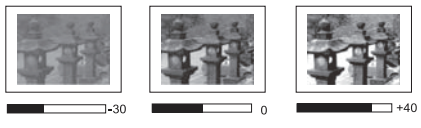

#### Régler le contraste

Accédez au menu **Image** > **Contraste** et appuyez sur **◄/►**.

Plus la valeur est élevée, plus l'image est contrastée. Après avoir réglé **Contraste**, vous pouvez utiliser cette fonction pour définir le niveau de pointe de blanc qui correspond le mieux au signal d'entrée et à l'environnement de votre choix.

### Régler la couleur

Accédez au menu **Image** > Avancé > Couleur et appuyez sur ◀/►.

Une valeur inférieure donne des couleurs moins saturées. Si le réglage est trop élevé, les couleurs de l'image seront trop vives, ce qui donnera un aspect irréaliste à l'image.

C Cette fonction n'est disponible que lorsque le signal d'entrée est Vidéo, YPbPr ou YCbCr.

### Régler la nuance

Accédez au menu **Image** > **Avancé** > **Teinte** et appuyez sur ◀/►.

Plus la valeur est élevée, plus l'image tire vers le rouge. Plus la valeur est faible, plus l'image tire vers le vert.

Cette fonction est uniquement disponible lorsque le signal d'entrée est Vidéo.

#### Régler la netteté

Accédez au menu Image > Avancé > Netteté et appuyez sur ◀/►.

Des valeurs plus élevées produisent des images plus nettes. Plus la valeur est faible, plus l'image est floue.

Cette fonction n'est disponible que lorsque le signal d'entrée est Vidéo, YPbPr ou YCbCr.

#### Régler la couleur brillante

Accédez au menu **Image** > **Avancé** > **Brilliant Color** puis appuyez sur **◄**/►.

Cette fonction utilise un nouvel algorithme de traitement des couleurs et des améliorations au niveau du système pour permettre une luminosité plus élevée tout en offrant des couleurs plus vraies et plus éclatantes dans l'image projetée. Les niveaux de luminosité des zones de demiteinte communément présents dans les vidéos et les paysages naturels augmentent de plus de 50 %, ce qui permet au projecteur de générer des images avec des couleurs plus réalistes. Pour obtenir cette qualité d'image, sélectionnez le niveau souhaité. Si vous n'avez pas besoin de cette option, réglez-la sur **Désact.**.

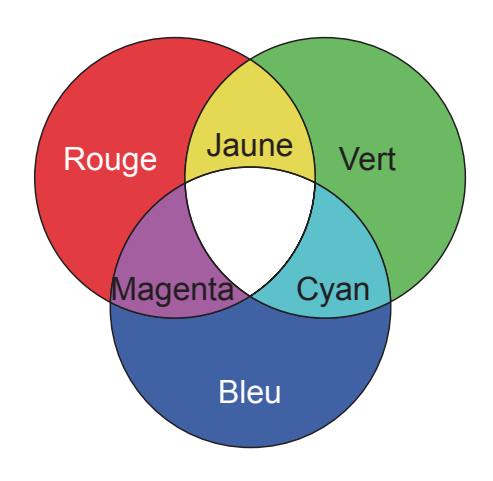

#### Réduction du bruit de l'image

Accédez au menu Image > Avancé > Noise Reduction et appuyez sur ◀/►.

Cette fonction permet de réduire le bruit de l'image généré électriquement par différents lecteurs multimédia. Des valeurs plus élevées produiront un bruit d'image plus faible.

Cette fonction est uniquement disponible lorsque des signaux d'entrée PC ou Vidéo sont sélectionnés.

#### Sélectionner une température de couleur

Accédez au menu Image > Température des couleurs et appuyez sur [Entrée].

Les options disponibles pour les paramètres de température de couleurs dépendent du type de signal.

- 1. **5500K** : Les couleurs blanches de l'image auront un léger ton rouge.
- 2. **6500K** : Conserve une teinte de couleur blanche.
- 3. **8000K** : Propose la température de couleurs la plus élevée. Les couleurs **8000K** permettent d'afficher les couleurs blanches de l'image avec des nuances de bleu plus marquées par rapport aux autres températures.

#### Réglage de la température de couleur préférée

- 1. Accédez au menu **Image > Température des couleurs** et appuyez sur [Entrée].
- 2. Appuyez sur **◄**/**▶** pour sélectionner **5500K**, **6500K** ou **8000K**.
- 3. Appuyez sur ▲/▼ pour sélectionner l'élément que vous souhaitez modifier, puis appuyez sur ◀/▶ pour régler sa valeur.
  - Gain rouge/Gain vert/Gain bleu : Règle le contraste du Rouge, Vert et Bleu.
  - Décalage rouge/Décalage vert/Décalage bleu : Règle la luminosité du Rouge, Vert et Bleu.

#### Sélectionner un paramètre gamma

Le gamma représente la relation entre la source d'entrée et la luminosité de l'image.

- 1. Accédez au menu Image > Avancé et appuyez sur [Entrée].
- 2. Appuyez sur ▲/▼ pour sélectionner **Gamma** puis appuyez sur ◀/▶ pour sélectionner les paramètres requis.

#### 32

#### Gestion des couleurs

La gestion des couleurs ne devrait être considérée que dans les installations permanentes avec des niveaux d'éclairage contrôlés, telles que les salles de conseil, les amphithéâtres ou les salles de cinéma à la maison. La gestion des couleurs fournit un ajustement précis des couleurs pour permettre une meilleure reproduction des couleurs, si nécessaire.

Si vous avez acheté un disque de test contenant plusieurs motifs de test des couleurs, il peut être utilisé pour contrôler la présentation des couleurs sur les moniteurs, les téléviseurs, les projecteurs, etc. Vous pouvez projeter l'une des images du disque sur l'écran et accéder au menu **Gestion couleur** pour effectuer des réglages.

#### Pour ajuster les paramètres :

- Ouvrez le menu à l'écran et accédez au menu Image > Avancé > Gestion couleur.
- 2. Appuyez sur [Entrée] pour afficher la page **Gestion couleur**.
- 3. Sélectionnez **Couleur primaire** et appuyez sur **◄**/**▶** pour sélectionner une des couleurs entre rouge, jaune, vert, cyan, bleu et magenta.
- Appuyez sur ▼ pour sélectionner Nuance, puis appuyez sur 
   pour sélectionner la plage. Agrandir la plage inclura les couleurs composées d'une proportion plus élevée de 2 couleurs similaires.

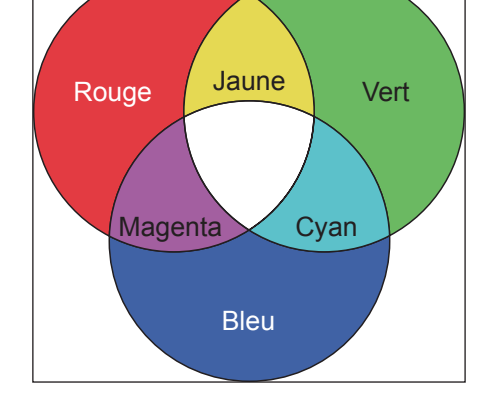

Veuillez vous reporter à l'illustration à droite pour connaître l'interrelation des couleurs.

Par exemple, si vous sélectionnez le rouge et réglez la plage sur 0, vous ne verrez que les zones rouges pures de l'image. Augmenter la plage inclura les nuances de rouge plus proches du jaune et du magenta.

5. Appuyez sur ▼ pour sélectionner **Saturation**, puis appuyez sur **√** pour régler ses valeurs selon vos préférences. L'effet de ces réglages est visible immédiatement sur l'image.

Par exemple, si vous sélectionnez Rouge et réglez sa valeur sur 0, seule la saturation du rouge pur sera affectée.

- La saturation est la quantité de cette couleur dans une image vidéo. Une valeur inférieure donne des couleurs moins saturées. Une valeur de 0 supprime entièrement la couleur de l'image. Si la saturation est trop élevée, cette couleur sera trop vive et irréaliste.
- Appuyez sur ▼ pour sélectionner Gain, puis appuyez sur ◄/▶ pour régler ses valeurs selon vos préférences. Cela affecte le niveau de contraste de la couleur primaire sélectionnée. L'effet de ces réglages est visible immédiatement sur l'image.
- 7. Répétez les étapes 3 à 6 pour les autres ajustements des couleurs.
- 8. Assurez-vous d'avoir effectué tous les ajustements souhaités.
- 9. Appuyez sur [Quitter] pour enregistrer les paramètres et quitter.

### Réglage du minuteur de présentation

Le minuteur de présentation permet d'indiquer à l'écran la durée d'une présentation afin de vous permettre de mieux gérer votre temps. Suivez les étapes ci-dessous pour utiliser cette fonction:

- 1. Accédez au menu **De base > Minuteur de présentation**.
- 2. Appuyez sur [Entrée] pour afficher la page Minuteur de présentation.
- 3. Choisissez **Intervalle du minuteur** et appuyez sur **◄**/**▶** pour confirmer la durée. La durée peut être réglée entre 1 et 5 minutes par paliers de 1 minute ou entre 5 et 240 minutes. Les options sont 5, 10, 15, 20, 60, 120, 240 minutes.

Une fois le minuteur activé, réinitialiser l'intervalle du minuteur réactivera ce dernier.

4. Appuyez sur ▼ et sélectionnez **Affichage du minuteur**. Puis appuyez sur ◀/▶ pour choisir d'afficher ou de masquer la minuterie à l'écran.

| Sélection         | Description                                                                            |
|-------------------|----------------------------------------------------------------------------------------|
| Toujours          | Affiche la minuterie à l'écran pendant toute la durée de la présentation.              |
| 1 min/2 min/3 min | Affiche le minuteur à l'écran durant la dernière ou les 1 ou 2 ou 3 dernières minutes. |
| Jamais            | Masque le minuteur pendant toute la durée de la présentation.                          |

5. Appuyez sur ▼ pour choisir **Position du minuteur** et appuyez sur **√** pour définir l'emplacement de la minuterie.

Coin sup. Gauche  $\rightarrow$  Coin inf. gauche  $\rightarrow$  Coin sup. Droit  $\rightarrow$  Coin inf. Droit

6. Appuyez sur ▼ pour choisir **Mode de calcul du minuteur** et appuyez sur ◄/► pour sélectionner la méthode de minuterie requise.

| Sélection      | Description                                              |
|----------------|----------------------------------------------------------|
| Vers l'avant   | Avance en augmentant de 0 à l'heure prédéfinie.          |
| Vers l'arrière | Décroît en comptant à rebours de l'heure prédéfinie à 0. |

Pour activer Minuteur de présentation, appuyez sur ▼ et sélectionnez
 Début du compte, puis appuyez sur 
 pour sélectionner Oui. La minuterie commence le compte après la sortie du menu OSD.

#### Pour annuler le minuteur, procédez comme suit :

- 1. Accédez au menu **De base > Minuteur de présentation** .
- 2. Appuyez sur ▼ et sélectionnez **Début du compte.**
- 3. Sélectionnez **Non**. La minuterie arrête le compte après la sortie du menu OSD.

#### Pour activer la fonction de rappel sonore, procédez comme suit :

- 1. Accédez au menu **De base > Minuteur de présentation**.
- 2. Appuyez sur ▼ et sélectionnez Fonction de rappel sonore.
- 3. Appuyez sur **◄**/**▶** pour sélectionner **Activ.** et quittez le menu OSD. Lorsque la durée atteint la durée définie de la minuterie, un son est émis.

#### Masquage de l'image

Pour attirer l'attention du public sur le présentateur, vous pouvez appuyez sur Blank pour masquer l'image à l'écran. Pour restaurer l'image, appuyez sur n'importe quelle touche du projecteur ou de la télécommande. Après avoir masqué l'image, le coin inférieur droit de l'écran affichera le texte **[Vide]**.

Vous pouvez accéder au menu **De base** > **Minuteur d'inactivité** pour définir la durée de l'écran vide. Une fois le compte à rebours de l'écran vide terminé, l'image s'affiche à nouveau automatiquement.

Après avoir appuyé sur [Vide], le projecteur entre automatiquement en mode d'économie d'énergie.

#### Attention

N'obstruez pas les orifices de ventilation. L'objet bloquant pourrait être chauffé au point de déformation, voire causer un incendie.

#### Touches de contrôle du verrouillage

Avec le verrouillage des touches du projecteur, vous pouvez éviter que les paramètres de votre projecteur soient modifiés accidentellement (par des enfants, par exemple). Une fois que vous avez activé **Verr. touches panneau**, à l'exception du bouton d'alimentation 0, vous ne pouvez utiliser aucun des boutons du projecteur.

- 1. Accédez au menu Système > Verr. touches panneau .
- 2. Appuyez sur ▲/▼ puis sélectionnez Activ..

Pour désactiver le verrouillage des touches du panneau, appuyez sur le bouton ▶ du projecteur pendant 3 secondes.

Vous pouvez également utiliser la télécommande pour accéder au menu **Système** > **Verr. touches panneau**, appuyer sur  $\blacktriangle/\nabla$  et sélectionner **Désact.**.

Vous pouvez utiliser les boutons de la télécommande même si la fonction Verr. touches panneau a été activée.

Si vous appuyez sur le bouton d'alimentation () pour éteindre le projecteur sans désactiver la fonction de verrouillage des touches du panneau, les boutons du projecteur resteront verrouillés au rallumage.

#### Réglages source de lumière

Mode source lumière

Sélectionnez le mode source lumineuse.

- Normal: Puissance de la source lumineuse à 100 %
- Économie Énergie : Puissance de la source lumineuse à 80 %
- Personnalisé: Puissance de la source lumineuse à 20 %/40 %/ 60 %/ 80 %/ 100 % pour sélection par l'utilisateur.

Heures de source de lumière

Affiche la durée (en heures) d'utilisation de la source lumineuse.

### Augmentation de la durée de vie de la source lumineuse

Pour avoir une durée de vie de la source lumineuse aussi longue que possible, vous pouvez effectuer les réglages suivants via le menu OSD.

Utilisez le mode **Économie Énergie** pour réduire le bruit système et la puissance de 20 %. Si vous sélectionnez le mode **Économie Énergie**, l'intensité lumineuse diminue et le motif de projection est plus sombre.

Passer le réglage du projecteur en mode Économie Énergie prolonge également la durée de fonctionnement de la source lumineuse. Pour définir le mode Économie Énergie, accédez à Avancé > Réglages source de lumière > Mode source lumière, appuyez sur ◀/► pour sélectionner Économie Énergie ou appuyez sur [Mode Éco] sur la télécommande pour effectuer le choix.

#### Paramètre Alim. auto. désact.

Cette fonction permet au projecteur de s'éteindre automatiquement après un certain temps et évite ainsi une consommation inutile de la source lumineuse.

- Ouvrez le menu OSD et accédez au menu Gestion de l'énergie > Énergie intell.
- 2. Appuyez sur [Entrée] pour afficher la page Énergie intell.
- 3. Sélectionnez Alim. auto. désact. et appuyez sur ◄/▶ pour sélectionner la durée.
- Si les délais prédéfinis ne sont pas adaptés à vos besoins, sélectionnez Désactiver. Le projecteur ne s'éteindra pas automatiquement pendant une certaine période.

#### Réglage de la minuterie

Cette fonction permet au projecteur de passer automatiquement en mode veille après la durée définie, pour éviter une consommation inutile de la durée de vie de la source de lumière.

- Ouvrez le menu OSD et accédez au menu Gestion de l'énergie > Énergie intell.
- 2. Appuyez sur [Entrée] pour afficher la page Énergie intell.
- 3. Sélectionnez **Minuteur** et appuyez sur **◄/** pour sélectionner la durée.
- Si la longueur du temps prédéfini ne s'applique pas à votre présentation, sélectionnez Désactiver. Le projecteur ne s'éteindra pas automatiquement pendant une certaine période.

#### Régler l'économie d'énergie

Si aucune source d'entrée n'est détectée après 5 minutes. Le projecteur réduira la consommation électrique pour éviter de gaspiller la durée de vie de la source lumineuse. Vous pouvez également décider de laisser le projecteur s'éteindre après un certain temps.

- Ouvrez le menu OSD et accédez au menu Gestion de l'énergie > Énergie intell.
- 2. Appuyez sur [Entrée] pour afficher la page Énergie intell.
- 3. Sélectionnez Économie Énergie Appuyez sur ◀/▶ et sélectionnez Activer.
- 4. Lorsque Activer est sélectionné, la source lumineuse du projecteur passe en mode Eco après 5 minutes si aucun signal n'est détecté. Si le projecteur ne détecte pas de signal pendant 20 minutes, la puissance de sa source lumineuse passe en mode SuperÉco.

#### Fonctionnement à haute altitude

Nous vous conseillons d'utiliser **Mode haute altitude** lorsque l'environnement est à 1 500 à 3 000 mètres au-dessus du niveau de la mère et que la température est comprise entre 5 et 25°C.

#### 🕂 Remarque

N'activez pas le mode haute altitude lorsque l'environnement est à 0 à 1 500 mètres au-dessus du niveau de la mère et que la température est comprise entre 5 et 35°C.

Activer le mode haute altitude dans ces conditions peut causer un refroidissement excessif du projecteur.

Activer Mode haute altitude :

- Ouvrez le menu OSD et accédez au menu Système > Mode haute altitude.
- Le message de confirmation est affiché, appuyez ensuite sur 
   pour sélectionner Oui.

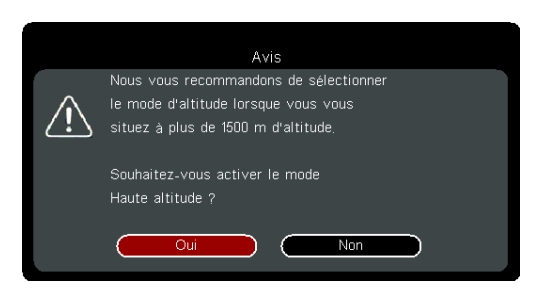

3. Appuyez sur [Entrée].

Des bruits de fonctionnement plus prononcés seront générés lors de l'utilisation du projecteur en **Mode haute altitude**. En effet, une vitesse de ventilation plus élevée est nécessaire pour améliorer le système de refroidissement et les performances du projecteur.

Utiliser ce projecteur dans des environnements extrêmes, au-delà des limites cidessus, peut causer l'arrêt automatique du projecteur pour empêcher sa surchauffe. Si cela survient, basculez sur **Mode haute altitude** pour résoudre le problème. Cependant, il n'est pas garanti que le projecteur peut fonctionner correctement dans tous les environnements difficiles ou extrêmes.

### Utilisation de la fonction CEC

Ce projecteur prend en charge CEC (Consumer Electronics Control), vous permettant de vous connecter à des appareils HDMI et effectuer des opérations de mise sous tension/hors tension synchronisées. Cela signifie que lorsqu'un appareil qui prend également en charge CEC est connecté à l'entrée HDMI du projecteur, l'arrêt du projecteur éteint également l'appareil connecté. Arrêter l'appareil connecté éteindra aussi automatiquement le projecteur.

Activer la fonction CEC :

- Ouvrez le menu OSD et accédez au menu Gestion de l'énergie > Sous tension auto > CEC.
- 2. Appuyez sur **◄**/**▶** et sélectionnez **Activer**.
- Pour assurer le bon fonctionnement de la fonction CEC, vérifiez que l'appareil cible a été connecté à l'entrée HDMI via un câble HDMI et que la fonction CEC a été activée.
- La fonction CEC peut ne pas être utilisable selon l'équipement connecté.

### **Fonctions 3D**

Ce projecteur est également proposé avec des fonctions 3D qui offrent plus de profondeur et d'immersion lors de la visualisation de films, vidéos, sports et jeux en 3D. Vous aurez besoin d'une paire de lunettes 3D lors de la visualisation d'images et vidéos 3D.

Si le signal 3D provient d'un appareil compatible HDMI 1.4a, ce projecteur cherchera un signal de données de synchronisation 3D. Une fois la détection effectuée, le projecteur basculera automatiquement sur la projection 3D. Dans d'autres cas, vous devrez peut-être sélectionner manuellement le format de synchronisation 3D pour assurer la bonne projection des images 3D.

Sélection des formats de synchronisation 3D :

- 1. Utilisez la télécommande ou le panneau de commande pour ouvrir le menu OSD, sélectionnez le menu **Avancé > Réglages 3D**.
- 2. Appuyez sur [Entrée] pour afficher la page Réglages 3D .

Une fois la fonction de synchronisation 3D activée :

- La luminosité de l'image projetée est réduite.
- Les modes de couleurs ne peuvent pas être ajustés.

• Les fonctions de zoom peuvent seulement agrandir l'image jusqu'à un certain niveau. Si l'image 3D a été lourdement inversée, vous pouvez régler la fonction d'inversion de la synchronisation 3D sur [Inverser] pour résoudre ce problème.

### Contrôler le projecteur via le réseau local

Ce projecteur prend en charge le logiciel Crestron<sup>®</sup>. Une fois les réglages corrects dans le menu du réseau local filaire terminés, le projecteur peut être géré sur l'ordinateur avec le navigateur lorsque l'ordinateur et le projecteur sont correctement connectés sur le même réseau local.

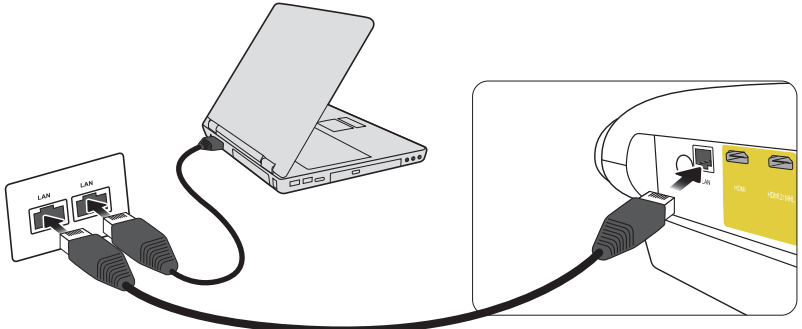

(Exemple de connexion)

Configurer le réseau local filaire

Si vous êtes dans un environnement DHCP :

- 1. Raccordez une extrémité du câble RJ45 à la prise d'entrée RJ45 du réseau local du projecteur et raccordez l'autre extrémité au port RJ45.
- 2. Ouvrez le menu OSD et accédez à **Avancé > Paramètres réseau**.
- 3. Sélectionnez DHCP puis appuyez sur **◄/**► pour sélectionner Activé.
- 4. Appuyez sur ▼ pour sélectionner Appliquer puis appuyez sur [Entrée].
- 5. Patientez pendant environ 15-20 secondes puis accédez à nouveau à la page du réseau local filaire. Les paramètres Adresse IP, Masque de sous-réseau, Passerelle par défaut et Serveur DNS sont affichés. Veuillez noter l'adresse IP affichée.
- Si l'adresse IP ne s'affiche toujours pas, contactez l'administrateur réseau.

- Si le câble RJ45 n'est pas correctement connecté, l'adresse IP, le masque de sous-réseau, la passerelle par défaut et le serveur DNS affichés auront pour valeur 0.0.0.0. Assurez-vous que le câble a été correctement connecté et ré-exécutez les étapes ci-dessus.
- Pour vous connecter au projecteur lorsque le projecteur est en mode veille, réglez Avancé > Paramètres réseau > Contrôle réseau en veille sur Activ..

#### Si vous êtes dans un environnement autre que DHCP :

- 1. Répétez les étapes 1-2 ci-dessus.
- 2. Sélectionnez DHCP puis appuyez sur **◄/**► pour sélectionner **Désact..**
- 3. Contactez votre administrateur ITS pour obtenir des informations sur les paramètres Adresse IP, Masque de sous-réseau, Passerelle par défaut et Serveur DNS.
- 4. Appuyez sur ▼ pour sélectionner l'élément que vous voulez modifier puis appuyez sur [Entrée].
- 5. Appuyez sur **◄**/**▶** pour déplacer le curseur puis appuyez sur **▲**/**▼** pour saisir la valeur.
- 6. Pour enregistrer les réglages, appuyez sur [Entrée]. Si vous ne voulez pas enregistrer les réglages, appuyez sur [Quitter].
- 7. Appuyez sur ▼ pour sélectionner Appliquer puis appuyez sur [Entrée].
- Si le câble RJ45 n'est pas correctement connecté, l'adresse IP, le masque de sous-réseau, la passerelle par défaut et le serveur DNS affichés auront pour valeur 0.0.0.0. Assurez-vous que le câble a été correctement connecté et ré-exécutez les étapes ci-dessus.
- Pour vous connecter au projecteur lorsque le projecteur est en mode veille, assurez-vous que DHCP a été désactivé et que les informations d'adresse IP, masque de sous-réseau, passerelle par défaut et serveur DNS ont été acquises après la mise sous tension du projecteur.

#### Contrôler le projecteur avec le navigateur Web

Si l'adresse IP correcte du projecteur est acquise et si le projecteur est mis sous tension ou en mode veille, tout ordinateur présent sur le même réseau local peut être utilisé pour contrôler le projecteur.

- Si vous utilisez Microsoft Internet Explorer, assurez-vous que la version est 7.0 ou une version supérieure.
- Les captures d'écran de ce manuel sont fournies uniquement à titre indicatif. Le design du menu OSD peut varier.
- 1. Saisissez l'adresse du projecteur dans la barre d'adresse de votre navigateur et appuyez sur [Entrée].

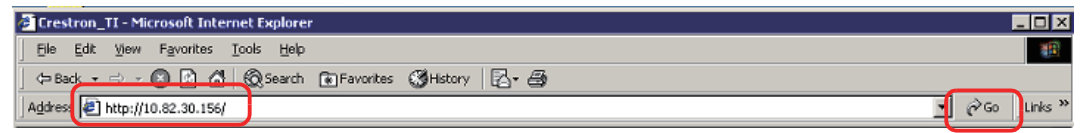

2. La page d'accueil du "Contrôle réseau" s'affiche.

|          | View               | wSonic <sup>®</sup> Netw | ork Control |           |               |  |
|----------|--------------------|--------------------------|-------------|-----------|---------------|--|
| 9        |                    |                          |             |           |               |  |
| 3        | Network Settings   |                          |             |           |               |  |
| 4        | Email Alert        |                          |             |           |               |  |
|          | Crestron e-Control |                          |             |           |               |  |
| <u>р</u> |                    |                          |             |           |               |  |
|          |                    |                          |             | User Name | Administrator |  |
|          |                    |                          |             | Password  |               |  |
|          |                    |                          |             |           | Login         |  |
|          |                    |                          |             |           |               |  |
|          |                    |                          |             |           |               |  |
|          |                    |                          |             |           |               |  |
|          |                    |                          |             |           |               |  |

L'accès à la page Web Paramètres réseau ou Alerte e-mail nécessite le mot de passe administrateur. Le mot de passe par défaut est « 0000 ».

3. Vous pouvez régler les paramètres AMX et SNMP sur cette page. Lors de la recherche de dispositif AMX, le contrôleur connecté à l'AMX du même réseau trouve le projecteur lorsque ACTIVÉ est sélectionné. Pour plus de détails sur la Découverte d'appareils AMX, veuillez accéder au site Web d'AMX : http://www.amx.com/.

| ViewSonic <sup>®</sup> Net | work Cont     | rol              |                     |             |  |
|----------------------------|---------------|------------------|---------------------|-------------|--|
|                            |               |                  |                     |             |  |
| Network                    |               | Password         |                     | SNMP        |  |
| • DHCP                     | O Manual      | A dayla barratar | 0.5.11.0.5.11       | Surleastion |  |
| ontrol IP Address          | 10.82.30.49   | Administrator    | Enable      Disable | SysLocation |  |
| Subnet Mask                | 255.255.255.0 | New Password     |                     | SysName     |  |
| Gateway                    | 10.82.30.254  | Confirm Password |                     | SysContact  |  |
| DNS Server                 | 10.82.15.15   | Submit           |                     | Submit      |  |
| AMX device discover        | O ON ⊙ OFF    |                  |                     |             |  |
| Submit                     |               |                  |                     |             |  |
|                            |               |                  |                     |             |  |

4. Si le projecteur est connecté au réseau qui prend en charge SMTP (Simple Mail Transfer Protocol), vous pouvez le configurer pour envoyer des alarmes par e-mail lorsque des événements importants se produisent.

| Alert Condition    |
|--------------------|
| Fan Error          |
| Lamp Error         |
| ✓ Over Temperature |
| Lamp Time Alert    |
|                    |

5. La page Crestron (e-Control) affiche l'interface utilisateur Crestron e-Control. Pour plus de détails, veuillez consulter « À propos de Crestron e-Control<sup>®</sup> ». Veuillez noter les limites de longueur des entrées dans le tableau suivant (y compris les espaces et autres marques de ponctuation) :

| Élément type  |                       | Longueur de l'entrée                   | Nombre maximum<br>de caractères |
|---------------|-----------------------|----------------------------------------|---------------------------------|
|               |                       | DHCP/Manuel                            | (Aucun)                         |
|               |                       | Adresse IP                             | XXX.XXX.XXX.XXX                 |
|               |                       | Masque de sous-réseau                  | XXX.XXX.XXX.XXX                 |
|               | Réseau                | Passerelle                             | XXX.XXX.XXX.XXX                 |
|               |                       | Serveur DNS                            | XXX.XXX.XXX.XXX                 |
| Paramètres    |                       | Découverte d'appareils<br>AMX          | (Aucun)                         |
| reseau        |                       | Administrateur                         | (Aucun)                         |
|               | Mot de passe          | Nouveau mot de passe                   | 4                               |
|               |                       | Confirmer MdP                          | 4                               |
|               | SNMP                  | SysLocation                            | 22                              |
|               |                       | SysName                                | 22                              |
|               |                       | SysContact                             | 22                              |
|               |                       | Pour                                   | 40                              |
|               | Paramétrage<br>e-mail | Сс                                     | 40                              |
|               |                       | Sujet                                  | 40                              |
|               |                       | De                                     | 40                              |
|               | Paramétrage           | Serveur                                | 30                              |
|               |                       | Nom d'utilisateur                      | 21                              |
|               |                       | Mot de passe                           | 14                              |
| Alerte e-mail |                       | Erreur ventilateur                     | (Aucun)                         |
|               |                       | Erreur de la source<br>lumineuse       | (Aucun)                         |
|               |                       | Surchauffe                             | (Aucun)                         |
|               | Cond alertes          | Alerte de durée de la source lumineuse | (Aucun)                         |
|               |                       | Transmettre                            | (Aucun)                         |
|               |                       | Générer un e-mail de test              | (Aucun)                         |

/> < \$ % + \ ' " sont interdits.</pre>

# À propos de Crestron e-Control®

1. La page Crestron e-Control<sup>®</sup> propose différents boutons virtuels pour contrôler le projecteur ou régler l'image projetée.

|                                         |                   | Tools          | Info Contact IT Help |
|-----------------------------------------|-------------------|----------------|----------------------|
|                                         | ViewSonic See     |                |                      |
|                                         |                   |                |                      |
|                                         | Power Vol - Mute  | Vol +          |                      |
|                                         | SourceList        |                | Interface 2.7.2.8    |
|                                         | D-sub/Comp.1      |                | i                    |
|                                         | D-sub/Comp.2      |                | Auto                 |
|                                         | HDMI              |                | Enter                |
|                                         | Video             |                | V Source             |
| Vous pouvez                             | S-Video           |                |                      |
| appuyer sur ◀/►<br>pour afficher plus — | Freeze Contrast B | nghiness Color | <b>P</b> i           |
| de boutons.                             | CRESTRON          |                | Expansion Options    |

- i. Les fonctions de ces boutons sont identiques à celles du menu OSD ou de la télécommande.
- ii. Pour changer la source du signal d'entrée, veuillez cliquer sur le signal requis.
- Le bouton Menu peut être utilisé pour retourner au menu OSD précédent, pour quitter et pour enregistrer les réglages des menus.
- La liste des sources de signal peut différer par rapport aux interfaces disponibles sur le projecteur.
- Le navigateur web a besoin de temps pour effectuer le changement de synchronisation avec le projecteur lorsque le panneau de commande ou la télécommande du projecteur sont utilisés pour modifier les réglages des menus OSD.
- 2. La page Outils peut être utilisée pour gérer le projecteur, configurer les paramètres de contrôle réseau et effectuer l'accès sécurisé aux opérations réseau à distance sur le projecteur.

| ALA                                                                |                                                            | Tools                    | Info Contact IT H                   |
|--------------------------------------------------------------------|------------------------------------------------------------|--------------------------|-------------------------------------|
| iewSonic.                                                          | 1.14                                                       |                          | 1.81                                |
| Crestron Control                                                   | Projector<br>Send                                          | New Password<br>Confirm  | User Password                       |
| DHCP<br>Ip Address<br>Subnet Mask<br>Default Gateway<br>DNS Server | Enabled 10.82.30.49 255.255.255.0 10.82.30.254 10.82.15.15 | Liew Password<br>Confirm | Admin Password V<br>Enabled<br>Send |
| (CERCIPON)                                                         | exit                                                       | vi                       | Execution Address                   |

- i. Cette partie peut être utilisée uniquement dans le cas où le système de contrôle Crestron est utilisé. Veuillez contacter Creston ou consulter son guide d'utilisation pour connaître les informations d'installation.
- ii. Vous pouvez nommer le projecteur et enregistrer sa position et la personne responsable.

- iii. Vous pouvez régler le réseau local filaire.
- iv. Une fois la configuration terminée, l'accès réseau distant au projecteur est protégé par un mot de passe.
- v. Une fois la configuration terminée, l'accès à la page Outils est protégé par un mot de passe.

Pour éviter des erreurs, veuillez saisir des lettres de l'alphabet latin et des chiffres dans la page Outils.

Après le réglage, appuyez sur le bouton Envoyer pour enregistrer les données sur le projecteur.

vi. Appuyez sur Quitter, vous pouvez ensuite retourner sur la page de fonctionnement du réseau à distance.

Veuillez noter les limites de longueur des entrées dans le tableau suivant (y compris les espaces et autres marques de ponctuation) :

| Élément type             | Longueur de l'entrée  | Nombre maximum de caractères |
|--------------------------|-----------------------|------------------------------|
| Crestron Control         | Adresse IP            | 16                           |
|                          | ID IP                 | 4                            |
|                          | Port                  | 5                            |
| Projecteur               | Nom du projecteur     | 32                           |
|                          | Emplacement           | 32                           |
|                          | Attribué à            | 32                           |
| Configuration réseau     | DHCP (Activé)         | (Aucun)                      |
|                          | Adresse IP            | 16                           |
|                          | Masque de sous-réseau | 16                           |
|                          | Passerelle par défaut | 16                           |
|                          | Serveur DNS           | 16                           |
| Mot de passe utilisateur | Activé                | (Aucun)                      |
|                          | Nouveau mot de passe  | 26                           |
|                          | Confirmez             | 26                           |
| Mot de passe             | Activé                | (Aucun)                      |
| administrateur           | Nouveau mot de passe  | 26                           |
|                          | Confirmez             | 26                           |

3. La page Informations affiche les informations et l'état de ce projecteur.

|                 | Projector Information |                    | Projector Status |  |
|-----------------|-----------------------|--------------------|------------------|--|
| Projector Name  |                       | Power Status       | On               |  |
| Location        |                       | Source             | Video            |  |
|                 |                       | Color Mode         | User1            |  |
| irmware Version | 0.07                  | Projector Position | Front Table      |  |
| Mac address     | 00:00:11:99:22:88     |                    |                  |  |
| Resolution      | 720x 480i 60Hz        |                    |                  |  |
| Lamp Hours      | 1                     | Lamp Mode          | Normal           |  |
| Assigned To     |                       | Error Status       |                  |  |

Appuyez sur Quitter, vous pouvez ensuite retourner sur la page de fonctionnement du réseau à distance.  Appuyez sur le bouton « Contacter l'assistance informatique », une fenêtre SERVICE D'ASSISTANCE s'affiche alors dans le coin supérieur droit de l'écran. Vous pouvez envoyer des informations à l'administrateur/utilisateur du logiciel RoomView<sup>™</sup> connecté au même réseau local.

Pour plus de détails, veuillez vous rendre à l'adresse http://www.crestron.com et http://www.crestron.com/getroomview.

#### \*\*Crestron RoomView

Dans la page « Salle de montage », saisissez l'adresse IP (ou le nom de l'hôte) en tant que contenu affiché dans le menu OSD du projecteur, saisissez « 02 » en tant qu'IPID et saisissez « 41794 » en tant que port de contrôle Crestron réservé.

| and the second second sec |
|----------------------------------------------------------------------------------------------------|
| Phone                                                                                                    |
| e-Control Link: Browse                                                                                                    |
| Video Linic                                                                                                    |
| Utemane<br>Patrivord                                                                                                    |
|                                                                                                    |
|                                                                                                    |
|                                                                                                    |
|                                                                                                    |

Concernant les paramètres et la méthode de commande Crestron RoomView<sup>™</sup>, veuillez accéder au site web suivant pour obtenir le Guide d'utilisation RoomView<sup>™</sup> et plus d'informations : http://www.crestron.com/products/roomview\_connected\_ embedded\_projectors\_devices/resources.asp

#### Prise en charge des formats PJLink™, SNMP, AMX et Xpanel

Ce projecteur est compatible avec PJLink<sup>™</sup>, SNMP V.1, AMX ou Xpanel V1.10. Pour plus de détails, veuillez respectivement consulter le Guide d'utilisation ou accéder au site Web pour contrôler et gérer le projecteur.

#### Utilisation du projecteur en mode veille

Plusieurs fonctions du projecteur peuvent être utilisées en mode veille (branchement à l'alimentation mais appareil éteint). Pour utiliser ces fonctions, veuillez vérifier que les câbles et les fils ont été correctement raccordés. Reportez-vous au chapitre sur les connexions câblées pour plus d'informations sur ces connexions.

#### Sortie VGA active

Une fois les prises ORDINATEUR 1 et SORTIE ORDINATEUR correctement raccordées à l'équipement, sélectionnez Gestion de l'énergie > Paramètres de veille > Sortie VGA active > Activ. pour générer le signal VGA.

Le projecteur génère uniquement le signal reçu par ORDINATEUR 1.

#### Contrôle réseau

Le réglage dans le menu Avancé > Paramètres réseau > Contrôle réseau en veille permet au projecteur d'assurer des fonctions réseau en mode veille. Pour plus de détails, veuillez consulter la section « Contrôler le projecteur via le réseau local ».

### Mise hors tension du projecteur

- 1. Appuyez sur le 🕁 bouton Alimentation. Un message de confirmation s'affiche à l'écran. Le message disparaît si vous ne répondez pas sous quelques secondes.
- Appuyez à nouveau sur le bouton d'alimentation et le projecteur est éteint. Attendez que le ventilateur soit arrêté complètement et débranchez le cordon d'alimentation.
- 3. Débranchez le cordon d'alimentation de la prise murale si vous ne comptez pas utiliser le projecteur pendant une durée prolongée.

### Fonctionnement du menu

#### Système de menus

Notez que les menus à l'écran peuvent varier en fonction du type de signal sélectionné.

Le projecteur doit détecter au moins un signal valide pour utiliser les éléments de menu. Si aucun appareil n'a été connecté au projecteur ou si aucun signal n'a été détecté, seuls quelques éléments de menu sont accessibles.

| Menu principal  | Sous                              | -menu           | Options                                      |                                               |  |
|-----------------|-----------------------------------|-----------------|----------------------------------------------|-----------------------------------------------|--|
|                 | Format                            |                 | Auto/4:3/16:9/16:10/Natif                    |                                               |  |
| 1.<br>Affichage | Tranàza                           |                 | Haut/Bas : -40~                              | 40                                            |  |
|                 | Trapeze                           |                 | Gauche/Droite                                | : -40~40                                      |  |
|                 | Ajust. coin                       |                 |                                              |                                               |  |
|                 | Position                          |                 | Horizontal: -5~{<br>Vertical : -5~5          | 5                                             |  |
|                 | Phase                             |                 | 0~31                                         |                                               |  |
|                 | Taille H                          |                 | -15~15                                       |                                               |  |
|                 | Zoom numérique                    |                 | 0,8X~2,0X                                    |                                               |  |
|                 | Surbalayage                       |                 | Désact./1/2/3/4/5                            |                                               |  |
|                 | Entrée rapide 3x                  |                 | Oui/Non                                      |                                               |  |
|                 | Mode couleur                      |                 | Luminosité max<br>Sports, Jeux, M<br>Util. 2 | c., Standard, Film,<br>ode Util. 1/Mode       |  |
|                 | Luminosité                        |                 | 0~100                                        |                                               |  |
|                 | Contraste                         |                 | -50~50                                       |                                               |  |
|                 | Température des<br>couleurs       | 5500K           | _ Gain rouge/ Gain vert/ Gain bleu/          |                                               |  |
|                 |                                   | 6500K           | Décalage rouge                               | / Décalage vert/                              |  |
|                 |                                   | 8000K           | Décalage bleu                                |                                               |  |
|                 |                                   | Couleur         | -50~50                                       |                                               |  |
|                 |                                   | Teinte          | -50~50                                       |                                               |  |
| 2.              |                                   | Netteté         | 0~31                                         |                                               |  |
| Image           |                                   | Gamma           | 1.8/2.0/2.2/2.35/2.5/Cubique/<br>sRGB        |                                               |  |
|                 |                                   | Brilliant Color | Désact./1/2/3/4/5/6/7/8/9/10                 |                                               |  |
|                 | Avancé                            | Noise Reduction | 0~31                                         |                                               |  |
|                 |                                   |                 | Couleur<br>primaire                          | Rouge/ Vert/<br>Bleu/ Cyan/<br>Magenta/ Jaune |  |
|                 |                                   | Gestion couleur | Teinte                                       | -99~99                                        |  |
|                 |                                   |                 | Saturation                                   | 0~199                                         |  |
|                 |                                   |                 | Gain                                         | 5~195                                         |  |
|                 | Réinitialiser réglages<br>couleur |                 | Réinit./Annul.                               |                                               |  |

| Menu principal   | Sous-menu                   |                                   | Options                                                                    |
|------------------|-----------------------------|-----------------------------------|----------------------------------------------------------------------------|
|                  |                             | Signal                            | Désactiver/VGA 1/ HDMI 1/ Tous                                             |
|                  | Sous tension auto           | CEC                               | Désactiver/Activer                                                         |
|                  |                             | Mise sous tension directe         | Désact./Activ.                                                             |
| 3.<br>Gestion de |                             | Alim. auto. désact.               | Désactiver/10 min/20 min/<br>30 min                                        |
| l'énergie        | Énergie intell.             | Minuteur                          | Désactiver/ 30 min/ 1 h/ 2 h/ 3 h/<br>4 h/ 8 h/ 12 h                       |
|                  |                             | Économie Énergie                  | Désactiver/Activer                                                         |
|                  | Paramàtros de veille        | Sortie VGA active                 | Désact./Activ.                                                             |
|                  | Parametres de veine         | Sortie audio active               | Désact./Activ.                                                             |
|                  |                             | Muet                              | Désact./Activ.                                                             |
|                  | Param audio                 | Volume                            | 0~20                                                                       |
|                  |                             | Bip de mise sous/<br>hors tension | Désact./Activ.                                                             |
|                  |                             | Intervalle du minuteur            | 1/2/3/4/5/10/15/20/60/120/240                                              |
|                  |                             | Affichage du minuteur             | Toujours/ 3 min/ 2 min/ 1 min/<br>Jamais                                   |
| 4.               | Minuteur de<br>présentation | Position du minuteur              | Coin sup. Gauche/<br>Coin inf. gauche/<br>Coin sup. Droit/ Coin inf. Droit |
| De base          |                             | Mode de calcul du minuteur        | Vers l'arrière/ Vers l'avant                                               |
|                  |                             | Fonction de rappel sonore         | Désact./Activ.                                                             |
|                  |                             | Début du compte                   | Oui/Non                                                                    |
|                  | Motif                       |                                   | Désact./Carte test                                                         |
|                  | Minuteur d'inactivité       |                                   | Désactiver/5 min/10 min/<br>15 min/20 min/25 min/30 min                    |
|                  | Message                     |                                   | Activ./Désact.                                                             |
|                  | Écran d'accueil             |                                   | Bleu/ViewSonic/Désact.                                                     |
|                  | Réglages 3D                 | Sync 3D                           | Désact./ Séquence de trames/<br>Combi trame/ Haut-Bas/<br>Côte-à-côte      |
|                  |                             | Enr. réglages 3D                  | Oui/Non                                                                    |
|                  |                             | Inverser sync 3D                  | Désactiver/Activer                                                         |
|                  |                             | Format HDMI                       | Auto/RGB/YUV                                                               |
| 5.<br>Avancé     | Parametres HDMI             | Portée HDMI                       | Auto/Optimisé/Normal                                                       |
|                  |                             | DHCP                              | Activ./Désact.                                                             |
|                  | Paramètres réseau           | Adresse IP                        |                                                                            |
|                  |                             | Masque de sous-réseau             |                                                                            |
|                  |                             | Passerelle                        |                                                                            |
|                  |                             | Serveur DNS                       |                                                                            |
|                  |                             | Contrôle réseau en veille         | Activ./Désact.                                                             |
|                  |                             | Appliquer                         | Appliquer                                                                  |

| Menu principal | Sous-menu                     |                                  | Options                                                                            |
|----------------|-------------------------------|----------------------------------|------------------------------------------------------------------------------------|
|                |                               | Mode source lumière              | Normal/ Économie Énergie/<br>Personnalisé                                          |
|                | Réglages source de<br>lumière | Puissance de la source lumineuse | 20 %/40 %/60 %/80 %/100 %                                                          |
| 5.<br>Avancée  |                               | Heures de source de<br>Iumière   |                                                                                    |
|                | Coulo titrogo                 | Activer Ss-tit. codé             | Activ./Désact.                                                                     |
|                | Sous-utrage                   | Version Ss-tit.                  | Désact./CC1/CC2/CC3/CC4                                                            |
|                | Réinitialiser réglages        |                                  | Réinit./Annul.                                                                     |
|                | Langue                        |                                  | Option OSD multilingue                                                             |
|                | Position du<br>projecteur     |                                  | Sol avant/ Sol arrière/<br>Plafond arr./ Plafond avant                             |
|                |                               | Durée aff. des menus             | 5 sec/ 10 sec/ 15 sec/ 20 sec/<br>25 sec/ 30 sec                                   |
|                | Réglages des menus            | Position des menus               | Centre/ Coin sup. Gauche/<br>Coin sup. Droit/<br>Coin inf. gauche/ Coin inf. Droit |
|                | Mode haute altitude           |                                  | Activ./Désact.                                                                     |
| 6.<br>Svstème  | Recherche auto<br>rapide      |                                  | Activ./Désact.                                                                     |
| o yotomo       | Param. de sécurité            | Modifier MP                      | Saisie Mot De Passe Actuel/<br>Saisie Nouveau Mot De Passe                         |
|                |                               | Verrou alimentation              | Activ./Désact.                                                                     |
|                | Verr. touches<br>panneau      |                                  | Activ./Désact.                                                                     |
|                | Code de<br>télécommande       |                                  | 1/2/3/4/5/6/7/8                                                                    |
|                | RS232 Baud Rate               |                                  | 2400/4800/9600/14400/19200/384<br>00/57600/115200                                  |
|                | Source                        |                                  |                                                                                    |
|                | Mode couleur                  |                                  |                                                                                    |
|                | Résolution                    |                                  |                                                                                    |
| 7.             | Système de couleurs           | 6                                |                                                                                    |
| Informations   | Adresse IP                    |                                  |                                                                                    |
|                | Adresse MAC                   |                                  |                                                                                    |
|                | Version micrologicie          |                                  |                                                                                    |
|                | Entrée rapide 3x              |                                  |                                                                                    |

# Description de chaque menu

|           | Fonction                 | Description                                                                                                    |
|-----------|--------------------------|----------------------------------------------------------------------------------------------------|
|           | Format                   | Voir « Sélection du format » pour plus de détails.                                                                                                    |
|           | Trapèze                  | Voir « Correction de la déformation trapézoïdale » pour plus de détails.                                                                                                    |
|           | Ajust. coin              | Voir « Régler les quatre coins » pour plus de détails.                                                                                                    |
|           | Position                 | Affiche la page de réglage de la position. Pour déplacer<br>l'image projetée, utilisez les touches fléchées. Les valeurs<br>indiquées dans la partie inférieure de la page changent à<br>chaque fois que vous appuyez sur une touche jusqu'à ce<br>qu'elles atteignent leur maximum ou minimum.                                                                                                    |
|           |                          | Cette fonction est uniquement disponible lorsqu'un signal d'entrée PC et composant est sélectionné.                                                                                                    |
|           |                          | La plage de réglage peut varier selon les fréquences.                                                                                                    |
|           |                          | Ajuste la phase de l'horloge pour réduire la distorsion de l'image.                                                                                                    |
| 1. Menu A | Phase                    |                                                                                                    |
| fichag    |                          | Cette fonction est uniquement disponible lorsqu'un signal d'entrée PC et composant est sélectionné.                                                                                                    |
| ge        | Taille H                 | Règle la largeur horizontale de l'image.<br>Cette fonction est uniquement disponible lorsqu'un<br>signal d'entrée PC et composant est sélectionné.                                                                                                    |
|           | Zoom                     | Fait un zoom avant ou arrière dans l'image.                                                                                                    |
|           | Surbalayage              | Pour éviter l'apparition de déformation sur les bords de<br>l'écran, utilisez la technologie de surbalayage pour étendre<br>l'image de 5 ou même 10 %, pour que l'image déformée<br>sorte de l'écran, de sorte à afficher uniquement la partie<br>centrale, plus linéaire.                                                                                                    |
|           | Entrée rapide 3x         | La sélection de <b>Activ.</b> active la fonction. Cette fonctionnalité<br>permet de réduire le taux d'images. Cela permet une<br>réponse rapide pour la fréquence locale. Les paramètres<br>suivants sont rétablis aux valeurs par défaut si cela est<br>activé : format d'image, correction de la déformation<br>trapézoïdale, position, zoom, surbalayage. Cette fonction<br>est uniquement disponible lorsqu'un signal à résolution<br>optimale est sélectionné. |
| N         | Mode couleur             | Voir « Sélection d'un mode d'image » pour plus de détails.                                                                                                    |
| Me        | Luminosité               | Voir « Régler la luminosité » pour plus de détails.                                                                                                    |
| nue       | Contraste                | Voir « Régler le contraste » pour plus de détails.                                                                                                    |
| u Image   | Température des couleurs | Pour plus de détails, veuillez consulter « Sélectionner une température de couleur » et « Réglage de la température de couleur préférée ».                                                                                                    |

| Fonction |                                | Description                                                                                                    |
|----------|--------------------------------|----------------------------------------------------------------------------------------------------|
|          |                                | Couleur                                                                                                    |
|          |                                | Voir « Régler la couleur » pour plus de détails.                                                                                                   |
|          |                                | Teinte                                                                                                    |
|          |                                | Voir « Régler la nuance » pour plus de détails.                                                                                                    |
|          |                                | Netteté                                                                                                    |
|          |                                | Voir « Régler la netteté » pour plus de détails.                                                                                                   |
| ≥<br>≤   |                                | Gamma                                                                                                    |
| lenu Ir  | Avancé                         | Voir « Sélectionner une température de couleur » pour plus de détails.                                                                             |
| าลge     |                                | Brilliant Color                                                                                                    |
| Ø        |                                | Voir « Régler la couleur brillante » pour plus de détails.                                                                                         |
|          |                                | Noise Reduction                                                                                                    |
|          |                                | Voir « Réduction du bruit de l'image » pour plus de détails.                                                                                       |
|          |                                | Gestion couleur                                                                                                    |
|          |                                | Voir « Gestion des couleurs » pour plus de détails.                                                                                                |
|          | Réinitialiser réglages couleur | Rétablit les paramètres de couleur par défaut.                                                                                                    |
|          | Sous tension auto              | Signal                                                                                                    |
|          |                                | Déterminez la mise en marche automatique ou non<br>lorsque le projecteur est en mode veille ou le signal VGA<br>ou HDMI de 5 V est détecté.        |
| မ        |                                | CEC                                                                                                    |
| Me       |                                | Voir « Utilisation de la fonction CEC » pour plus de détails.                                                                                      |
| nu (     |                                | Mise sous tension directe                                                                                                    |
| 3estion  |                                | Sélectionner <b>Activ.</b> permet au projecteur de s'allumer<br>automatiquement une fois l'alimentation transmise par le<br>cordon d'alimentation. |
| de l'    |                                | Alim. auto. désact.                                                                                                    |
| 'énergie |                                | Voir « Paramètre Alim. auto. désact. » pour plus de détails.                                                                                       |
|          | Énergie intell.                | Minuteur                                                                                                    |
|          |                                | Voir « Réglage de la minuterie » pour plus de détails.                                                                                             |
|          |                                | Économie Énergie                                                                                                    |
|          |                                | Voir « Régler l'économie d'énergie » pour plus de détails.                                                                                         |
|          | Paramètres de veille           | Consultez « Paramètres de veille » pour plus de détails.                                                                                           |

| Fonction      |                            | Description                                                                                                    |
|---------------|----------------------------|----------------------------------------------------------------------------------------------------|
| 4. Menu De ba |                            | Muet                                                                                                    |
|               | Param. audio               | Volume                                                                                                    |
|               |                            | Bip de mise sous/hors tension                                                                                                    |
|               |                            | Lors de la mise en marche ou de l'arrêt du projecteur, un son est émis.                                                                                                    |
|               | Minuteur de présentation   | Voir « Réglage du minuteur de présentation » pour plus de détails.                                                                                                    |
|               | Motif                      | Le projecteur peut afficher une mire. Il vous aide à ajuster<br>la taille et la mise au point de l'image et vérifier que<br>l'image projetée n'a pas de distorsion.                                                                                                    |
| se            | Minuteur d'inactivité      | Voir « Masquage de l'image » pour plus de détails.                                                                                                    |
|               | Message                    | Sélectionner <b>Activ.</b> affiche les informations actuelles à l'écran lorsque le projecteur détecte ou recherche un signal.                                                                                                    |
|               | Écran d'accueil            | Permet de sélectionner le logo à afficher lors de la phase de démarrage du projecteur.                                                                                                    |
|               | Réglages 3D                | Voir « Fonctions 3D » pour plus de détails.                                                                                                    |
|               | Paramètres HDMI            | Voir « Modifier les paramètres d'entrée HDMI » pour plus de détails.                                                                                                    |
|               | Paramètres réseau          | Consultez « Paramètres réseau » pour plus de détails.                                                                                                    |
|               | Réglages source de lumière | Voir « Réglages source de lumière » pour plus de détails.                                                                                                    |
|               | Sous-titrage               | Sélectionne un mode de sous-titres préféré lorsque le signal d'entrée sélectionné contient des sous-titres.                                                                                                    |
| 5. Menu Ava   |                            | <ul> <li>Sous-titrage : Affichage à l'écran du dialogue, des<br/>commentaires et des effets sonores des émissions<br/>de télévision et vidéos qui sont sous-titrées (indiqué<br/>habituellement "SS-T" dans les listes des téléviseurs).</li> </ul>                           |
|               |                            | Cette fonction n'est disponible que lorsqu'un signal<br>d'entrée Composite est sélectionné et que le format du<br>système est NTSC.                                                                                                    |
| ICé           |                            | Version Ss-tit.                                                                                                    |
|               |                            | Pour afficher le sous-titrage, sélectionnez CC1, CC2,<br>CC3 ou CC4 (CC1 affiche les sous-titres dans la langue<br>principale de la région dans laquelle vous vous trouvez).                                                                                                  |
|               |                            | Rétablit les paramètres par défaut.                                                                                                    |
|               | Réinitialiser réglages     | Les paramètres suivants sont conservés: Trapèze,<br>Langue, Position du projecteur, Mode haute altitude,<br>Param. de sécurité, Inverser sync 3D,<br>Paramètres réseau, Paramètres de l'image,<br>Minuteur de présentation, Recherche auto rapide et<br>Code de télécommande. |

| Fonction |                        | Description                                                                                                    |  |
|----------|------------------------|----------------------------------------------------------------------------------------------------|--|
|          | Langue                 | Règle la langue des menus à l'écran. Voir « Utilisation des menus » pour plus de détails.                                                                                                    |  |
|          | Position du projecteur | Voir « Choix de l'emplacement » pour plus de détails.                                                                                                    |  |
|          |                        | Durée aff. des menus                                                                                                    |  |
|          | Réglages des menus     | Détermine le temps d'attente avant la désactivation de<br>l'affichage du menu à l'écran lorsque vous n'actionnez<br>aucune touche. La durée est comprise entre 5 et 30<br>secondes (par paliers de 5 secondes). |  |
| 6. N     |                        | Position des menus                                                                                                    |  |
| len      |                        | Définit la position des menus OSD (Affichage à l'écran).                                                                                                    |  |
| u Systèr | Mode haute altitude    | Ce mode convient à l'utilisation du projecteur dans des zones de haute altitude. Voir « Fonctionnement à haute altitude » pour plus de détails.                                                                 |  |
| ne       | Recherche auto rapide  | Voir « Changement de signal d'entrée » pour plus de détails.                                                                                                    |  |
|          | Param. de sécurité     | Voir « Utilisation de la fonction de mot de passe » pour plus de détails.                                                                                                    |  |
|          | Verr. touches panneau  | Voir « Touches de contrôle du verrouillage » pour plus de détails.                                                                                                    |  |
|          | Code de télécommande   | Voir « Code de télécommande » pour plus de détails.                                                                                                    |  |
|          | RS232 Baud Rate        | Voir « Tableau des commandes RS232 » pour plus de détails.                                                                                                    |  |
|          |                        | Source                                                                                                    |  |
|          |                        | Indique la source actuelle du signal.                                                                                                    |  |
|          |                        | Mode couleur                                                                                                    |  |
|          |                        | Affiche le mode sélectionné dans le menu <b>Image</b> .                                                                                                    |  |
| .`<br>≤  |                        | Résolution                                                                                                    |  |
| lenu     |                        | Indique la resolution native du signal d'entree.                                                                                                    |  |
| ln       |                        | Système de couleurs                                                                                                    |  |
| fori     |                        |                                                                                                    |  |
| mations  |                        | Affiche l'adresse IP du projecteur                                                                                                    |  |
|          |                        | Adresse MAC                                                                                                    |  |
|          |                        | Affiche l'adresse MAC du projecteur.                                                                                                    |  |
|          |                        | Version micrologiciel                                                                                                    |  |
|          |                        | Affiche la version actuelle du firmware.                                                                                                    |  |
|          |                        | Entrée rapide 3x                                                                                                    |  |

# Maintenance

### Entretien du projecteur

Ne démontez aucune pièce de votre projecteur. Contactez votre revendeur si vous avez besoin de remplacer des pièces.

#### Nettoyage de l'objectif

Vous pouvez nettoyer l'objectif de verre si vous remarquez de la saleté ou poussière sur sa surface.

- Utilisez une bombe d'air comprimé pour ôter la poussière.
- Utilisez une lingette nettoyante ou un chiffon humide avec du détergent pour nettoyer la saleté et la poussière du verre.

#### **Remarque**

<sup>\_\_</sup>N'appliquez pas de matériau granuleux sur le verre.

#### Nettoyage du boîtier du projecteur

Avant de nettoyer le boîtier, consultez la procédure d'arrêt décrite dans « Mise hors tension du projecteur » pour arrêter le projecteur et débrancher le câble d' alimentation.

- Pour ôter la poussière ou la saleté, utilisez un chiffon doux et sans peluches.
- Pour ôter les taches tenaces, humidifiez un morceau de chiffon doux à l'aide d'eau et d'un détergent au pH neutre. Frottez ensuite le boîtier.

#### 🔨 Remarque

N'utilisez jamais de cire, d'alcool, de benzène, de dissolvant ni aucun autre détergent chimique. Ces produits pourraient endommager le boîtier.

#### Entreposage du projecteur

Suivez les instructions ci-dessous pour stocker le projecteur pendant une période prolongée :

- Assurez-vous que la température et l'humidité de l'emplacement d'entreposage sont conformes aux valeurs recommandées pour l'appareil. Veuillez vous reporter à « Spécifications » ou demander des détails à votre revendeur pour la plage recommandée.
- Repliez les chevilles de support du projecteur.
- Retirez la pile de la télécommande.
- Placez le projecteur dans son emballage d'origine ou matériau équivalent.

#### Transport du projecteur

Pour le transport du projecteur, il est recommandé d'utiliser l'emballage d'origine ou un matériau équivalent.

# Voyant DEL

| État du projecteur                      | Témoin<br>d'alimentation | Témoin de température | Témoin Lamp     |
|-----------------------------------------|--------------------------|-----------------------|-----------------|
| Mode veille                             | Clignote vert            | Désactiver            | Désactiver      |
| Normalement<br>allumé                   | Vert                     | Désactiver            | Désactiver      |
| Fonctionnement<br>normal                | Vert                     | Désactiver            | Désactiver      |
| Erreur de température 1                 | Vert                     | Clignote rouge        | Orange          |
| Erreur de température 2                 | Vert                     | Clignote rouge        | Désactiver      |
| Erreur ventilateur 1                    | Vert                     | Clignote rouge        | Vert            |
| Erreur ventilateur 2                    | Vert                     | Clignote rouge        | Clignote vert   |
| Erreur ventilateur<br>3 ou 4            | Vert                     | Clignote rouge        | Clignote orange |
| Erreur de la roue<br>de couleur         | Vert                     | Désactiver            | Orange          |
| Ampoule anormale                        | Vert                     | Désactiver            | Rouge           |
| État de la<br>dissipation de<br>chaleur | Vert                     | Clignote vert         | Désactiver      |

#### ② Le projecteur ne s'éteint pas

| Origine                                                                                         | Solution                                                                                                    |
|-------------------------------------------------------------------------------------------------|----------------------------------------------------------------------------------------------------|
| Le cordon d'alimentation n'alimente pas<br>l'appareil en électricité.                           | Branchez une extrémité du câble<br>d'alimentation à la prise d'entrée CA<br>du projecteur, et l'autre à la prise de<br>courant. Si la prise secteur est dotée d'un<br>interrupteur, assurez-vous que celui-ci<br>est activé. |
| Nouvelle tentative de mise sous tension<br>du projecteur durant la phase de<br>refroidissement. | Attendez que la phase de refroidissement soit terminée.                                                                                                    |

#### ? Pas d'image

| Origine                                                           | Solution                                                                                                    |
|-------------------------------------------------------------------|----------------------------------------------------------------------------------------------------|
| La source vidéo n'est pas sous tension<br>ou est mal connectée.   | Mettez la source vidéo sous tension et<br>vérifiez si le câble de signal est bien<br>connecté.                |
| Le projecteur n'est pas connecté correctement au signal d'entrée. | Vérifiez son raccordement.                                                                                    |
| Le signal d'entrée n'a pas été sélectionné correctement.          | Sélectionnez le bon signal d'entrée à<br>l'aide de la touche [Source] du projecteur<br>ou de la télécommande. |

#### ⑦ Image brouillée

| Origine                                                    | Solution                                                                                          |
|------------------------------------------------------------|---------------------------------------------------------------------------------------------------|
| L'objectif de projection n'est pas<br>correctement réglé.  | Utilisez la fonction de mise au point afin de régler la mise au point de l'objectif.              |
| Le projecteur et l'écran ne sont pas alignés correctement. | Ajustez l'angle de projection et<br>l'orientation, et si nécessaire, la hauteur<br>du projecteur. |

#### ⑦ La télécommande ne fonctionne pas

| Origine                                                                  | Solution                                      |
|--------------------------------------------------------------------------|-----------------------------------------------|
| La pile est vide.                                                        | Remplacez les piles.                          |
| Il y a un obstacle entre la télécommande et l'appareil.                  | Retirez l'obstacle.                           |
| Vous vous tenez trop loin du projecteur.                                 | Tenez-vous à moins de 8 mètres du projecteur. |
| La télécommande ne correspond pas au code de télécommande du projecteur. | Réglez le code de la télécommande.            |

# Caractéristiques

# Caractéristiques du projecteur

• Toutes les spécifications peuvent être modifiées sans préavis.

• Tous les modèles de projecteur peuvent ne pas être disponibles à votre emplacement.

| Terminaux d'entrée  |                                  |    |
|---------------------|----------------------------------|----|
| 1                   | Entrée VGA (DB 15 broches)       | x2 |
| 2                   | HDMI (v1.4 avec audio)           | x2 |
| 3                   | Vidéo (RCA)                      | x1 |
| 4                   | Entrée audio (mini prise 3,5 mm) | x1 |
| Terminaux de sortie |                                  |    |
| 1                   | Sortie audio (mini prise 3,5 mm) | x1 |
| 2                   | USB-A 5 V/1,5 A                  | x1 |
| 3                   | Haut-parleur                     | x1 |
| 4                   | Sortie VGA                       | x1 |
| Prises de contrôle  |                                  |    |
| 1                   | RS232 (9 broches type 1)         | x1 |
| 2                   | Câble USB (Type mini B)          | x1 |
| 3                   | LAN                              | x1 |

### Spécifications du fusible

Le numéro de fusible utilisé sur la carte de circuit imprimé d'alimentation est : F1 et les spécifications sont : 250 V, T 6,3 AH

### Dimensions

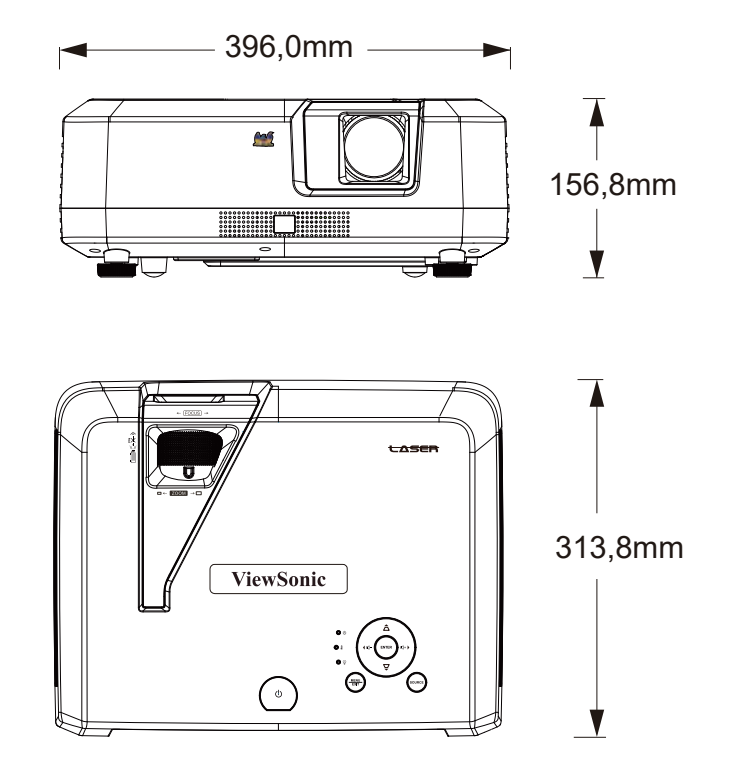

### Installation au plafond

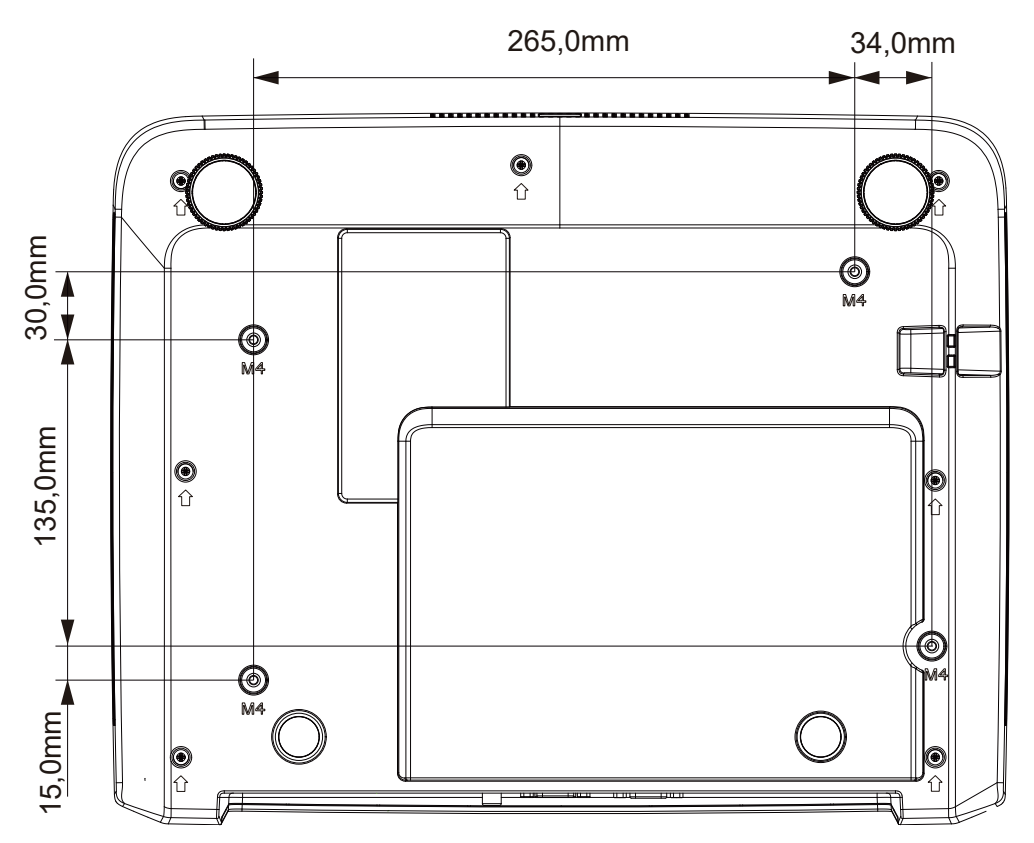

**Remarque** : Il est conseillé d'utiliser la vis M4L8 pour fixer le projecteur à l'aide du trou de vis M4. (M4/L8 x 4)

# Chronogramme

| RVB analogique |                            |       |                      |  |  |
|----------------|----------------------------|-------|----------------------|--|--|
| Signal         | Signal Résolution (pixels) |       | Taux rafraîchi. (Hz) |  |  |
| VGA            | 640x480                    | 4:3   | 60/72/75/85          |  |  |
| SVGA           | 800x600                    | 4:3   | 60/72/75/85          |  |  |
| XOA            | 1024x768                   | 4:3   | 60/70/75/85          |  |  |
| XGA            | 1152x864                   | 4:3   | 75                   |  |  |
|                | 1280x768                   | 15:9  | 60                   |  |  |
|                | 1280x800                   | 16:10 | 60/75/85             |  |  |
| WXGA           | 1360x768                   | 16:9  | 60                   |  |  |
|                | 1366x768                   | 16:9  | 60                   |  |  |
| Quad-VGA       | 1280x960                   | 4:3   | 60/85                |  |  |
| SXGA           | 1280x1024                  | 5:4   | 60                   |  |  |
| SXGA+          | 1400x1050                  | 4:3   | 60                   |  |  |
| WXGA+          | 1440x900                   | 16:10 | 60                   |  |  |
| UXGA           | 1600x1200                  | 4:3   | 60                   |  |  |
| WSXGA+         | 1680x1050                  | 16:10 | 60                   |  |  |
| HD             | 1280x720                   | 16:9  | 60                   |  |  |
| MAC 13"        | 640x480                    | 4:3   | 67                   |  |  |
| MAC 16"        | 832x624                    | 4:3   | 75                   |  |  |
| MAC 19"        | 1024x768                   | 4:3   | 75                   |  |  |
| MAC 21"        | 1152x870                   | 4:3   | 75                   |  |  |
| HDTV (1080p)   | 1920x1080                  | 16:9  | 60                   |  |  |

| HDMI         |                     |                      |       |  |  |
|--------------|---------------------|----------------------|-------|--|--|
| Signal       | Résolution (pixels) | Taux rafraîchi. (Hz) |       |  |  |
| VGA          | 640x480             | 4:3                  | 60    |  |  |
| SVGA         | 800x600             | 4:3                  | 60    |  |  |
| XGA          | 1024x768            | 4:3                  | 60    |  |  |
|              | 1280x768            | 15:9                 | 60    |  |  |
|              | 1280x800            | 16:10                | 60    |  |  |
| VVXGA        | 1360x768            | 16:9                 | 60    |  |  |
|              | 1366x768            | 16:9                 | 60    |  |  |
| Quad-VGA     | 1280x960            | 4:3                  | 60    |  |  |
| SXGA         | 1280x1024           | 5:4                  | 60    |  |  |
| SXGA+        | 1400x1050           | 4:3                  | 60    |  |  |
| WXGA+        | 1440x900            | 16:10                | 60    |  |  |
| WSXGA+       | 1680x1050           | 16:10                | 60    |  |  |
| HDTV (1080p) | 1920x1080           | 16:9                 | 50/60 |  |  |
| HDTV (1080i) | 1920x1080           | 16:9                 | 50/60 |  |  |
| HDTV (720p)  | 1280x720            | 16:9                 | 50/60 |  |  |
| SDTV (480p)  | 720x480             | 4:3/16:9             | 60    |  |  |
| SDTV (576p)  | 720x576             | 4:3/16:9             | 50    |  |  |
| SDTV (480i)  | 720x480             | 4:3/16:9             | 60    |  |  |
| SDTV (576i)  | 720x576             | 4:3/16:9             | 50    |  |  |

| 3D (signal HDMI inclus)                                                                                              |                      |      |         |  |  |  |
|----------------------------------------------------------------------------------------------------|----------------------|------|---------|--|--|--|
| Signal Résolution (pixels) Format image Taux rafra                                                                   |                      |      |         |  |  |  |
| SVGA                                                                                                    | 800x600              | 4:3  | 60*/120 |  |  |  |
| XGA                                                                                                    | 1024x768             | 4:3  | 60*/120 |  |  |  |
| HD                                                                                                    | 1280x720             | 16:9 | 50*60*  |  |  |  |
| WXGA                                                                                                    | 1280x800             | 16:9 | 60*     |  |  |  |
| Pour le signal vidéo                                                                                                 | Pour le signal vidéo |      |         |  |  |  |
| Signal Résolution (pixels) Format image Taux rafraîchi.                                                              |                      |      |         |  |  |  |
| SDTV (480i)** 720x480 4:3/16:9 60                                                                                    |                      |      |         |  |  |  |
| ( * Les signaux 50 Hz et 60 Hz sont pris en charge pour les formats côte à côte, haut et bas, et séquence de trames. |                      |      |         |  |  |  |

\*\* Le signal vidéo (SDTV 480i) prend uniquement en charge le format séquence de trames.

| HDMI 3D                                                     |                       |              |                      |  |  |  |
|-------------------------------------------------------------|-----------------------|--------------|----------------------|--|--|--|
| Au sein des formats                                         | d'empaquetage de tran | nes          |                      |  |  |  |
| Signal                                                      | Résolution (pixels)   | Format image | Taux rafraîchi. (Hz) |  |  |  |
| 1080p                                                       | 1920x1080             | 16:9         | 23,98/24             |  |  |  |
| 720p 1280x720 16:9 50/59,94                                 |                       |              |                      |  |  |  |
| Dans les formats côte à côte                                |                       |              |                      |  |  |  |
| Signal Résolution (pixels) Form                             |                       | Format image | Taux rafraîchi. (Hz) |  |  |  |
| 1080i 1920x1080                                             |                       | 16:9         | 50/59,94/60          |  |  |  |
| 720p 1280x720 16:9                                          |                       | 16:9         | 50/60                |  |  |  |
| Dans les formats haut et bas                                |                       |              |                      |  |  |  |
| Signal Résolution (pixels) Format image Taux rafraîchi. (Hz |                       |              |                      |  |  |  |
| 1080p 1920x1080 16:9 23,98/24                               |                       |              | 23,98/24             |  |  |  |
| 720p                                                        | 1280x720              | 16:9         | 50/59,94/60          |  |  |  |

| Vidéo component        |                                         |          |       |  |  |  |
|------------------------|-----------------------------------------|----------|-------|--|--|--|
| Signal                 | Signal Résolution (pixels) Format image |          |       |  |  |  |
| HDTV (1080p)           | 1920x1080                               | 16:9     | 50/60 |  |  |  |
| HDTV (1080i) 1920x1080 |                                         | 16:9     | 50/60 |  |  |  |
| HDTV (720p)            | 1280x720                                | 16:9     | 50/60 |  |  |  |
| SDTV (480p)            | 720x480                                 | 4:3/16:9 | 60    |  |  |  |
| SDTV (576p)            | 720x576                                 | 4:3/16:9 | 50    |  |  |  |
| SDTV (480i)            | 720x480                                 | 4:3/16:9 | 60    |  |  |  |
| SDTV (576i)            | 720x576                                 | 4:3/16:9 | 50    |  |  |  |

| Vidéo composite |              |                      |  |  |  |  |
|-----------------|--------------|----------------------|--|--|--|--|
| Signal          | Format image | Taux rafraîchi. (Hz) |  |  |  |  |
| NTSC            | 4:3          | 60                   |  |  |  |  |
| PAL             | 4:3          | 50                   |  |  |  |  |
| PAL60           | 4:3          | 60                   |  |  |  |  |
| SECAM           | 4:3          | 50                   |  |  |  |  |

# Informations relatives au droit d'auteur

# Copyright

Copyright 2018 Tous droits réservés. Aucune partie de cette publication ne saurait être reproduite, transmise, retranscrite, stockée dans un système de récupération ou traduite dans une autre langue ou un autre langage informatique ou de quelque façon que ce soit, électronique, mécanique, chimique, manuelle ou autre, sans l'accord préalable écrit de ViewSonic.

### Clause de non-responsabilité

ViewSonic ne formule aucune garantie ou déclaration, expresse ou implicite, pour ce qui est de la valeur marchande ou de l'adéquation à un usage particulier en rapport avec le contenu de ce manuel. De plus, ViewSonic se réserve le droit de réviser et de mettre à jour le contenu de ce manuel sans préavis.

\*DLP et Digital Micromirror Device (DMD) sont des marques commerciales de Texas Instruments. Les autres noms appartiennent à leurs entreprises ou organisations respectives.

# Annexe

### Tableau des commandes IR

| Bouton               | Format | Octet 1 | Octet 2 | Octet 3 | Octet 4 |
|----------------------|--------|---------|---------|---------|---------|
| PgDn                 | NEC    | X3      | F4      | 05      | FA      |
| PgUp                 | NEC    | X3      | F4      | 06      | F9      |
| Vide                 | NEC    | X3      | F4      | 07      | F8      |
| Synchronisation auto | NEC    | X3      | F4      | 08      | F7      |
| Haut                 | NEC    | X3      | F4      | 0B      | F4      |
| Bas                  | NEC    | X3      | F4      | 0C      | F3      |
| Gauche               | NEC    | X3      | F4      | 0E      | F1      |
| Droite               | NEC    | X3      | F4      | 0F      | F0      |
| Mode couleurs        | NEC    | X3      | F4      | 10      | EF      |
| Muet                 | NEC    | X3      | F4      | 14      | Eo      |
| Entrée               | NEC    | X3      | F4      | 15      | EA      |
| Mise en marche       | NEC    | X3      | F4      | 4F      | A0      |
| Hors tension         | NEC    | X3      | F4      | 4E      | A1      |
| Quitter              | NEC    | X3      | F4      | 28      | D7      |
| Mode éco             | NEC    | X3      | F4      | 2B      | D4      |
| Menu                 | NEC    | X3      | F4      | 30      | CF      |
| Source               | NEC    | X3      | F4      | 40      | BF      |
| Motif                | NEC    | X3      | F4      | 55      | Aa      |
| Vidéo                | NEC    | X3      | F4      | 52      | ad      |
| HDMI                 | NEC    | X3      | F4      | 58      | A7      |
| Volume+              | NEC    | X3      | F4      | 82      | 7D      |
| Volume-              | NEC    | X3      | F4      | 83      | 7C      |
| Zoom+                | NEC    | X3      | F4      | 67      | 98      |
| Zoom-                | NEC    | X3      | F4      | 68      | 97      |
| Figer                | NEC    | X3      | F4      | 03      | FC      |
| Aspect               | NEC    | X3      | F4      | 13      | EC      |
| COMP                 | NEC    | X3      | F4      | 41      | BC      |
| Informations         | NEC    | X3      | F4      | 97      | 68      |

### **Address Code**

| Code 1 | 83F4 |
|--------|------|
| Code 2 | 93F4 |
| Code 3 | A3F4 |
| Code 4 | B3F4 |
| Code 5 | C3F4 |
| Code 6 | D3F4 |
| Code 7 | E3F4 |
| Code 8 | F3F4 |

### **RS232** command table

#### <Pin assignment for this two end>

| Pin | Description | Pin | Description |                                             |
|-----|-------------|-----|-------------|---------------------------------------------|
| 1   | NC          | 2   | RX          | 60-Data carrier detect                      |
| 3   | ТХ          | 4   | NC          | 70-Request to send                          |
| 5   | GND         | 6   | NC          | 40 Data terminal ready<br>90 Ring indicator |
| 7   | RTSZ        | 8   | CTSZ        | 50-Signal ground                            |
| 9   | NC          |     |             | Protective ground                           |

#### <Interface>

| RS-232 protocol |                     |  |  |  |
|-----------------|---------------------|--|--|--|
| Baud Rate       | 115200bps (default) |  |  |  |
| Data Length     | 8 bit               |  |  |  |
| Parity check    | None                |  |  |  |
| Stop bit        | 1 bit               |  |  |  |
| flow control    | None                |  |  |  |

#### <RS232 Command List>

#### The below table lists all RS232 commands frequently used:

| No. | Function                 | Туре  | Action                  | Command                                                   | Response                                                                                                    | The response of Query Read command                                                                                                    |
|-----|--------------------------|-------|-------------------------|-----------------------------------------------------------|----------------------------------------------------------------------------------------------------|----------------------------------------------------------------------------------------------------|
| 1   | Power                    | Write | ON                      | 0x06 0x14 0x00 0x04 0x00 0x34 0x11<br>0x00 0x00 0x5D      | 0x03 0x14 0x00 0x00 0x00 0x14                                                                                                    | 0x05 0x14 0x00 0x03 0x00 0x00 0x00 0x01<br>0x18                                                                                                   |
| 2   | Power                    | Write | OFF                     | 0x06 0x14 0x00 0x04 0x00 0x34 0x11<br>0x01 0x00 0x5E      | 0x03 0x14 0x00 0x00 0x00 0x14                                                                                                    | 0x05 0x14 0x00 0x03 0x00 0x00 0x00 0x00<br>0x17                                                                                                   |
| 3   | Power                    | Read  | Status                  | 0x07 0x14 0x00 0x05 0x00 0x34 0x00<br>0x00 0x11 0x00 0x5E | 0x05 0x14 0x00 0x03 0x00 0x00<br>0x00 0x01 0x18                                                                                                    |                                                                                                    |
| 4   | Projector<br>Status      | Read  | Status<br>(Note 7)      | 0x07 0x14 0x00 0x05 0x00 0x34 0x00<br>0x00 0x11 0x26 0x84 | Warm up         :0x05         0x14         0           Cool down         :0x05         0x14         0           Power On         :0x05         0x14         0           Power On         :0x05         0x14         0           Power Down         :0x05         0x14         0 | x00 0x03 0x00 0x00 0x00 0x01 0x18<br>0x00 0x03 0x00 0x00 0x00 0x03 0x1A<br>x00 0x03 0x00 0x00 0x00 0x02 0x19<br>x00 0x03 0x00 0x00 0x00 0x02 0x17 |
| 5   | Reset All<br>Settings    | Write | Reset All<br>Settings   | 0x06 0x14 0x00 0x04 0x00 0x34 0x11<br>0x02 0x00 0x5F      | 0x03 0x14 0x00 0x00 0x00 0x14                                                                                                    |                                                                                                    |
| 6   | Reset Color<br>Settings  | Write | Reset Color<br>Settings | 0x06 0x14 0x00 0x04 0x00 0x34 0x11<br>0x2A 0x00 0x87      | 0x03 0x14 0x00 0x00 0x00 0x14                                                                                                    |                                                                                                    |
| 7   | Splash<br>Screen         | Write | Blue                    | 0x06 0x14 0x00 0x04 0x00 0x34 0x11<br>0x0A 0x01 0x68      | 0x03 0x14 0x00 0x00 0x00 0x14                                                                                                    | 0x05 0x14 0x00 0x03 0x00 0x00 0x00 0x01<br>0x18                                                                                                   |
| 8   | Splash<br>Screen         | Write | ViewSonic               | 0x06 0x14 0x00 0x04 0x00 0x34 0x11<br>0x0A 0x02 0x69      | 0x03 0x14 0x00 0x00 0x00 0x14                                                                                                    | 0x05 0x14 0x00 0x03 0x00 0x00 0x00 0x02<br>0x19                                                                                                   |
| 9   | Splash<br>Screen         | Write | OFF                     | 0x06 0x14 0x00 0x04 0x00 0x34 0x11<br>0x0A 0x04 0x6B      | 0x03 0x14 0x00 0x00 0x00 0x14                                                                                                    | 0x05 0x14 0x00 0x03 0x00 0x00 0x00 0x04<br>0x1B                                                                                                   |
| 10  | Splash<br>Screen         | Read  | Status                  | 0x07 0x14 0x00 0x05 0x00 0x34 0x00<br>0x00 0x11 0x0A 0x68 | 0x05 0x14 0x00 0x03 0x00 0x00<br>0x00 0x02 0x19                                                                                                    |                                                                                                    |
| 11  | High<br>Altitude<br>Mode | Write | OFF                     | 0x06 0x14 0x00 0x04 0x00 0x34 0x11<br>0x0C 0x00 0x69      | 0x03 0x14 0x00 0x00 0x00 0x14                                                                                                    | 0x05 0x14 0x00 0x03 0x00 0x00 0x00 0x00<br>0x17                                                                                                   |
| 12  | High<br>Altitude<br>Mode | Write | ON                      | 0x06 0x14 0x00 0x04 0x00 0x34 0x11<br>0x0C 0x01 0x6A      | 0x03 0x14 0x00 0x00 0x00 0x14                                                                                                    | 0x05 0x14 0x00 0x03 0x00 0x00 0x00 0x01<br>0x18                                                                                                   |
| 13  | High<br>Altitude<br>Mode | Read  | Status                  | 0x07 0x14 0x00 0x05 0x00 0x34 0x00<br>0x00 0x11 0x0C 0x6A | 0x05 0x14 0x00 0x03 0x00 0x00<br>0x00 0x00 0x17                                                                                                    |                                                                                                    |
| 14  | Light sourc<br>Mode      | Write | Normal                  | 0x06 0x14 0x00 0x04 0x00 0x34 0x11<br>0x10 0x00 0x6D      | 0x03 0x14 0x00 0x00 0x00 0x14                                                                                                    | 0x05 0x14 0x00 0x03 0x00 0x00 0x00 0x00<br>0x17                                                                                                   |
| 15  | Light source<br>Mode     | Write | Eco                     | 0x06 0x14 0x00 0x04 0x00 0x34 0x11<br>0x10 0x01 0x6E      | 0x03 0x14 0x00 0x00 0x00 0x14                                                                                                    | 0x05 0x14 0x00 0x03 0x00 0x00 0x00 0x01<br>0x18                                                                                                   |
| 16  | Light source<br>Mode     | Write | Custom 20               | 0x06 0x14 0x00 0x04 0x00 0x34 0x11<br>0x10 0x04 0x71      | 0x03 0x14 0x00 0x00 0x00 0x14                                                                                                    | 0x05 0x14 0x00 0x03 0x00 0x00 0x00 0x04<br>0x1B                                                                                                   |
| 17  | Light source<br>Mode     | Write | Custom 40               | 0x06 0x14 0x00 0x04 0x00 0x34 0x11<br>0x10 0x05 0x72      | 0x03 0x14 0x00 0x00 0x00 0x14                                                                                                    | 0x05 0x14 0x00 0x03 0x00 0x00 0x00 0x05<br>0x1C                                                                                                   |
| 18  | Light source<br>Mode     | Write | Custom 60               | 0x06 0x14 0x00 0x04 0x00 0x34 0x11<br>0x10 0x06 0x73      | 0x03 0x14 0x00 0x00 0x00 0x14                                                                                                    | 0x05 0x14 0x00 0x03 0x00 0x00 0x00 0x06<br>0x1D                                                                                                   |
| 19  | Light source<br>Mode     | Write | Custom 80               | 0x06 0x14 0x00 0x04 0x00 0x34 0x11<br>0x10 0x07 0x74      | 0x03 0x14 0x00 0x00 0x00 0x14                                                                                                    | 0x05 0x14 0x00 0x03 0x00 0x00 0x00 0x07<br>0x1E                                                                                                   |
| 20  | Light source<br>Mode     | Write | Custom 100              | 0x06 0x14 0x00 0x04 0x00 0x34 0x11<br>0x10 0x08 0x75      | 0x03 0x14 0x00 0x00 0x00 0x14                                                                                                    | 0x05 0x14 0x00 0x03 0x00 0x00 0x00 0x08<br>0x1F                                                                                                   |
| 21  | Light source<br>Mode     | Read  | Status                  | 0x07 0x14 0x00 0x05 0x00 0x34 0x00<br>0x00 0x11 0x10 0x6E | 0x05 0x14 0x00 0x03 0x00 0x00<br>0x00 0x00 0x17                                                                                                    |                                                                                                    |
| 22  | Message                  | Write | OFF                     | 0x06 0x14 0x00 0x04 0x00 0x34 0x11<br>0x27 0x00 0x84      | 0x03 0x14 0x00 0x00 0x00 0x14                                                                                                    | 0x05 0x14 0x00 0x03 0x00 0x00 0x00 0x00 0x00 0x17                                                                                                 |
| 23  | Message                  | Write | ON                      | 0x06 0x14 0x00 0x04 0x00 0x34 0x11<br>0x27 0x01 0x85      | 0x03 0x14 0x00 0x00 0x00 0x14                                                                                                    | 0x05 0x14 0x00 0x03 0x00 0x00 0x00 0x01<br>0x18                                                                                                   |
| 24  | Message                  | Read  | Status                  | 0x07 0x14 0x00 0x05 0x00 0x34 0x00<br>0x00 0x11 0x27 0x85 | 0x05 0x14 0x00 0x03 0x00 0x00<br>0x00 0x01 0x18                                                                                                    |                                                                                                    |

| No. | Function              | Туре  | Action              | Command                                                   | Response                                             | The response of Query Read command                |
|-----|-----------------------|-------|---------------------|-----------------------------------------------------------|------------------------------------------------------|---------------------------------------------------|
| 25  | Projector<br>Position | Write | Front Table         | 0x06 0x14 0x00 0x04 0x00 0x34 0x12<br>0x00 0x00 0x5E      | 0x03 0x14 0x00 0x00 0x00 0x14                        | 0x05 0x14 0x00 0x03 0x00 0x00 0x00 0x00<br>0x17   |
| 26  | Projector<br>Position | Write | Rear Table          | 0x06 0x14 0x00 0x04 0x00 0x34 0x12<br>0x00 0x01 0x5F      | 0x03 0x14 0x00 0x00 0x00 0x14                        | 0x05 0x14 0x00 0x03 0x00 0x00 0x00 0x01<br>0x18   |
| 27  | Projector<br>Position | Write | Rear Ceiling        | 0x06 0x14 0x00 0x04 0x00 0x34 0x12<br>0x00 0x02 0x60      | 0x03 0x14 0x00 0x00 0x00 0x14                        | 0x05 0x14 0x00 0x03 0x00 0x00 0x00 0x02<br>0x19   |
| 28  | Projector<br>Position | Write | Front Ceiling       | 0x06 0x14 0x00 0x04 0x00 0x34 0x12<br>0x00 0x03 0x61      | 0x03 0x14 0x00 0x00 0x00 0x14                        | 0x05 0x14 0x00 0x03 0x00 0x00 0x00 0x03<br>0x1A   |
| 29  | Projector<br>Position | Read  | Status              | 0x07 0x14 0x00 0x05 0x00 0x34 0x00<br>0x00 0x12 0x00 0x5F | 0x05 0x14 0x00 0x03 0x00 0x00<br>0x00 0x00 0x17      |                                                   |
| 30  | 3D Sync               | Write | OFF                 | 0x06 0x14 0x00 0x04 0x00 0x34 0x12<br>0x20 0x00 0x7E      | 0x03 0x14 0x00 0x00 0x00 0x14                        | 0x05 0x14 0x00 0x03 0x00 0x00 0x00 0x00 0x00 0x17 |
| 31  | 3D Sync               | Write | Auto                | 0x06 0x14 0x00 0x04 0x00 0x34 0x12<br>0x20 0x01 0x7F      | 0x03 0x14 0x00 0x00 0x00 0x14                        | 0x05 0x14 0x00 0x03 0x00 0x00 0x00 0x01<br>0x18   |
| 32  | 3D Sync               | Write | Frame<br>Sequential | 0x06 0x14 0x00 0x04 0x00 0x34 0x12<br>0x20 0x02 0x80      | 0x03 0x14 0x00 0x00 0x00 0x14                        | 0x05 0x14 0x00 0x03 0x00 0x00 0x00 0x02<br>0x19   |
| 33  | 3D Sync               | Write | Frame Packing       | 0x06 0x14 0x00 0x04 0x00 0x34 0x12<br>0x20 0x03 0x81      | 0x03 0x14 0x00 0x00 0x00 0x14                        | 0x05 0x14 0x00 0x03 0x00 0x00 0x00 0x03<br>0x1A   |
| 34  | 3D Sync               | Write | Top Bottom          | 0x06 0x14 0x00 0x04 0x00 0x34 0x12<br>0x20 0x04 0x82      | 0x03 0x14 0x00 0x00 0x00 0x14                        | 0x05 0x14 0x00 0x03 0x00 0x00 0x00 0x04<br>0x1B   |
| 35  | 3D Sync               | Write | Side by Side        | 0x06 0x14 0x00 0x04 0x00 0x34 0x12<br>0x20 0x05 0x83      | 0x03 0x14 0x00 0x00 0x00 0x14                        | 0x05 0x14 0x00 0x03 0x00 0x00 0x00 0x05<br>0x1C   |
| 36  | 3D Sync               | Read  | Status              | 0x07 0x14 0x00 0x05 0x00 0x34 0x00<br>0x00 0x12 0x20 0x7F | 0x05 0x14 0x00 0x03 0x00 0x00<br>0x00 0x00 0x17      |                                                   |
| 37  | 3D Sync<br>nvert      | Write | OFF                 | 0x06 0x14 0x00 0x04 0x00 0x34 0x12<br>0x21 0x00 0x7F      | 0x03 0x14 0x00 0x00 0x00 0x14                        | 0x05 0x14 0x00 0x03 0x00 0x00 0x00 0x00 0x00 0x17 |
| 38  | 3D Sync<br>nvert      | Write | ON                  | 0x06 0x14 0x00 0x04 0x00 0x34 0x12<br>0x21 0x01 0x80      | 0x03 0x14 0x00 0x00 0x00 0x14                        | 0x05 0x14 0x00 0x03 0x00 0x00 0x00 0x01<br>0x18   |
| 39  | 3D Sync<br>nvert      | Read  | Status              | 0x07 0x14 0x00 0x05 0x00 0x34 0x00<br>0x00 0x12 0x21 0x80 | 0x05 0x14 0x00 0x03 0x00 0x00<br>0x00 0x00 0x17      |                                                   |
| 40  | Contrast              | Write | Decrease            | 0x06 0x14 0x00 0x04 0x00 0x34 0x12<br>0x02 0x00 0x60      | 0x03 0x14 0x00 0x00 0x00 0x14                        |                                                   |
| 41  | Contrast              | Write | Increase            | 0x06 0x14 0x00 0x04 0x00 0x34 0x12<br>0x02 0x01 0x61      | 0x03 0x14 0x00 0x00 0x00 0x14                        |                                                   |
| 42  | Contrast<br>I         | Read  | Get Value           | 0x07 0x14 0x00 0x05 0x00 0x34 0x00<br>0x00 0x12 0x02 0x61 | 0x05 0x14 0x00 0x04 0x00 0x00<br>0x00 0x00 0x00 0x18 | Refer to value mapping table 3.2.2 (2 byte)       |
| 43  | Brightness<br>I       | Write | Decrease            | 0x06 0x14 0x00 0x04 0x00 0x34 0x12<br>0x03 0x00 0x61      | 0x03 0x14 0x00 0x00 0x00 0x14                        |                                                   |
| 44  | Brightness<br>I       | Write | Increase            | 0x06 0x14 0x00 0x04 0x00 0x34 0x12<br>0x03 0x01 0x62      | 0x03 0x14 0x00 0x00 0x00 0x14                        |                                                   |
| 45  | Brightness            | Read  | Get Value           | 0x07 0x14 0x00 0x05 0x00 0x34 0x00<br>0x00 0x12 0x03 0x62 | 0x05 0x14 0x00 0x04 0x00 0x00<br>0x00 0x32 0x00 0x4A | Refer to value mapping table 3.2.2 (2 byte)       |
| 46  | Aspect ratio          | Write | Auto                | 0x06 0x14 0x00 0x04 0x00 0x34 0x12<br>0x04 0x00 0x62      | 0x03 0x14 0x00 0x00 0x00 0x14                        | 0x05 0x14 0x00 0x03 0x00 0x00 0x00 0x00<br>0x17   |
| 47  | Aspect ratio          | Write | 4:3                 | 0x06 0x14 0x00 0x04 0x00 0x34 0x12<br>0x04 0x02 0x64      | 0x03 0x14 0x00 0x00 0x00 0x14                        | 0x05 0x14 0x00 0x03 0x00 0x00 0x00 0x02<br>0x19   |
| 48  | Aspect ratio          | Write | 16:9                | 0x06 0x14 0x00 0x04 0x00 0x34 0x12<br>0x04 0x03 0x65      | 0x03 0x14 0x00 0x00 0x00 0x14                        | 0x05 0x14 0x00 0x03 0x00 0x00 0x00 0x03<br>0x1A   |
| 49  | Aspect ratio          | Write | 16:10               | 0x06 0x14 0x00 0x04 0x00 0x34 0x12<br>0x04 0x04 0x66      | 0x03 0x14 0x00 0x00 0x00 0x14                        | 0x05 0x14 0x00 0x03 0x00 0x00 0x00 0x04<br>0x1B   |
| 50  | Aspect ratio          | Write | Native              | 0x06 0x14 0x00 0x04 0x00 0x34 0x12<br>0x04 0x09 0x6B      | 0x03 0x14 0x00 0x00 0x00 0x14                        | 0x05 0x14 0x00 0x03 0x00 0x00 0x00 0x09<br>0x20   |
| 51  | Aspect ratio          | Write | Cycle               | 0x06 0x14 0x00 0x04 0x00 0x34 0x13<br>0x31 0x00 0x90      | 0x03 0x14 0x00 0x00 0x00 0x14                        |                                                   |
| 52  | Aspect ratio          | Read  | Get Value           | 0x07 0x14 0x00 0x05 0x00 0x34 0x00<br>0x00 0x12 0x04 0x63 | 0x05 0x14 0x00 0x03 0x00 0x00<br>0x00 0x00 0x17      |                                                   |
| 53  | Auto Adjust           | Write | Execute             | 0x06 0x14 0x00 0x04 0x00 0x34 0x12<br>0x05 0x00 0x63      | 0x03 0x14 0x00 0x00 0x00 0x14                        | Note 6.                                           |
| 54  | Horizontal position   | Write | Shift Right         | 0x06 0x14 0x00 0x04 0x00 0x34 0x12<br>0x06 0x01 0x65      | 0x03 0x14 0x00 0x00 0x00 0x14                        |                                                   |
| No. | Function                | Туре  | Action       | Command Response The response of Query Response                                 |                                                                                 | The response of Query Read command                             |  |
|-----|-------------------------|-------|--------------|---------------------------------------------------------------------------------|---------------------------------------------------------------------------------|----------------------------------------------------------------|--|
| 55  | Horizontal position     | Write | Shift Left   | 0x06 0x14 0x00 0x04 0x00 0x34 0x12<br>0x06 0x00 0x64                            | 0x06 0x14 0x00 0x04 0x00 0x34 0x12 0x03 0x14 0x00 0x00 0x00 0x14 0x06 0x00 0x64 |                                                                |  |
| 56  | Horizontal position     | Read  | Get Value    | 0x07 0x14 0x00 0x05 0x00 0x34 0x00<br>0x00 0x12 0x06 0x65                       | 0x05 0x14 0x00 0x03 0x00 0x00<br>0x00 0x00 0x17                                 | Refer to value mapping table 3.2.1 (1byte)                     |  |
| 57  | Vertical position       | Write | Shift Up     | 0x06 0x14 0x00 0x04 0x00 0x34 0x12 0x03 0x14 0x00 0x00 0x00 0x14 0x07 0x00 0x65 |                                                                                 |                                                                |  |
| 58  | Vertical position       | Write | Shift Down   | 0x06 0x14 0x00 0x04 0x00 0x34 0x12<br>0x07 0x01 0x66                            | 0x03 0x14 0x00 0x00 0x00 0x14                                                   |                                                                |  |
| 59  | Vertical position       | Read  | Get Value    | 0x07 0x14 0x00 0x05 0x00 0x34 0x00<br>0x00 0x12 0x07 0x66                       | 0x05 0x14 0x00 0x03 0x00 0x00<br>0x00 0x00 0x17                                 | Refer to value mapping table 3.2.1 (1byte)                     |  |
| 60  | Color<br>emperature     | Write | Warm         | 0x06 0x14 0x00 0x04 0x00 0x34 0x12<br>0x08 0x00 0x66                            | 0x03 0x14 0x00 0x00 0x00 0x14                                                   | 0x05 0x14 0x00 0x03 0x00 0x00 0x00 0x00<br>0x17                |  |
| 61  | Color<br>emperature     | Write | Normal       | 0x06 0x14 0x00 0x04 0x00 0x34 0x12<br>0x08 0x01 0x67                            | 0x03 0x14 0x00 0x00 0x00 0x14                                                   | 0x05 0x14 0x00 0x03 0x00 0x00 0x00 0x01<br>0x18                |  |
| 62  | Color<br>emperature     | Write | Cool         | 0x06 0x14 0x00 0x04 0x00 0x34 0x12<br>0x08 0x03 0x69                            | 0x03 0x14 0x00 0x00 0x00 0x14                                                   | 0x05 0x14 0x00 0x03 0x00 0x00 0x00 0x03<br>0x1A                |  |
| 63  | Color<br>emperature     | Read  | Get Value    | 0x07 0x14 0x00 0x05 0x00 0x34 0x00<br>0x00 0x12 0x08 0x67                       | 0x05 0x14 0x00 0x03 0x00 0x00<br>0x00 0x00 0x17                                 |                                                                |  |
| 64  | Blank                   | Write | ON           | 0x06 0x14 0x00 0x04 0x00 0x34 0x12<br>0x09 0x01 0x68                            | 0x03 0x14 0x00 0x00 0x00 0x14                                                   | 0x05 0x14 0x00 0x03 0x00 0x00 0x00 0x01<br>0x18                |  |
| 65  | Blank<br>t              | Write | OFF          | 0x06 0x14 0x00 0x04 0x00 0x34 0x12<br>0x09 0x00 0x67                            | 0x03 0x14 0x00 0x00 0x00 0x14                                                   | 0x05 0x14 0x00 0x03 0x00 0x00 0x00 0x00 0x00 0x17              |  |
| 66  | Blank<br>t              | Read  | Status       | 0x07 0x14 0x00 0x05 0x00 0x34 0x00<br>0x00 0x12 0x09 0x68                       | 0x05 0x14 0x00 0x03 0x00 0x00<br>0x00 0x00 0x17                                 |                                                                |  |
| 67  | Keystone-V<br>ertical   | Write | Decrease     | 0x06 0x14 0x00 0x04 0x00 0x34 0x12<br>0x0A 0x00 0x68                            | 0x03 0x14 0x00 0x00 0x00 0x14                                                   |                                                                |  |
| 68  | Keystone-V<br>ertical   | Write | Increase     | 0x06 0x14 0x00 0x04 0x00 0x34 0x12<br>0x0A 0x01 0x69                            | 0x03 0x14 0x00 0x00 0x00 0x14                                                   |                                                                |  |
| 69  | Keystone-V<br>ertical   | Read  | Get value    | 0x07 0x14 0x00 0x05 0x00 0x34 0x00<br>0x00 0x12 0x0A 0x69                       | 0x05 0x14 0x00 0x03 0x00 0x00<br>0x00 0x00 0x17                                 | Refer to value mapping table 3.2.1 (1byte)                     |  |
| 70  | Keystone-H<br>orizontal | Write | Decrease     | 0x06 0x14 0x00 0x04 0x00 0x34 0x11<br>0x31 0x00 0x8E                            | 0x03 0x14 0x00 0x00 0x00 0x14                                                   |                                                                |  |
| 71  | Keystone-H<br>orizontal | Write | Increase     | 0x06 0x14 0x00 0x04 0x00 0x34 0x11<br>0x31 0x01 0x8F                            | 0x03 0x14 0x00 0x00 0x00 0x14                                                   |                                                                |  |
| 72  | Keystone-H<br>orizontal | Read  | Get value    | 0x07 0x14 0x00 0x05 0x00 0x34 0x00<br>0x00 0x11 0x31 0x8F                       | 0x05 0x14 0x00 0x03 0x00 0x00<br>0x00 0x00 0x17                                 | Refer to value mapping table 3.2.1 (1byte)                     |  |
| 73  | Color mode              | Write | Brightest    | 0x06 0x14 0x00 0x04 0x00 0x34 0x12<br>0x0B 0x00 0x69                            | 0x03 0x14 0x00 0x00 0x00 0x14                                                   | 0x05 0x14 0x00 0x03 0x00 0x00 0x00 0x00 0x00<br>0x17           |  |
| 74  | Color mode              | Write | Movie        | 0x06 0x14 0x00 0x04 0x00 0x34 0x12<br>0x0B 0x01 0x6A                            | 0x03 0x14 0x00 0x00 0x00 0x14                                                   | 0x05 0x14 0x00 0x03 0x00 0x00 0x00 0x08<br>0x1F                |  |
| 75  | Color mode              | Write | Sports       | 0x06 0x14 0x00 0x04 0x00 0x34 0x12<br>0x0B 0x11 0x7A                            | 0x03 0x14 0x00 0x00 0x00 0x14                                                   | 0x05 0x14 0x00 0x03 0x00 0x00 0x00 0x11<br>0x28                |  |
| 76  | Color mode              | Write | Gaming       | 0x06 0x14 0x00 0x04 0x00 0x34 0x12<br>0x0B 0x12 0x7B                            | 0x03 0x14 0x00 0x00 0x00 0x14                                                   | 0x05 0x14 0x00 0x03 0x00 0x00 0x00 0x12<br>0x29                |  |
| 77  | Color mode              | Write | Presentation | 0x06 0x14 0x00 0x04 0x00 0x34 0x12<br>0x0B 0x14 0x7D                            | 0x03 0x14 0x00 0x00 0x00 0x14                                                   | 0x05 0x14 0x00 0x03 0x00 0x00 0x00 0x14<br>0x2B                |  |
| 78  | Color mode              | Read  | Status       | 0x07 0x14 0x00 0x05 0x00 0x34 0x00<br>0x00 0x12 0x0B 0x6A                       | 0x05 0x14 0x00 0x03 0x00 0x00<br>0x00 0x00 0x17                                 |                                                                |  |
| 79  | Reset<br>current color  | Write | Reset        | 0x06 0x14 0x00 0x04 0x00 0x34 0x11<br>0x2A 0x00 0x87                            | 0x03 0x14 0x00 0x00 0x00 0x14                                                   |                                                                |  |
| 80  | Primary<br>Color        | Write | R            | 0x06 0x14 0x00 0x04 0x00 0x34 0x12<br>0x10 0x00 0x6E                            | 0x03 0x14 0x00 0x00 0x00 0x14                                                   | 0x05 0x14 0x00 0x03 0x00 0x00 0x00 0x00<br>0x17                |  |
| 81  | Primary<br>Color        | Write | G            | 0x06 0x14 0x00 0x04 0x00 0x34 0x12<br>0x10 0x01 0x6F                            | 0x03 0x14 0x00 0x00 0x00 0x14                                                   | 0x00 0x00 0x14 0x05 0x14 0x00 0x03 0x00 0x00 0x00 0x01<br>0x18 |  |
| 82  | Primary<br>Color        | Write | В            | 0x06 0x14 0x00 0x04 0x00 0x34 0x12<br>0x10 0x02 0x70                            | 0x03 0x14 0x00 0x00 0x00 0x14                                                   | 0x05 0x14 0x00 0x03 0x00 0x00 0x00 0x02<br>0x19                |  |
| 83  | Primary<br>Color        | Write | С            | 0x06 0x14 0x00 0x04 0x00 0x34 0x12<br>0x10 0x03 0x71                            | 0x12 0x03 0x14 0x00 0x00 0x00 0x14 0x05 0x14 0x00 0x03 0x00 0x00 0x00 0x0 0x1A  |                                                                |  |
| 84  | Primary<br>Color        | Write | М            | 0x06 0x14 0x00 0x04 0x00 0x34 0x12<br>0x10 0x04 0x72                            | 0x03 0x14 0x00 0x00 0x00 0x14                                                   | 0x05 0x14 0x00 0x03 0x00 0x00 0x00 0x04<br>0x1B                |  |

| No. | Function             | Туре  | Action             | Command Response The response of Query Read c                                      |                                                                                      | The response of Query Read command                |  |
|-----|----------------------|-------|--------------------|------------------------------------------------------------------------------------|--------------------------------------------------------------------------------------|---------------------------------------------------|--|
| 85  | Primary<br>Color     | Write | Y                  | 0x06 0x14 0x00 0x04 0x00 0x34 0x12<br>0x10 0x05 0x73                               | 0x03 0x14 0x00 0x00 0x00 0x14                                                        | 0x05 0x14 0x00 0x03 0x00 0x00 0x00 0x05<br>0x1C   |  |
| 86  | Primary<br>Color     | Read  | Status             | 0x07 0x14 0x00 0x05 0x00 0x34 0x00<br>0x00 0x12 0x10 0x6F                          | 0x05 0x14 0x00 0x04 0x00 0x00<br>0x00 0x00 0x00 0x18                                 |                                                   |  |
| 87  | Hue / Tint           | Write | Decrease           | 0x06 0x14 0x00 0x04 0x00 0x34 0x12<br>0x11 0x00 0x6F                               | 0x03 0x14 0x00 0x00 0x00 0x14                                                        |                                                   |  |
| 88  | Hue / Tint           | Write | Increase           | 0x06 0x14 0x00 0x04 0x00 0x34 0x12<br>0x11 0x01 0x70                               | 0x03 0x14 0x00 0x00 0x00 0x14                                                        |                                                   |  |
| 89  | Hue / Tint           | Read  | Get value          | 0x07 0x14 0x00 0x05 0x00 0x34 0x00<br>0x00 0x12 0x11 0x70                          | 0x05 0x14 0x00 0x04 0x00 0x00<br>0x00 0x00 0x00 0x18                                 | Refer to value mapping table 3.2.2 (2 byte)       |  |
| 90  | Saturation           | Write | Decrease           | 0x06 0x14 0x00 0x04 0x00 0x34 0x12<br>0x12 0x00 0x70                               | 0x03 0x14 0x00 0x00 0x00 0x14                                                        |                                                   |  |
| 91  | Saturation           | Write | Increase           | 0x06 0x14 0x00 0x04 0x00 0x34 0x12<br>0x12 0x01 0x71                               | 0x03 0x14 0x00 0x00 0x00 0x14                                                        |                                                   |  |
| 92  | Saturation           | Read  | Get value          | 0x07 0x14 0x00 0x05 0x00 0x34 0x00<br>0x00 0x12 0x12 0x71                          | 0x05 0x14 0x00 0x04 0x00 0x00<br>0x00 0x00 0x00 0x18                                 | Refer to value mapping table 3.2.2 (2 byte)       |  |
| 93  | Gain                 | Write | Decrease           | 0x06 0x14 0x00 0x04 0x00 0x34 0x12<br>0x13 0x00 0x71                               | 0x03 0x14 0x00 0x00 0x00 0x14                                                        |                                                   |  |
| 94  | Gain                 | Write | Increase           | 0x06 0x14 0x00 0x04 0x00 0x34 0x12<br>0x13 0x01 0x72                               | 0x03 0x14 0x00 0x00 0x00 0x14                                                        |                                                   |  |
| 95  | Gain                 | Read  | Get value          | 0x07 0x14 0x00 0x05 0x00 0x34 0x00<br>0x00 0x12 0x13 0x72                          | 0x05 0x14 0x00 0x04 0x00 0x00<br>0x00 0x00 0x00 0x18                                 | Refer to value mapping table 3.2.2 (2 byte)       |  |
| 96  | Sharpness            | Write | Decrease           | 0x06 0x14 0x00 0x04 0x00 0x34 0x12 0x03 0x14 0x00 0x00 0x00 0x14<br>0x0E 0x00 0x6C |                                                                                      |                                                   |  |
| 97  | Sharpness            | Write | Increase           | 0x06 0x14 0x00 0x04 0x00 0x34 0x12<br>0x0E 0x01 0x6D                               | 0x03 0x14 0x00 0x00 0x00 0x14                                                        |                                                   |  |
| 98  | Sharpness            | Read  | Get value          | 0x07 0x14 0x00 0x05 0x00 0x34 0x00<br>0x00 0x12 0x0E 0x6D                          | 0x05 0x14 0x00 0x04 0x00 0x00<br>0x00 0x00 0x00 0x18                                 | Refer to value mapping table 3.2.2 (2 byte)       |  |
| 99  | Freeze               | Write | ON                 | 0x06 0x14 0x00 0x04 0x00 0x34 0x13<br>0x00 0x01 0x60                               | 0x03 0x14 0x00 0x00 0x00 0x14                                                        | 0x05 0x14 0x00 0x03 0x00 0x00 0x00 0x01<br>0x18   |  |
| 100 | Freeze               | Write | OFF                | 0x06 0x14 0x00 0x04 0x00 0x34 0x13<br>0x00 0x00 0x5F                               | 0x03 0x14 0x00 0x00 0x00 0x14                                                        | 0x05 0x14 0x00 0x03 0x00 0x00 0x00 0x00 0x00 0x17 |  |
| 101 | Freeze               | Read  | Status             | 0x07 0x14 0x00 0x05 0x00 0x34 0x00<br>0x00 0x13 0x00 0x60                          | 0x05 0x14 0x00 0x03 0x00 0x00<br>0x00 0x00 0x17                                      | Refer to value mapping table 3.2.1 (1byte)        |  |
| 102 | Source input         | Write | D-Sub / Comp.<br>1 | 0x06 0x14 0x00 0x04 0x00 0x34 0x13<br>0x01 0x00 0x60                               | 0x03 0x14 0x00 0x00 0x00 0x14                                                        | 0x05 0x14 0x00 0x03 0x00 0x00 0x00 0x00 0x00 0x17 |  |
| 103 | Source input         | Write | D-Sub / Comp.<br>2 | 0x06 0x14 0x00 0x04 0x00 0x34 0x13<br>0x01 0x08 0x68                               | 0x03 0x14 0x00 0x00 0x00 0x14                                                        | 0x05 0x14 0x00 0x03 0x00 0x00 0x00 0x08<br>0x1F   |  |
| 104 | Source input         | Write | HDMI 1             | 0x06 0x14 0x00 0x04 0x00 0x34 0x13<br>0x01 0x03 0x63                               | 0x03 0x14 0x00 0x00 0x00 0x14                                                        | 0x05 0x14 0x00 0x03 0x00 0x00 0x00 0x03 0x1A      |  |
| 105 | Source input         | Write | HDMI 2             | 0x06 0x14 0x00 0x04 0x00 0x34 0x13<br>0x01 0x07 0x67                               | 0x03 0x14 0x00 0x00 0x00 0x14                                                        | 0x05 0x14 0x00 0x03 0x00 0x00 0x00 0x07<br>0x1E   |  |
| 106 | Source input         | Write | Composite<br>Video | 0x06 0x14 0x00 0x04 0x00 0x34 0x13<br>0x01 0x05 0x65                               | 0x03 0x14 0x00 0x00 0x00 0x14                                                        | 0x05 0x14 0x00 0x03 0x00 0x00 0x00 0x05<br>0x1C   |  |
| 107 | Source input         | Write | S-Video            | 0x06 0x14 0x00 0x04 0x00 0x34 0x13<br>0x01 0x06 0x66                               | 0x03 0x14 0x00 0x00 0x00 0x14                                                        | 0x05 0x14 0x00 0x03 0x00 0x00 0x00 0x06<br>0x1D   |  |
| 108 | Source input         | Read  | Status             | 0x07 0x14 0x00 0x05 0x00 0x34 0x00<br>0x00 0x13 0x01 0x61                          | 0x05 0x14 0x00 0x03 0x00 0x00<br>0x00 0x00 0x17                                      |                                                   |  |
| 109 | Quick Auto<br>Search | Write | ON                 | 0x06 0x14 0x00 0x04 0x00 0x34 0x13<br>0x02 0x01 0x62                               | 0x03 0x14 0x00 0x00 0x00 0x14                                                        | 0x05 0x14 0x00 0x03 0x00 0x00 0x00 0x01<br>0x18   |  |
| 110 | Quick Auto<br>Search | Write | OFF                | 0x06 0x14 0x00 0x04 0x00 0x34 0x13<br>0x02 0x00 0x61                               | 0x03 0x14 0x00 0x00 0x00 0x14                                                        | 0x05 0x14 0x00 0x03 0x00 0x00 0x00 0x00 0x00 0x17 |  |
| 111 | Quick Auto<br>Search | Read  | Status             | 0x07 0x14 0x00 0x05 0x00 0x34 0x00<br>0x00 0x13 0x02 0x62                          | 0x05 0x14 0x00 0x03 0x00 0x00<br>0x00 0x01 0x18                                      |                                                   |  |
| 112 | Mute                 | Write | ON                 | 0x06 0x14 0x00 0x04 0x00 0x34 0x14<br>0x00 0x01 0x61                               | 0x03 0x14 0x00 0x00 0x00 0x14                                                        | 0x05 0x14 0x00 0x03 0x00 0x00 0x00 0x01<br>0x18   |  |
| 113 | Mute                 | Write | OFF                | 0x06 0x14 0x00 0x04 0x00 0x34 0x14<br>0x00 0x00 0x60                               | 0x34 0x14 0x03 0x14 0x00 0x00 0x00 0x14 0x05 0x14 0x00 0x03 0x00 0x00 0x00 0x00 0x17 |                                                   |  |
| 114 | Mute                 | Read  | Status             | 0x07 0x14 0x00 0x05 0x00 0x34 0x00<br>0x00 0x14 0x00 0x61                          | 0x05 0x14 0x00 0x03 0x00 0x00<br>0x00 0x00 0x17                                      | Note 6.                                           |  |

| No. | Function       | Туре  | Action      | Command                                                                                                    | Response                                        | The response of Query Read command                |  |
|-----|----------------|-------|-------------|----------------------------------------------------------------------------------------------------|-------------------------------------------------|---------------------------------------------------|--|
| 115 | Volume         | Write | Increse     | 0x06 0x14 0x00 0x04 0x00 0x34 0x14<br>0x01 0x00 0x61                                                                                                    | 0x03 0x14 0x00 0x00 0x00 0x14                   |                                                   |  |
| 116 | Volume         | Write | Decrese     | 0x06 0x14 0x00 0x04 0x00 0x34 0x14 0x03 0x14 0x00 0x00 0x00 0x14 0x02 0x00 0x62                                                                                                    |                                                 |                                                   |  |
| 117 | Volume         | Write | Write Value | 0x06 0x14 0x00 0x04 0x00 0x34 0x13<br>0x2A 0x11 0x9A                                                                                                    | 0x03 0x14 0x00 0x00 0x00 0x14                   |                                                   |  |
| 118 | Volume         | Read  | Get Value   | 0x07 0x14 0x00 0x05 0x00 0x34 0x00<br>0x00 0x14 0x03 0x64                                                                                                    | 0x05 0x14 0x00 0x03 0x00 0x00<br>0x00 0x01 0x18 | Refer to value mapping table 3.2.1 (1byte)        |  |
| 119 | Language       | Write | English     | 0x06 0x14 0x00 0x04 0x00 0x34 0x15<br>0x00 0x00 0x61                                                                                                    | 0x03 0x14 0x00 0x00 0x00 0x14                   | 0x05 0x14 0x00 0x03 0x00 0x00 0x00 0x00 0x00 0x17 |  |
| 120 | Language       | Write | Français    | 0x06 0x14 0x00 0x04 0x00 0x34 0x15<br>0x00 0x01 0x62                                                                                                    | 0x03 0x14 0x00 0x00 0x00 0x14                   | 0x05 0x14 0x00 0x03 0x00 0x00 0x00 0x01<br>0x18   |  |
| 121 | Language       | Write | Deutsch     | 0x06 0x14 0x00 0x04 0x00 0x34 0x15<br>0x00 0x02 0x63                                                                                                    | 0x03 0x14 0x00 0x00 0x00 0x14                   | 0x05 0x14 0x00 0x03 0x00 0x00 0x00 0x02<br>0x19   |  |
| 122 | Language       | Write | Italiano    | 0x06 0x14 0x00 0x04 0x00 0x34 0x15<br>0x00 0x03 0x64                                                                                                    | 0x03 0x14 0x00 0x00 0x00 0x14                   | 0x05 0x14 0x00 0x03 0x00 0x00 0x00 0x03 0x1A      |  |
| 123 | Language       | Write | Español     | 0x06 0x14 0x00 0x04 0x00 0x34 0x15<br>0x00 0x04 0x65                                                                                                    | 0x03 0x14 0x00 0x00 0x00 0x14                   | 0x05 0x14 0x00 0x03 0x00 0x00 0x00 0x04<br>0x1B   |  |
| 124 | Language       | Write | РУССКИЙ     | 0x06 0x14 0x00 0x04 0x00 0x34 0x15<br>0x00 0x05 0x66                                                                                                    | 0x03 0x14 0x00 0x00 0x00 0x14                   | 0x05 0x14 0x00 0x03 0x00 0x00 0x00 0x05<br>0x1C   |  |
| 125 | Language       | Write | 繁體中文        | 0x06 0x14 0x00 0x04 0x00 0x34 0x15<br>0x00 0x06 0x67                                                                                                    | 0x03 0x14 0x00 0x00 0x00 0x14                   | 0x05 0x14 0x00 0x03 0x00 0x00 0x00 0x06<br>0x1D   |  |
| 126 | Language       | Write | 简体中文        | 0x06 0x14 0x00 0x04 0x00 0x34 0x15         0x03 0x14 0x00 0x00 0x00 0x14         0x05 0x16           0x00 0x07 0x68         0x15         0x03 0x14 0x00 0x00 0x00 0x14         0x05 0x16 |                                                 | 0x05 0x14 0x00 0x03 0x00 0x00 0x00 0x07<br>0x1E   |  |
| 127 | Language       | Write | 日本語         | 0x06 0x14 0x00 0x04 0x00 0x34 0x15<br>0x00 0x08 0x69                                                                                                    | 0x03 0x14 0x00 0x00 0x00 0x14                   | 0x05 0x14 0x00 0x03 0x00 0x00 0x00 0x08<br>0x1F   |  |
| 128 | Language       | Write | 한국어         | 0x06 0x14 0x00 0x04 0x00 0x34 0x15<br>0x00 0x09 0x6A                                                                                                    | 0x03 0x14 0x00 0x00 0x00 0x14                   | 0x05 0x14 0x00 0x03 0x00 0x00 0x00 0x09<br>0x20   |  |
| 129 | Language       | Write | Swidish     | 0x06 0x14 0x00 0x04 0x00 0x34 0x15<br>0x00 0x0a 0x6B                                                                                                    | 0x03 0x14 0x00 0x00 0x00 0x14                   | 0x05 0x14 0x00 0x03 0x00 0x00 0x00 0x0A<br>0x21   |  |
| 130 | Language       | Write | Dutch       | 0x06 0x14 0x00 0x04 0x00 0x34 0x15 0x03 0x14 0x00 0x00 0x00 0x14 0x05 0x<br>0x00 0x0b 0x6C 0x22                                                                                          |                                                 | 0x05 0x14 0x00 0x03 0x00 0x00 0x00 0x0B<br>0x22   |  |
| 131 | Language       | Write | Turkish     | 0x06 0x14 0x00 0x04 0x00 0x34 0x15<br>0x00 0x0c 0x6D                                                                                                    | 0x03 0x14 0x00 0x00 0x00 0x14                   | 0x05 0x14 0x00 0x03 0x00 0x00 0x00 0x0C<br>0x23   |  |
| 132 | Language       | Write | Czech       | 0x06 0x14 0x00 0x04 0x00 0x34 0x15<br>0x00 0x0d 0x6E                                                                                                    | 0x03 0x14 0x00 0x00 0x00 0x14                   | 0x05 0x14 0x00 0x03 0x00 0x00 0x00 0x0D<br>0x24   |  |
| 133 | Language       | Write | Portugese   | 0x06 0x14 0x00 0x04 0x00 0x34 0x15<br>0x00 0x0e 0x6F                                                                                                    | 0x03 0x14 0x00 0x00 0x00 0x14                   | 0x05 0x14 0x00 0x03 0x00 0x00 0x00 0x0E<br>0x25   |  |
| 134 | Language       | Write | Thai        | 0x06 0x14 0x00 0x04 0x00 0x34 0x15<br>0x00 0x0f 0x70                                                                                                    | 0x03 0x14 0x00 0x00 0x00 0x14                   | 0x05 0x14 0x00 0x03 0x00 0x00 0x00 0x0F<br>0x26   |  |
| 135 | Language       | Write | Polish      | 0x06 0x14 0x00 0x04 0x00 0x34 0x15<br>0x00 0x10 0x71                                                                                                    | 0x03 0x14 0x00 0x00 0x00 0x14                   | 0x05 0x14 0x00 0x03 0x00 0x00 0x00 0x10<br>0x27   |  |
| 136 | Language       | Write | Finnish     | 0x06 0x14 0x00 0x04 0x00 0x34 0x15<br>0x00 0x11 0x72                                                                                                    | 0x03 0x14 0x00 0x00 0x00 0x14                   | 0x05 0x14 0x00 0x03 0x00 0x00 0x00 0x11<br>0x28   |  |
| 137 | Language       | Write | Arabic      | 0x06 0x14 0x00 0x04 0x00 0x34 0x15<br>0x00 0x12 0x73                                                                                                    | 0x03 0x14 0x00 0x00 0x00 0x14                   | 0x05 0x14 0x00 0x03 0x00 0x00 0x00 0x12<br>0x29   |  |
| 138 | Language       | Write | Indonesia   | 0x06 0x14 0x00 0x04 0x00 0x34 0x15<br>0x00 0x13 0x74                                                                                                    | 0x03 0x14 0x00 0x00 0x00 0x14                   | 0x05 0x14 0x00 0x03 0x00 0x00 0x00 0x13<br>0x2A   |  |
| 139 | Language       | Write | Hindi       | 0x06 0x14 0x00 0x04 0x00 0x34 0x15<br>0x00 0x14 0x75                                                                                                    | 0x03 0x14 0x00 0x00 0x00 0x14                   | 0x05 0x14 0x00 0x03 0x00 0x00 0x00 0x14<br>0x2B   |  |
| 140 | Language       | Write | Vie         | 0x06 0x14 0x00 0x04 0x00 0x34 0x15<br>0x00 0x15 0x76                                                                                                    | 0x03 0x14 0x00 0x00 0x00 0x14                   | 0x05 0x14 0x00 0x03 0x00 0x00 0x00 0x15<br>0x2C   |  |
| 141 | Language       | Read  | Status      | 0x07 0x14 0x00 0x05 0x00 0x34 0x00<br>0x00 0x15 0x00 0x62                                                                                                    | 0x05 0x14 0x00 0x03 0x00 0x00<br>0x00 0x00 0x17 |                                                   |  |
| 142 | HDMI<br>Format | Write | RGB         | 0x06 0x14 0x00 0x04 0x00 0x34 0x11<br>0x28 0x00 0x85                                                                                                    | 0x03 0x14 0x00 0x00 0x00 0x14                   | 0x05 0x14 0x00 0x03 0x00 0x00 0x00 0x00 0x00 0x17 |  |
| 143 | HDMI<br>Format | Write | YUV         | 0x06 0x14 0x00 0x04 0x00 0x34 0x11<br>0x28 0x01 0x86                                                                                                    | 0x03 0x14 0x00 0x00 0x00 0x14                   | 0x05 0x14 0x00 0x03 0x00 0x00 0x00 0x01<br>0x18   |  |
| 144 | HDMI<br>Format | Write | Auto        | 0x06 0x14 0x00 0x04 0x00 0x34 0x11<br>0x28 0x02 0x87                                                                                                    | 0x03 0x14 0x00 0x00 0x00 0x14                   | 0x05 0x14 0x00 0x03 0x00 0x00 0x00 0x02<br>0x19   |  |

| No. | Function                  | Туре  | Action   | Command Response                                          |                                                                                                    | The response of Query Read command                            |  |
|-----|---------------------------|-------|----------|-----------------------------------------------------------|----------------------------------------------------------------------------------------------------|---------------------------------------------------------------|--|
| 145 | HDMI<br>Format            | Read  | Status   | 0x07 0x14 0x00 0x05 0x00 0x34 0x00<br>0x00 0x11 0x28 0x86 | 0x05 0x14 0x00 0x03 0x00 0x00<br>0x00 0x00 0x17                                                                                                    |                                                               |  |
| 146 | HDMI<br>Range             | Write | Enhanced | 0x06 0x14 0x00 0x04 0x00 0x34 0x11<br>0x29 0x00 0x86      | 0x03 0x14 0x00 0x00 0x00 0x14                                                                                                    | 0x05 0x14 0x00 0x03 0x00 0x00 0x00 0x00<br>0x17<br>See note 4 |  |
| 147 | HDMI<br>Range             | Write | Normal   | 0x06 0x14 0x00 0x04 0x00 0x34 0x11<br>0x29 0x01 0x87      | 0x03 0x14 0x00 0x00 0x00 0x14                                                                                                    | 0x05 0x14 0x00 0x03 0x00 0x00 0x00 0x01<br>0x18<br>See pete 4 |  |
| 148 | HDMI<br>Range             | Write | Auto     | 0x06 0x14 0x00 0x04 0x00 0x34 0x11<br>0x29 0x02 0x88      | 0x03 0x14 0x00 0x00 0x00 0x14                                                                                                    | 0x05 0x14 0x00 0x03 0x00 0x00 0x00 0x02<br>0x19               |  |
| 149 | HDMI<br>Range             | Read  | Status   | 0x07 0x14 0x00 0x05 0x00 0x34 0x00<br>0x00 0x11 0x29 0x87 | 0x05 0x14 0x00 0x03 0x00 0x00<br>0x00 0x00 0x17                                                                                                    |                                                               |  |
| 150 | CEC                       | Write | OFF      | 0x06 0x14 0x00 0x04 0x00 0x34 0x11<br>0x2B 0x00 0x88      | 0x03 0x14 0x00 0x00 0x00 0x14                                                                                                    | 0x05 0x14 0x00 0x03 0x00 0x00 0x00 0x00 0x00 0x17             |  |
| 151 | CEC                       | Write | ON       | 0x06 0x14 0x00 0x04 0x00 0x34 0x11<br>0x2B 0x01 0x89      | 0x03 0x14 0x00 0x00 0x00 0x14                                                                                                    | 0x05 0x14 0x00 0x03 0x00 0x00 0x00 0x01<br>0x18               |  |
| 152 | CEC                       | Read  | Status   | 0x07 0x14 0x00 0x05 0x00 0x34 0x00<br>0x00 0x11 0x2B 0x89 | 0x05 0x14 0x00 0x03 0x00 0x00<br>0x00 0x00 0x17                                                                                                    |                                                               |  |
| 153 | Error status              | Read  | Status   | 0x07 0x14 0x00 0x05 0x00 0x34 0x00<br>0x00 0x0C 0x0D 0x66 | 0x05 0x14 0x00 0x16 0x00 0x00 0x00<br>0x01 0x02 0x03 0x04 0x05 0x06 0x07<br>0x08 0x09 0x0A 0x0B 0x0C 0x0D<br>0x0E 0x0F 0x10 0x11 0x01 0x02 0x03<br>0x04 0x01 0x01 0x02 0xFF | See note 2                                                    |  |
| 154 | Brilliant<br>Color        | Write | OFF      | 0x06 0x14 0x00 0x04 0x00 0x34 0x12<br>0x0F 0x00 0x6D      | 0x03 0x14 0x00 0x00 0x00 0x14                                                                                                    | 0x05 0x14 0x00 0x03 0x00 0x00 0x00 0x00 0x00 0x17             |  |
| 155 | Brilliant<br>Color        | Write | Color 1  | 0x06 0x14 0x00 0x04 0x00 0x34 0x12<br>0x0F 0x01 0x6E      | 0x03 0x14 0x00 0x00 0x00 0x14                                                                                                    | 0x05 0x14 0x00 0x03 0x00 0x00 0x00 0x01<br>0x18               |  |
| 156 | Brilliant<br>Color        | Write | Color 2  | 0x06 0x14 0x00 0x04 0x00 0x34 0x12<br>0x0F 0x02 0x6F      | 0x03 0x14 0x00 0x00 0x00 0x14                                                                                                    | 0x05 0x14 0x00 0x03 0x00 0x00 0x00 0x02<br>0x19               |  |
| 157 | Brilliant<br>Color        | Write | Color 3  | 0x06 0x14 0x00 0x04 0x00 0x34 0x12<br>0x0F 0x03 0x70      | 0x03 0x14 0x00 0x00 0x00 0x14                                                                                                    | 0x05 0x14 0x00 0x03 0x00 0x00 0x00 0x03<br>0x1A               |  |
| 158 | Brilliant<br>Color        | Write | Color 4  | 0x06 0x14 0x00 0x04 0x00 0x34 0x12<br>0x0F 0x04 0x71      | 0x03 0x14 0x00 0x00 0x00 0x14                                                                                                    | 0x05 0x14 0x00 0x03 0x00 0x00 0x00 0x04<br>0x1B               |  |
| 159 | Brilliant<br>Color        | Write | Color 5  | 0x06 0x14 0x00 0x04 0x00 0x34 0x12<br>0x0F 0x05 0x72      | 0x03 0x14 0x00 0x00 0x00 0x14                                                                                                    | 0x05 0x14 0x00 0x03 0x00 0x00 0x00 0x05<br>0x1C               |  |
| 160 | Brilliant<br>Color        | Write | Color 6  | 0x06 0x14 0x00 0x04 0x00 0x34 0x12<br>0x0F 0x06 0x73      | 0x03 0x14 0x00 0x00 0x00 0x14                                                                                                    | 0x05 0x14 0x00 0x03 0x00 0x00 0x00 0x06<br>0x1D               |  |
| 161 | Brilliant<br>Color        | Write | Color 7  | 0x06 0x14 0x00 0x04 0x00 0x34 0x12<br>0x0F 0x07 0x74      | 0x03 0x14 0x00 0x00 0x00 0x14                                                                                                    | 0x05 0x14 0x00 0x03 0x00 0x00 0x00 0x07<br>0x1E               |  |
| 162 | Brilliant<br>Color        | Write | Color 8  | 0x06 0x14 0x00 0x04 0x00 0x34 0x12<br>0x0F 0x08 0x75      | 0x03 0x14 0x00 0x00 0x00 0x14                                                                                                    | 0x05 0x14 0x00 0x03 0x00 0x00 0x00 0x08<br>0x1F               |  |
| 163 | Brilliant<br>Color        | Write | Color 9  | 0x06 0x14 0x00 0x04 0x00 0x34 0x12<br>0x0F 0x09 0x76      | 0x03 0x14 0x00 0x00 0x00 0x14                                                                                                    | 0x05 0x14 0x00 0x03 0x00 0x00 0x00 0x09<br>0x20               |  |
| 164 | Brilliant<br>Color        | Write | Color 10 | 0x06 0x14 0x00 0x04 0x00 0x34 0x12<br>0x0F 0x0A 0x77      | 0x03 0x14 0x00 0x00 0x00 0x14                                                                                                    | 0x05 0x14 0x00 0x03 0x00 0x00 0x00 0x0A<br>0x21               |  |
| 165 | Brilliant<br>Color        | Read  | Status   | 0x07 0x14 0x00 0x05 0x00 0x34 0x00<br>0x00 0x12 0x0F 0x6E | 0x05 0x14 0x00 0x03 0x00 0x00<br>0x00 0x00 0x17                                                                                                    |                                                               |  |
| 166 | Remote<br>Control<br>Code | Write | code 1   | 0x06 0x14 0x00 0x04 0x00 0x34 0x0C<br>0x48 0x00 0xA0      | 0x03 0x14 0x00 0x00 0x00 0x14                                                                                                    | 0x05 0x14 0x00 0x03 0x00 0x00 0x00 0x00 0x00<br>0x17          |  |
| 167 | Remote<br>Control         | Write | code 2   | 0x06 0x14 0x00 0x04 0x00 0x34 0x0C<br>0x48 0x01 0xA1      | 0x03 0x14 0x00 0x00 0x00 0x14                                                                                                    | 0x05 0x14 0x00 0x03 0x00 0x00 0x00 0x01<br>0x18               |  |
| 168 | Remote<br>Control         | Write | code 3   | 0x06 0x14 0x00 0x04 0x00 0x34 0x0C<br>0x48 0x02 0xA2      | 0x03 0x14 0x00 0x00 0x00 0x14                                                                                                    | 0x05 0x14 0x00 0x03 0x00 0x00 0x00 0x02<br>0x19               |  |
| 169 | Remote<br>Control         | Write | code 4   | 0x06 0x14 0x00 0x04 0x00 0x34 0x0C<br>0x48 0x03 0xA3      | 0x03 0x14 0x00 0x00 0x00 0x14                                                                                                    | 0x05 0x14 0x00 0x03 0x00 0x00 0x00 0x03<br>0x1A               |  |
| 170 | Remote<br>Control<br>Code | Write | code 5   | 0x06 0x14 0x00 0x04 0x00 0x34 0x0C<br>0x48 0x04 0xA4      | 0x03 0x14 0x00 0x00 0x00 0x14                                                                                                    | 0x05 0x14 0x00 0x03 0x00 0x00 0x00 0x04<br>0x1B               |  |
| 171 | Remote<br>Control<br>Code | Write | code 6   | 0x06 0x14 0x00 0x04 0x00 0x34 0x0C<br>0x48 0x05 0xA5      | 0x03 0x14 0x00 0x00 0x00 0x14                                                                                                    | 0x05 0x14 0x00 0x03 0x00 0x00 0x00 0x05<br>0x1C               |  |
| 172 | Remote<br>Control<br>Code | Write | code 7   | 0x06 0x14 0x00 0x04 0x00 0x34 0x0C<br>0x48 0x06 0xA6      | 0x03 0x14 0x00 0x00 0x00 0x14                                                                                                    | 0x05 0x14 0x00 0x03 0x00 0x00 0x00 0x06<br>0x1D               |  |

| No. | Function                  | Туре  | Action          | Command                                                   | Response                                                                              | The response of Query Read command                   |  |
|-----|---------------------------|-------|-----------------|-----------------------------------------------------------|---------------------------------------------------------------------------------------|------------------------------------------------------|--|
| 173 | Remote<br>Control<br>Code | Write | code 8          | 0x06 0x14 0x00 0x04 0x00 0x34 0x0C<br>0x48 0x07 0xA7      | 0x03 0x14 0x00 0x00 0x00 0x14                                                         | 0x05 0x14 0x00 0x03 0x00 0x00 0x00 0x07<br>0x1E      |  |
| 174 | Remote<br>Control         | Read  | Status          | 0x07 0x14 0x00 0x05 0x00 0x34 0x00<br>0x00 0x0C 0x48 0xA1 | 0x05 0x14 0x00 0x03 0x00 0x00<br>0x00 0x00 0x17                                       |                                                      |  |
| 175 | Over Scan                 | Write | OFF             | 0x06 0x14 0x00 0x04 0x00 0x34 0x11<br>0x33 0x00 0x90      | 0x03 0x14 0x00 0x00 0x00 0x14                                                         | 0x05 0x14 0x00 0x03 0x00 0x00 0x00 0x00 0x00<br>0x17 |  |
| 176 | Over Scan                 | Write | Value 1         | 0x06 0x14 0x00 0x04 0x00 0x34 0x11<br>0x33 0x01 0x91      | 0x03 0x14 0x00 0x00 0x00 0x14                                                         | 0x05 0x14 0x00 0x03 0x00 0x00 0x00 0x01<br>0x18      |  |
| 177 | Over Scan                 | Write | Value 2         | 0x06 0x14 0x00 0x04 0x00 0x34 0x11<br>0x33 0x02 0x92      | 0x03 0x14 0x00 0x00 0x00 0x14                                                         | 0x05 0x14 0x00 0x03 0x00 0x00 0x00 0x02<br>0x19      |  |
| 178 | Over Scan                 | Write | Value 3         | 0x06 0x14 0x00 0x04 0x00 0x34 0x11<br>0x33 0x03 0x93      | 0x03 0x14 0x00 0x00 0x00 0x14                                                         | 0x05 0x14 0x00 0x03 0x00 0x00 0x00 0x03<br>0x1A      |  |
| 179 | Over Scan                 | Write | Value 4         | 0x06 0x14 0x00 0x04 0x00 0x34 0x11<br>0x33 0x04 0x94      | 0x03 0x14 0x00 0x00 0x00 0x14                                                         | 0x05 0x14 0x00 0x03 0x00 0x00 0x00 0x04<br>0x1B      |  |
| 180 | Over Scan                 | Write | Value 5         | 0x06 0x14 0x00 0x04 0x00 0x34 0x11<br>0x33 0x05 0x95      | 0x03 0x14 0x00 0x00 0x00 0x14                                                         | 0x05 0x14 0x00 0x03 0x00 0x00 0x00 0x05<br>0x1C      |  |
| 181 | Over Scan                 | Read  | Get Value       | 0x07 0x14 0x00 0x05 0x00 0x34 0x00<br>0x00 0x11 0x33 0x91 | 0x05 0x14 0x00 0x03 0x00 0x00<br>0x00 0x00 0x17                                       |                                                      |  |
| 182 | Remote Key                | Write | Menu            | 0x02 0x14 0x00 0x04 0x00 0x34 0x02<br>0x04 0x0F 0x61      | 0x03 0x14 0x00 0x00 0x00 0x14                                                         |                                                      |  |
| 183 | Remote Key                | Write | Exit            | 0x02 0x14 0x00 0x04 0x00 0x34 0x02<br>0x04 0x13 0x65      | 0x03 0x14 0x00 0x00 0x00 0x14                                                         |                                                      |  |
| 184 | Remote Key                | Write | Тор             | 0x02 0x14 0x00 0x04 0x00 0x34 0x02<br>0x04 0x0B 0x5D      | 0x03 0x14 0x00 0x00 0x00 0x14                                                         |                                                      |  |
| 185 | Remote Key                | Write | Bottom          | 0x02 0x14 0x00 0x04 0x00 0x34 0x02<br>0x04 0x0C 0x5E      | 0x03 0x14 0x00 0x00 0x00 0x14                                                         |                                                      |  |
| 186 | Remote Key                | Write | Left            | 0x02 0x14 0x00 0x04 0x00 0x34 0x02<br>0x04 0x0D 0x5F      | 0x03 0x14 0x00 0x00 0x00 0x14                                                         |                                                      |  |
| 187 | Remote Key                | Write | Right           | 0x02 0x14 0x00 0x04 0x00 0x34 0x02<br>0x04 0x0E 0x60      | 0x03 0x14 0x00 0x00 0x00 0x14                                                         |                                                      |  |
| 188 | Remote Key                | Write | Source          | 0x02 0x14 0x00 0x04 0x00 0x34 0x02<br>0x04 0x04 0x56      | 0x03 0x14 0x00 0x00 0x00 0x14                                                         |                                                      |  |
| 189 | Remote Key                | Write | Enter           | 0x02 0x14 0x00 0x04 0x00 0x34 0x02<br>0x04 0x15 0x67      | 0x03 0x14 0x00 0x00 0x00 0x14                                                         |                                                      |  |
| 190 | Remote Key                | Write | Auto            | 0x02 0x14 0x00 0x04 0x00 0x34 0x02<br>0x04 0x08 0x5A      | 0x03 0x14 0x00 0x00 0x00 0x14                                                         |                                                      |  |
| 191 | Remote Key                | Write | My Button       | 0x02 0x14 0x00 0x04 0x00 0x34 0x02<br>0x04 0x11 0x63      | 0x03 0x14 0x00 0x00 0x00 0x14                                                         |                                                      |  |
| 192 | AMX                       | Write | AMX<br>response | АМХ                                                       | AMXB<-SDKClass=VideoProjec<br>tor><-Make=ViewSonic><-Mode<br>l=PX800HD>               |                                                      |  |
| 193 | Operating<br>emperature   | Read  | Get Value       | 0x07 0x14 0x00 0x05 0x00 0x34 0x00<br>0x00 0x15 0x03 0x65 | 0x05 0x14 0x00 0x0A 0x00 0x00<br>0x00 0x29 0x01 0x00 0x00 0x00<br>0x00 0x00 0x00 0x48 | See note 1                                           |  |
| 194 | Lamp mode cycle           | Write | Lamp mode cycle | 0x06 0x14 0x00 0x04 0x00 0x34 0x13<br>0x36 0x00 0x95      | 0x03 0x14 0x00 0x00 0x00 0x14                                                         |                                                      |  |

.

: Byte7~Byte10

Value

 $\begin{array}{rcl} \text{Dyterv} & \text{Dyterv} \\ \text{0xaa 0xbb 0xcc 0xdd } & \text{-> HEX2DEC(ddccbbaa)/10 } & \text{-> real temperature degree} \\ \text{Ex. "0x29 0x01 0x00 0x00"} & \text{-> 0x00000129 = 297} & \text{-> 29.7}^{\circ} \text{ C} \end{array}$ 

- 2. Error response status : (Only for service debug) :
  - Response : 0x05 0x14 0x00 0x16 0x00 0x00 0x00 ErrorStatus(20 Items) checksum
    - **1** · Item 0 ~17: 1 byte.
    - 2 · Item 18 : First burn In error minutes · 4 Bytes.
    - 3 · Item 19: Lamp Status · 1 Byte.
    - 4 · Item 20: Lamp error status · 2 Bytes.

Total : 32 Bytes 。

3. When the projector response the code "0x00 0x14 0x00 0x00 0x00 0x14" at the first byte "0x00", it indicate that function is disable (grey out). For example when there are no source inputs to projector, the function "Aspect Ratio" is greyed out and can't be controled by user via OSD menu or RC.

- 4. HDMI Range:
  - Enhanced = 0 255 steps
  - Normal = 16 235 steps
- 5. This function is only applied some models due to LAN solution.

#### Status explanation:

Power On: System is finished all HW/FW settings and ready to work.

Warm Up: System is at initial stage to set and check HW/FW environment. Please do not perform other commands.

Cool Down: System is at final stage to close HW/FW environment. Please do not perform other commands.

Power Off: System is turned off all HW/FW except MCU or LAN functions with LAN standy setting.

\*This command is only applied to particular models, please refer to User Guide.

6. The "Mute" function is only active when there is an input source applied.

The "Auto Adjust" function is only active when there is an input source of non-digital type applied, such as VGA/Computer1/D-sub.

# Servicio de atención al cliente

Para obtener asistencia técnica o para reparar el equipo, consulte la tabla siguiente o póngase en contacto con el distribuidor.

Nota : Tendrá que facilitar el número de serie del producto.

| País/Región                                                                                                    | Sitio Web             | Teléfono                                                 | Correo electrónico             |  |
|----------------------------------------------------------------------------------------------------|-----------------------|----------------------------------------------------------|--------------------------------|--|
| España www.viewsoniceurope.<br>com/es/                                                                                                    |                       | www.viewsoniceurope.<br>com/eu/support/call-desk/        | service_es@viewsoniceurope.com |  |
| Latinoamérica<br>(México)                                                                                                    | www.viewsonic.com/la/ | http://www.viewsonic.com/<br>la/soporte/servicio-tecnico | soporte@viewsonic.com          |  |
| Nexus Hightech Solutions, Cincinnati #40 Desp. 1 Col. De los Deportes Mexico D.F.<br>Tel: 55) 6547-6454 55)6547-6484<br>Other places please refer to http://www.viewsonic.com/la/soporte/servicio-tecnico#mexico |                       |                                                          |                                |  |

# Garantía Limitada

# Proyector de ViewSonic®

### Cobertura de la garantía:

ViewSonic garantiza que sus productos no tendrán defectos de materiales ni de fabricación durante el período de garantía. Si algún producto presenta alguno de estos defectos durante el período de garantía, ViewSonic decidirá si repara o sustituye el producto por otro similar. Los productos o las piezas sustituidos pueden incluir componentes o piezas reparadas o recicladas.

### Garantía general limitada de tres (3) años

Sujeto a la garantía más limitada de un (1) año expuesta a continuación; Norteamérica y Sudamérica: Garantía de tres (3) años para todas las piezas excepto la lámpara, tres (3) años para la mano de obra y un (1) año para la lámpara original a partir de la fecha de la primera compra del consumidor. Otras regiones o países: póngase en contacto con su distribuidor local o con la oficina de ViewSonic local para obtener información sobre la garantía.

### Garantía de uso severo limitada de un (1):

En condiciones de uso severo, donde la utilización del proyector incluye más de catorce (14) horas de media al día, Norteamérica y Sudamérica: Garantía de un (1) año para todas las piezas excepto la lámpara, un (1) año para la mano de obra y noventa (90) días para la lámpara original a partir de la fecha de la primera compra del consumidor; Europa: Garantía de un (1) año para todas las piezas excepto la lámpara, un (1) año para todas las piezas excepto la lámpara original a partir de la fecha de la primera compra del consumidor; Europa: Garantía de un (1) año para todas las piezas excepto la lámpara, un (1) año para la mano de obra y noventa (90) días para la lámpara original a partir de la fecha de la primera compra del consumidor.

Otras regiones o países: póngase en contacto con su distribuidor local o con la oficina de ViewSonic local para obtener información sobre la garantía.

La garantía de la lámpara está sujeta a términos, condiciones, verificación y aprobación. Se aplica únicamente a la lámpara instalada del fabricante. Todas las lámparas secundarias compradas por separado tienen una garantía de 90 días.

#### A quién protege la garantía:

Esta garantía sólo es válida para el primer comprador.

#### Qué no cubre la garantía:

- 1. Productos en los que el número de serie esté desgastado, modificado o borrado.
- 2. Daños, deterioros, averías o malos funcionamientos que sean consecuencia de:
  - **a.** Accidente, abuso, uso inadecuado, negligencia, incendio, agua, rayos u otras causas naturales, mantenimiento inadecuado, modificación no autorizada del producto o no seguir las instrucciones suministradas con éste.
  - **b.** Funcionamiento sin cumplir las especificaciones del producto.
  - **c.** Cualquier uso del producto que no sea para el que se ha diseñado o en condiciones normales.
  - **d.** Reparaciones o intentos de reparación por alguien no autorizado por ViewSonic.
  - e. Transporte del producto.
  - f. Desinstalación o instalación del producto.
  - g. Causas externas al producto, como fluctuaciones o fallos de la corriente eléctrica.
  - h. Uso de componentes que no cumplan las especificaciones de ViewSonic.
  - i. Deterioros normales del uso.
  - j. Cualquier otra causa no relacionada con un defecto del producto.
- 3. Cargos de configuración, instalación y desinstalación.

# Cómo obtener asistencia:

- Para obtener información sobre cómo recibir asistencia cubierta en la garantía, póngase en contacto con el Servicio de atención al cliente de ViewSonic. Tendrá que proporcionar el número de serie del producto.
- Para recibir asistencia bajo garantía, tendrá que proporcionar (a) el recibo con la fecha de compra original, (b) su nombre, (c) dirección, (d) descripción del problema y (e) el número de serie del producto.
- **3.** Lleve o envie (con todos los gastos pagados) el producto en su embalaje original a un centro de asistencia de ViewSonic o a ViewSonic.
- **4.** Para obtener el nombre del centro de asistencia de ViewSonic más cercano, póngase en contacto con ViewSonic.

## Límite de las garantías implícitas:

No existe ninguna garantía, expresa o implícita, aparte de la descrita en este documento, incluida la garantía implícita de comerciabilidad o adecuación a un fin concreto.

# Exclusión de daños:

La responsabilidad de viewsonic se limita al coste de la reparación o sustitución del producto.Viewsonic no se hace responsable de:

- Daños en otras pertenencias causados por defectos del producto, inconvenientes, pérdida de uso del producto, de tiempo, de beneficios, de oportunidades comerciales, de fondo de comercio, interferencia en relaciones comerciales u otras pérdidas comerciales, incluso si existe el conocimiento de la posibilidad de dichos daños.
- **2.** Cualquier daño, ya sea fortuito, resultante o de cualquier tipo.
- 3. Cualquier reclamación al usuario por terceros.

## Efecto de las leyes locales:

Esta garantía le concede derechos legales específicos y es posible que posea otros derechos que varían según las autoridades locales. Algunos gobiernos locales no permiten las limitaciones en las garantías implícitas y/o no permiten la exclusión de daños accidentales o consecuentes, por lo tanto, no podrían aplicarse a su caso las limitaciones y exclusiones detalladas anteriormente.

## Ventas fuera de EE.UU. y de Canadá:

Para obtener información y asistencia sobre los productos de ViewSonic que se venden fuera de EE.UU. y de Canadá, póngase en contacto con ViewSonic o con el distribuidor local de ViewSonic.

El período de garantía para este producto en la China continental (excluido Hong Kong, Macao y Taiwán) está sujeto a los términos y condiciones de la Tarjeta de garantía de mantenimiento.

Para usuarios de Europa y Rusia, los detalles completos de la garantía del producto están disponibles en www.viewsoniceurope.com dentro de la sección Garantía, debajo del título Soporte.

Projector Warranty Term Template In UG VSC\_TEMP\_2005

# Garantía Limitada en México

### **Proyector de ViewSonic®**

#### Cobertura de la garantía:

ViewSonic garantiza que sus productos se encuentran libres de defectos en el material o mano de obra, durante su utilización normal y período de garantía. En caso de que se compruebe que un producto posee algún defecto en el material o mano de obra durante el período de garantía, ViewSonic, a su sola discreción, reparará o reemplazará el producto por un producto similar. El producto o las piezas de reemplazo pueden incluir piezas, componentes y accesorios refabricados o reacondicionados.

#### Duración de la garantía:

3 años para todas las piezas excepto la lámpara, 3 años para la mano de obra, 1 año para la lámpara original a partir de la fecha de compra del primer cliente.

La garantía de la lámpara está sujeta a términos, condiciones, verificación y aprobación. Se aplica únicamente a la lámpara instalada del fabricante.

Todas las lámparas secundarias compradas por separado tienen una garantía de 90 días.

#### Personas cubiertas por la garantía:

Esta garantía es válida sólo para el primer comprador.

#### Situaciones no cubiertas por la garantía:

- 1. Cualquier producto en el cual el número de serie haya sido dañado, modificado o extraído.
- 2. Daño, deterioro o funcionamiento defectuoso causado por:
  - a.Accidente, uso inadecuado, negligencia, incendio, inundación, relámpago u otros actos de la naturaleza, modificación no autorizada del producto, intento de reparación no autorizada o incumplimiento de las instrucciones suministradas con el producto.
    - b.Cualquier daño al producto causado por el envío.
    - c. Causas externas al producto, como fluctuaciones o fallas del suministro eléctrico.
  - d.Utilización de insumos o piezas que no cumplan con las especificaciones de ViewSonic.
  - e.Desgaste por uso normal.
  - f. Cualquier otra causa que no se encuentre relacionada con un defecto del producto.
- 3. Cualquier producto que posea una condición conocida como "imágenes quemadas" que ocurre cuando una imagen estática es desplegada en el producto durante un período de tiempo extenso.
- 4. Gastos por traslado, instalación, aseguramiento y servicio de configuración.

#### Solicitud de asistencia técnica:

Para obtener más información acerca de cómo obtener la asistencia técnica durante el período de garantía, póngase en contacto con el Servicio de Atención al Cliente de ViewSonic (Por favor, consulte la página adjunta que posee información sobre el Servicio de Atención al Cliente). Deberá proporcionar el número de serie del producto. Por lo tanto, anote la información del producto y de la compra en el espacio proporcionado abajo para uso futuro. Por favor, conserve el recibo de comprobante de compra para respaldar su solicitud de garantía.

| F | Para | sus | regis | tros |  |
|---|------|-----|-------|------|--|
|   |      |     | ·     |      |  |

| Nombre del producto:  | Nombre del modelo:                    |
|-----------------------|---------------------------------------|
| Número del documento: | Número de serie:                      |
| Fecha de compra:      | ¿Compra con garantía extendida? (S/N) |

- Si la respuesta anterior fue positiva, ¿cuál es la fecha de vencimiento de la garantía?
  1. Para obtener el servicio de garantía, deberá proporcionar (a) el recibo original fechado, (b) su nombre, (c) su dirección, (d) la descripción del problema y (e) el número de serie del producto.
- Lleve o envíe el producto en el embalaje original a un centro autorizado de servicio de ViewSonic.
- Los costos de transporte de ida y vuelta de los productos en garantía serán abonados por

# ViewSonic.

Limitación de garantías implícitas: No existen garantías, explícitas o implícitas, que se extiendan más alla de la descripción que aparece en este documento, incluyendo las garantías implícitas de comerciabilidad y adecuación para un uso en particular.

#### Exclusión de daños:

La responsabilidad de ViewSonic se encuentra limitada al costo de reparación o reemplazo del producto. ViewSonic no será responsable de:

- Daños a otros efectos causados por cualquier defecto del producto, daños que causen inconvenientes, imposibilidad de utilizar el producto, pérdida de tiempo, pérdida de ganancias, pérdida de oportunidad comercial, pérdida de fondo de comercio, interferencia con relaciones comerciales u otra pérdida comercial, incluso si se advirtió acerca de la posibilidad de dichos daños.
- 2. Cualquier otro daño, ya sea accidental, consecuente o de cualquier otra forma.
- 3. Cualquier reclamo contra el cliente realizado por cualquier otra parte.
- 4. Reparaciones o intentos de reparaciones realizados por personas no autorizadas por ViewSonic.

| Información de contacto de los Servicios de Ventas y Centros Autorizados de Servicio dentro de México:                                                                                                    |                                                                                                    |  |  |  |  |  |
|----------------------------------------------------------------------------------------------------|----------------------------------------------------------------------------------------------------|--|--|--|--|--|
| Nombre y dirección del fabricante e importadores:<br>México, Av. de la Palma #8 Piso 2 Despacho 203, Corporativo Interpalmas,<br>Col. San Fernando Huixquilucan, Estado de México<br>Tel.: (55) 3605-1099 |                                                                                                    |  |  |  |  |  |
|                                                                                                    |                                                                                                    |  |  |  |  |  |
|                                                                                                    | Villabormosa:                                                                                                    |  |  |  |  |  |
| Distribuciones y Servicios Computacionales SA de CV.<br>Calle Juarez 284 local 2<br>Col. Bugambilias C.P: 83140<br>Tel: 01-66-22-14-9005<br>E-Mail: disc2@hmo.megared.net.mx                              | Compumantenimietnos Garantizados, S.A. de C.V.<br>AV. GREGORIO MENDEZ #1504<br>COL, FLORIDA C.P. 86040<br>Tel: 01 (993) 3 52 00 47 / 3522074 / 3 52 20 09<br>E-Mail: compumantenimientos@prodigy.net.mx                    |  |  |  |  |  |
| Puebla, Pue. (Matriz):<br>RENTA Y DATOS, S.A. DE C.V. Domicilio:<br>29 SUR 721 COL. LA PAZ<br>72160 PUEBLA, PUE.<br>Tel: 01(52).222.891.55.77 CON 10 LINEAS<br>E-Mail: datos@puebla.megared.net.mx        | Veracruz, Ver.:<br>CONEXION Y DESARROLLO, S.A DE C.V. Av. Americas # 419<br>ENTRE PINZÓN Y ALVARADO<br>Fracc. Reforma C.P. 91919<br>Tel: 01-22-91-00-31-67<br>E-Mail: gacosta@qplus.com.mx                                 |  |  |  |  |  |
| <b>Chihuahua</b><br>Soluciones Globales en Computación<br>C. Magisterio # 3321 Col. Magisterial<br>Chihuahua, Chih.<br>Tel: 4136954<br>E-Mail: Cefeo@soluglobales.com                                     | Cuernavaca<br>Compusupport de Cuernavaca SA de CV<br>Francisco Leyva # 178 Col. Miguel Hidalgo<br>C.P. 62040, Cuernavaca Morelos<br>Tel: 01 777 3180579 / 01 777 3124014<br>E-Mail: aquevedo@compusupportcva.com           |  |  |  |  |  |
| Distrito Federal:<br>QPLUS, S.A. de C.V.<br>Av. Coyoacán 931<br>Col. Del Valle 03100, México, D.F.<br>Tel: 01(52)55-50-00-27-35<br>E-Mail : gacosta@qplus.com.mx                                          | Guadalajara, Jal.:<br>SERVICRECE, S.A. de C.V.<br>Av. Niños Héroes # 2281<br>Col. Arcos Sur, Sector Juárez<br>44170, Guadalajara, Jalisco<br>Tel: 01(52)33-36-15-15-43<br>E-Mail: mmiranda@servicrece.com                  |  |  |  |  |  |
| <i>Guerrero Acapulco</i><br>GS Computación (Grupo Sesicomp)<br>Progreso #6-A, Colo Centro<br>39300 Acapulco, Guerrero<br>Tel: 744-48-32627                                                                | Monterrey:<br>Global Product Services<br>Mar Caribe # 1987, Esquina con Golfo Pérsico<br>Fracc. Bernardo Reyes, CP 64280<br>Monterrey N.L. México<br>Tel: 8129-5103<br>E-Mail: aydeem@gps1.com.mx                          |  |  |  |  |  |
| MERIDA:<br>ELECTROSER<br>Av Reforma No. 403Gx39 y 41<br>Mérida, Yucatán, México CP97000<br>Tel: (52) 999-925-1916<br>E-Mail: rrrb@sureste.com                                                             | <i>Oaxaca, Oax.:</i><br>CENTRO DE DISTRIBUCION Y<br>SERVICIO, S.A. de C.V.<br>Murguía # 708 P.A., Col. Centro, 68000, Oaxaca<br>Tel: 01(52)95-15-15-22-22<br>Fax: 01(52)95-15-13-67-00<br>E-Mail. gpotai2001@hotmail.com   |  |  |  |  |  |
| <i>Tijuana:</i><br>STD<br>Av Ferrocarril Sonora #3780 L-C<br>Col 20 de Noviembre<br>Tijuana, Mexico                                                                                                    | PARA ASISTENCIA TÉCNICA EN LOS ESTADOS UNIDOS:<br>ViewSonic Corporation<br>14035 Pipeline Ave. Chino, CA 91710, USA<br>Tel: 800-688-6688 (Inglés); 866-323-8056 (Español);<br>Correo electrónico: http://www.viewsonic.com |  |  |  |  |  |

Projector Mexico Warranty Term Template In UG VSC\_TEMP\_2006

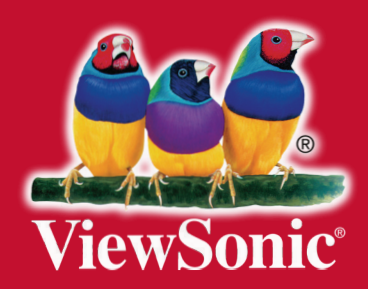